USER GUIDE

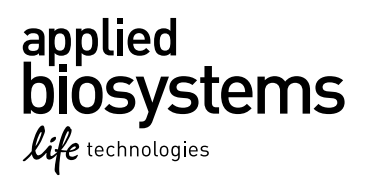

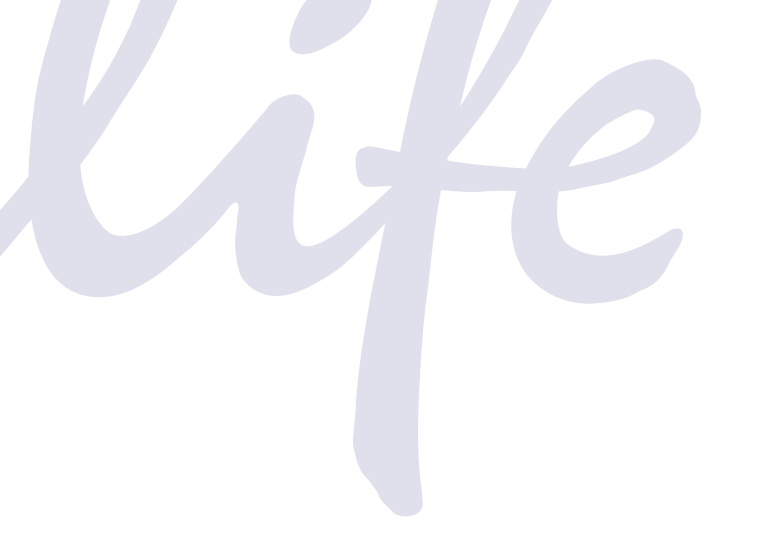

# Yfiler<sup>®</sup> Plus PCR Amplification Kit

for use with: 100 reaction kit (Part no. 4484678) 500 reaction kit (Part no. 4482730)

**Publication Number** 4485610 Revision B

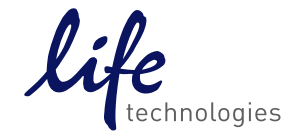

#### For Forensic or Paternity Use Only.

Information in this document is subject to change without notice.

DISCLAIMER: LIFE TECHNOLOGIES CORPORATION AND/OR ITS AFFILIATE(S) DISCLAIM ALL WARRANTIES WITH RESPECT TO THIS DOCUMENT, EXPRESSED OR IMPLIED, INCLUDING BUT NOT LIMITED TO THOSE OF MERCHANTABILITY, FITNESS FOR A PARTICULAR PURPOSE, OR NON-INFRINGEMENT. TO THE EXTENT ALLOWED BY LAW, IN NO EVENT SHALL LIFE TECHNOLOGIES AND/OR ITS AFFILIATE(S) BE LIABLE, WHETHER IN CONTRACT, TORT, WARRANTY, OR UNDER ANY STATUTE OR ON ANY OTHER BASIS FOR SPECIAL, INCIDENTAL, INDIRECT, PUNITIVE, MULTIPLE OR CONSEQUENTIAL DAMAGES IN CONNECTION WITH OR ARISING FROM THIS DOCUMENT, INCLUDING BUT NOT LIMITED TO THE USE THEREOF.

#### Important Licensing Information:

These products may be covered by one or more Limited Use Label Licenses. By use of these products, you accept the terms and conditions of all applicable Limited Use Label Licenses.

#### TRADEMARKS

© 2014 Thermo Fisher Scientific Inc. All rights reserved. All other trademarks are the property of Thermo Fisher Scientific and its subsidiaries unless otherwise specified.

Windows and Windows Vista are registered trademarks of Microsoft Corporation.

Whatman and FTA are registered trademarks of Whatman Limited.

NUCLEIC-CARD is a trademark and Copan is a registered trademark of Copan Italia S.P.A., and used by Life Technologies under their permission.

Harris Micro-Punch is a registered trademark of Harris, Joel S. TA Shunderson Communications.

CPA200 and CPA300 are trademarks of Newlab Engineering S.r.l.

VWR Scientific is a registered trademark of VWR International, Inc.

Robbins Scientific is a registered trademark of Molecular Bioproducts, Inc.

Agilent is a registered trademark of Agilent Technologies, Inc.

Adobe, Acrobat and Reader are registered trademarks of Adobe Systems Incorporated.

# Contents

| About This Guide                                                 | . 7 |
|------------------------------------------------------------------|-----|
| Revision history                                                 | . 7 |
| Purpose                                                          | . 7 |
|                                                                  |     |
| CHAPTER 1 Overview                                               | . 9 |
| Product overview                                                 | . 9 |
| Purpose                                                          | . 9 |
| Product description                                              | . 9 |
| Substrates                                                       | . 9 |
| About the primers                                                | 10  |
| Loci amplified by the kit                                        | 10  |
| Allelic ladder profile                                           | 11  |
| Control DNA 007 profile                                          | 12  |
| Workflow overview for casework samples                           | 13  |
| Workflow overview for database samples                           | 14  |
| Instrument and software overview                                 | 15  |
| Data Collection and GeneMapper <sup>®</sup> <i>ID-X</i> Software | 15  |
| Instrument and software compatibility                            | 15  |
| About multicomponent analysis                                    | 15  |
| How multicomponent analysis works                                | 15  |
| Materials and equipment                                          | 17  |
| Kit contents and storage                                         | 17  |
| Standards for samples                                            | 17  |
| CHAPTER 2 Perform PCR                                            | 19  |
| Section 2.1 Amplification from extracted DNA                     | 20  |
| Required user-supplied reagents                                  | 20  |
| DNA quantification                                               | 20  |
| Importance of quantification                                     | 20  |
| Methods of quantifying DNA                                       | 20  |
| Prepare the amplification kit reactions                          | 22  |
| Perform PCR                                                      | 23  |
| Section 2.2 Direct amplification of DNA                          | 25  |
| Optimize PCR cycle number                                        | 25  |
| Select samples and prepare plates                                | 25  |
| Determine optimum conditions                                     | 26  |
| Treated or untreated paper: prepare reactions                    | 26  |

|   | Sample prep guidelines<br>Prepare the reactions                            |          |
|---|----------------------------------------------------------------------------|----------|
|   | Swah substrates prenare reactions                                          | 28       |
|   | Sample prep guidelines                                                     |          |
|   | Prepare the sample lysate (room temperature protocol)                      |          |
|   | Prepare the sample lysate (heat protocol)                                  |          |
|   | Prepare the reactions                                                      |          |
|   | Store the sample lysate                                                    | 31       |
|   | Perform PCR                                                                |          |
|   | CHAPTER 3 Perform electrophoresis                                          | 33       |
|   | Allelic ladder requirements                                                |          |
|   | Section 3.1 3500/3500xL instruments                                        |          |
|   | Set up the 3500/3500xL instruments for electrophoresis                     |          |
|   | Reagents and parts                                                         |          |
|   | Electrophoresis software setup and reference documents                     |          |
|   | Obtain and run the HID Updater                                             |          |
|   | Create a Yfiler Plus® assay                                                |          |
|   | Modify 3500 QC protocol size-calling method                                |          |
|   | Perform spectral calibration                                               |          |
|   | Prepare samples for electrophoresis on the 3500/3500xL instruments         |          |
|   | Section 3.2 3130/3130 <i>xl</i> instruments                                | 41       |
|   | Set up the 3130/3130x/ instruments for electrophoresis                     |          |
|   | Reagents and parts                                                         |          |
|   | Electrophoresis software setup and reference documents                     | 41       |
|   | Obtain and activate the 6-dye license for the instrument                   |          |
|   | Perform spectral calibration                                               |          |
|   | Prepare samples for electrophoresis on the 3130/3130 <i>xl</i> instruments |          |
| _ |                                                                            | /5       |
|   |                                                                            |          |
|   | Overview of GeneMapper <sup>®</sup> <i>ID-X</i> Software v1.4              |          |
|   | Instruments                                                                |          |
|   | Before you start                                                           |          |
|   | Set up GeneMapper <sup>®</sup> <i>ID-X</i> Software for data analysis      | 47       |
|   | Panel, bin, and stutter file version                                       |          |
|   | Before using the software for the first time                               |          |
|   | Check panel, bin, and stutter file version                                 |          |
|   | Import panels, bins, and marker stutter                                    |          |
|   | Create an analysis method                                                  |          |
|   | General tab settings                                                       |          |
|   | Allele tab settings                                                        | ····· 54 |
|   | Peak Detector tab settings                                                 |          |

| Peak Quality tab settings                                           | 56 |
|---------------------------------------------------------------------|----|
| SQ & GQ tab settings                                                | 57 |
| Create a size standard                                              | 57 |
| Analyze and edit sample files with GeneMapper® <i>ID-X</i> Software | 59 |
| Examine and edit a project                                          | 60 |
| For more information                                                | 61 |
| CHAPTER 5 Experiments and Results                                   | 63 |
| Overview                                                            | 63 |
| Importance of validation                                            | 63 |
| Experiment conditions                                               | 63 |
| Developmental validation                                            | 64 |
| SWGDAM guideline 2.2.1                                              | 64 |
| SWGDAM guideline 3.9.2                                              | 64 |
| PCR components                                                      | 64 |
| Thermal cycler parameters                                           | 65 |
| Accuracy, precision, and reproducibility                            | 67 |
| SWGDAM Guideline 3.5                                                | 67 |
| Accuracy                                                            | 67 |
| Precision and size windows                                          | 68 |
| Extra Peaks in the electropherogram                                 | 69 |
| Causes of extra peaks                                               | 69 |
| Stutter products                                                    | 69 |
| Addition of 3 ´A                                                    | 78 |
| About artifacts                                                     | 79 |
| Other DNA-dependent artifacts                                       | 79 |
| Characterization of loci                                            | 81 |
| SWGDAM Guideline 3.1                                                | 81 |
| Nature of the polymorphisms                                         | 81 |
|                                                                     | 81 |
| Марріпд                                                             | 81 |
| Species specificity                                                 | 82 |
| SWGDAM Guideline 3.2                                                | 82 |
| Sensitivity                                                         | 83 |
| SWGDAM Guideline 3.3                                                | 83 |
| Effect of DNA quantity on results and importance of quantitation    | 83 |
| Stability                                                           | 84 |
| SWGDAM Guideline 3.4                                                | 84 |
| Lack of amplification of some loci                                  | 84 |
|                                                                     | 84 |
|                                                                     | 85 |
| Mixture studies                                                     | 87 |
| SWGDAM Guideline 3.8                                                | 87 |
| Male/female mixture studies                                         | 87 |

| Male/male mi                                                                                                   | xture studies                   | 8                     |
|----------------------------------------------------------------------------------------------------|---------------------------------|-----------------------|
| Population data<br>SWGDAM YST<br>Overview<br>Population sa<br>Gene diversity<br>Analyzing the<br>Mutation rate | R Guideline 10.1                | 9<br>9<br>9<br>9<br>9 |
| APPENDIX A                                                                                                    | Table of Precision Results   93 | 3                     |
| Table of typica                                                                                                | l precision results             | 3                     |
| APPENDIX B                                                                                                    | Troubleshooting 10              | 5                     |
| APPENDIX C                                                                                                    | Ordering information 10         | 9                     |
| Equipment and ma                                                                                               | terials not included            | 9                     |
| APPENDIX D                                                                                                    | PCR Work Areas 11               | 3                     |
| Work area setup ar<br>PCR setup work an<br>Amplified DNA wor                                                   | d lab design                    | 3<br>3<br>4           |
| APPENDIX E                                                                                                    | Safety 11                       | 5                     |
| Chemical safety<br>Biological hazard s                                                                         |                                 | 6<br>6                |
| Bibliography                                                                                                   | 11 <sup>1</sup>                 | 9                     |
| Documentatio                                                                                                   | n and Support 123               | 3                     |
| Related documenta<br>Obtain SDSs<br>Obtain support<br>Limited Product Wa                                       | ntion                           | 3<br>3<br>4           |
| Index                                                                                                    |                                 | 5                     |

# **About This Guide**

**IMPORTANT!** Before using this product, read and understand the information in the "Safety" appendix in this document.

## **Revision history**

| Revision | Date         | Description    |
|----------|--------------|----------------|
| А        | July 2014    | New document.  |
| В        | October 2014 | Add Chapter 5. |

#### Purpose

The *Yfiler*<sup>®</sup> *Plus PCR Amplification Kit User Guide* provides information about the Life Technologies instruments, chemistries, and software associated with the Yfiler<sup>®</sup> Plus PCR Amplification Kit.

About This Guide *Purpose* 

## **Overview**

| Product overview                       | . 9 |
|----------------------------------------|-----|
| Workflow overview for casework samples | 13  |
| Workflow overview for database samples | 14  |
| Instrument and software overview       | 15  |
| Materials and equipment                | 17  |

## **Product overview**

| Purpose                | The Yfiler <sup>®</sup> Plus PCR Amplification Kit is a 6-dye, short tandem repeat (STR) multiplex assay optimized to allow amplification from multiple male-specific sample types such as male-male, male-female mixtures and direct PCR amplification from the following types of single-source samples: |
|------------------------|----------------------------------------------------------------------------------------------------|
|                        | <ul> <li>Blood and buccal samples on treated paper substrates without the need for<br/>sample purification.</li> </ul>                                                                                                    |
|                        | <ul> <li>Blood samples collected on untreated paper substrates and treated with Prep-n-Go<sup>™</sup> Buffer</li> </ul>                                                                                                    |
|                        | • Buccal samples collected on swab substrates and treated with Prep-n-Go <sup>™</sup> Buffer                                                                                                    |
|                        | Yfiler <sup>®</sup> Plus PCR Amplification Kit amplifies 27 Y-STR loci in a single PCR amplification reaction.                                                                                                    |
| Product<br>description | The Yfiler <sup>®</sup> Plus Kit contains all the necessary reagents for the amplification of human male-specific genomic DNA.                                                                                                    |
|                        | The reagents are designed for use with the following Life Technologies instruments:                                                                                                    |
|                        | <ul> <li>Applied Biosystems<sup>®</sup> 3500/3500xL Genetic Analyzer</li> </ul>                                                                                                    |
|                        | <ul> <li>Applied Biosystems<sup>®</sup> 3130/3130xl Genetic Analyzer</li> </ul>                                                                                                    |
|                        | <ul> <li>GeneAmp<sup>®</sup> PCR System 9700 with the Gold-plated Silver 96-Well Block</li> </ul>                                                                                                    |
|                        | <ul> <li>GeneAmp<sup>®</sup> PCR System 9700 with the Silver 96-Well Block</li> </ul>                                                                                                    |
|                        | Veriti <sup>®</sup> 96-Well Thermal Cycler                                                                                                    |
| Substrates             | Possible substrates for use with this kit include:                                                                                                    |
|                        | <ul> <li>Treated paper: Copan NUCLEIC-CARD System or Whatman FTA<sup>®</sup> cards</li> </ul>                                                                                                    |
|                        | <ul> <li>Untreated paper: 903 paper, Bode Buccal DNA Collector<sup>™</sup></li> </ul>                                                                                                    |

| About the primers | Non-nucleotide linkers are used in primer synthesis for the DYS389I/II, DYS635,          |
|-------------------|------------------------------------------------------------------------------------------|
| ·                 | DYS627, DYS19, YGATAH4, DYS448, DYS391, DYS390, DYS438, DYS391, DYS390,                  |
|                   | DYS438, DYS392, DYS518, DYS437 and DYS449 loci. For these primers, non-nucleotide        |
|                   | linkers are placed between the primers and the fluorescent dye during oligonucleotide    |
|                   | synthesis (Butler, 2005, Grossman et al., 1994, and Baron et al., 1996). Non-nucleotide  |
|                   | linkers enable reproducible positioning of the alleles to facilitate interlocus spacing. |
|                   | The combination of a six-dye fluorescent system and the inclusion of non-nucleotide      |
|                   | linkers allows for simultaneous amplification and efficient separation of the 27 Y-STR   |
|                   | loci during automated DNA fragment analysis.                                             |
|                   |                                                                                          |
|                   |                                                                                          |

#### Loci amplified by the kit The following table shows the loci amplified and the corresponding fluorescent marker dyes. The Yfiler<sup>®</sup> Plus Allelic Ladder is used to genotype the analyzed samples. The alleles contained in the allelic ladder and the haplotype of the DNA Control 007 are also listed in the table.

#### Table 1 Yfiler<sup>®</sup> Plus Kit

| Locus<br>designation | Alleles included in Yfiler <sup>®</sup> Plus Allelic Ladder                            | Dye<br>label | Control<br>DNA 007 |
|----------------------|----------------------------------------------------------------------------------------|--------------|--------------------|
| DYS576               | 10, 11, 12, 13, 14, 15, 16, 17, 18, 19, 20, 21, 22, 23, 24, 25                         | 6-FAM™       | 19                 |
| DYS3891              | 9, 10, 11, 12, 13, 14, 15, 16, 17                                                      | _            | 13                 |
| DYS635               | 15, 16, 17, 18, 19, 20, 21, 22, 23, 24, 25, 26, 27, 28, 29, 30                         | -            | 24                 |
| DYS389II             | 24, 25, 26, 27, 28, 29, 30, 31, 32, 33, 34, 35                                         | _            | 29                 |
| DYS627               | 11, 12, 13, 14, 15, 16, 17, 18, 19, 20, 21, 22, 23, 24, 25, 26, 27                     | _            | 21                 |
| DYS460               | 7, 8, 9, 10, 11, 12, 13, 14                                                            | VIC®         | 11                 |
| DYS458               | 11, 12, 13, 14, 15, 16, 17, 18, 19, 20, 21, 22, 23, 24                                 | -            | 17                 |
| DYS19                | 9, 10, 11, 12, 13, 14, 15, 16, 17, 18, 19                                              | -            | 15                 |
| YGATAH4              | 8, 9, 10, 11, 12, 13, 14, 15                                                           | -            | 13                 |
| DYS448               | 14, 15, 16, 17, 18, 19, 20, 21, 22, 23, 24                                             | -            | 19                 |
| DYS391               | 5, 6, 7, 8, 9, 10, 11, 12, 13, 14, 15, 16                                              | -            | 11                 |
| DYS456               | 10, 11, 12, 13, 14, 15, 16, 17, 18, 19, 20, 21, 22, 23, 24                             | NED™         | 15                 |
| DYS390               | 17, 18, 19, 20, 21, 22, 23, 24, 25, 26, 27, 28, 29                                     | -            | 24                 |
| DYS438               | 6, 7, 8, 9, 10, 11, 12, 13, 14, 15, 16                                                 | -            | 12                 |
| DYS392               | 4, 5, 6, 7, 8, 9, 10, 11, 12, 13, 14, 15, 16, 17, 18, 19, 20                           | -            | 13                 |
| DYS518               | 32, 33, 34, 35, 36, 37, 38, 39, 40, 41, 42, 43, 44, 45, 46, 47, 48, 49                 | -            | 37                 |
| DYS570               | 10, 11, 12, 13, 14, 15, 16, 17, 18, 19, 20, 21, 22, 23, 24, 25, 26                     | TAZ™         | 17                 |
| DYS437               | 10, 11, 12, 13, 14, 15, 16, 17, 18                                                     | _            | 15                 |
| DYS385               | 6, 7, 8, 9, 10, 11, 12, 13, 14, 15, 16, 17, 18, 19, 20, 21, 22, 23, 24, 25, 26, 27, 28 | _            | 11,14              |
| DYS449               | 22, 23, 24, 25, 26, 27, 28, 29, 30, 31, 32, 33, 34, 35, 36, 37, 38, 39, 40             | -            | 30                 |
| DYS393               | 7, 8, 9, 10, 11, 12, 13, 14, 15, 16, 17, 18                                            | SID™         | 13                 |
| DYS439               | 6, 7, 8, 9, 10, 11, 12, 13, 14, 15, 16, 17                                             | -            | 12                 |
| DYS481               | 17, 18, 19, 20, 21, 22, 23, 24, 25, 26, 27, 28, 29, 30, 31, 32                         | -            | 22                 |
| DYF387S1             | 30, 31, 32, 33, 34, 35, 36, 37, 38, 39, 40, 41, 42, 43, 44                             | 1            | 35,37              |
| DYS533               | 7, 8, 9, 10, 11, 12, 13, 14, 15, 16, 17                                                | 1            | 13                 |

# Allelic ladderFigure 1 shows the allelic ladder for the Yfiler<sup>®</sup> Plus Kit. See "Allelic ladderprofilerequirements" on page 33 for information on ensuring accurate genotyping.

Figure 1 GeneMapper  $^{\textcircled{B}}$  /D-X Software v1.4 plot of the Yfiler  $^{\textcircled{B}}$  Plus Allelic Ladder

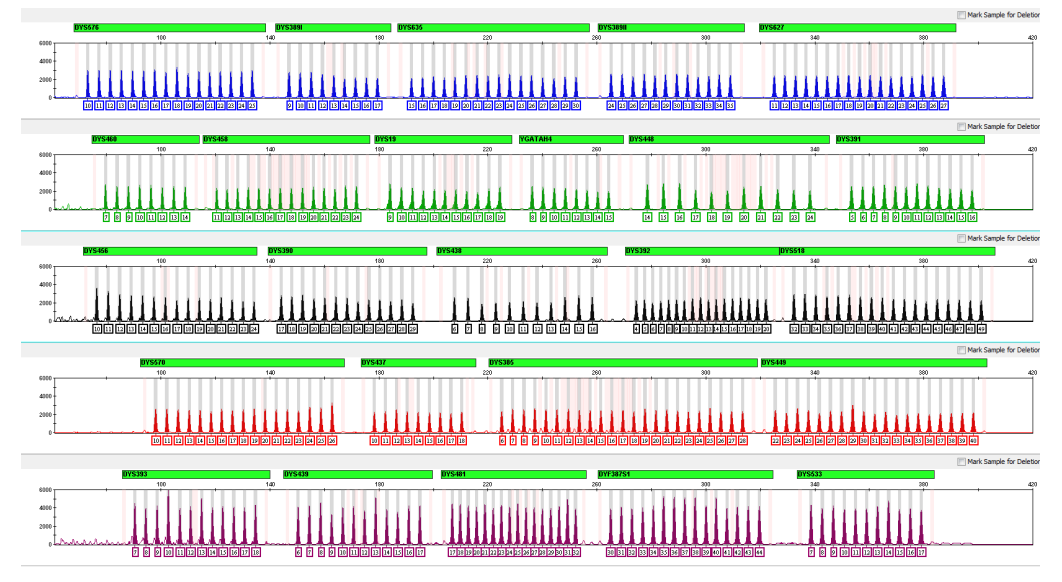

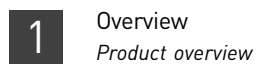

# Control DNA 007 profile

Figure 2 shows amplification of Control DNA 007 using the Yfiler<sup>®</sup> Plus Kit.

Figure 2 1 ng of Control DNA 007 amplified with the Yfiler  $^{\textcircled{R}}$  Plus Kit and analyzed on the Applied Biosystems  $^{\textcircled{R}}$  3500xL Genetic Analyzer

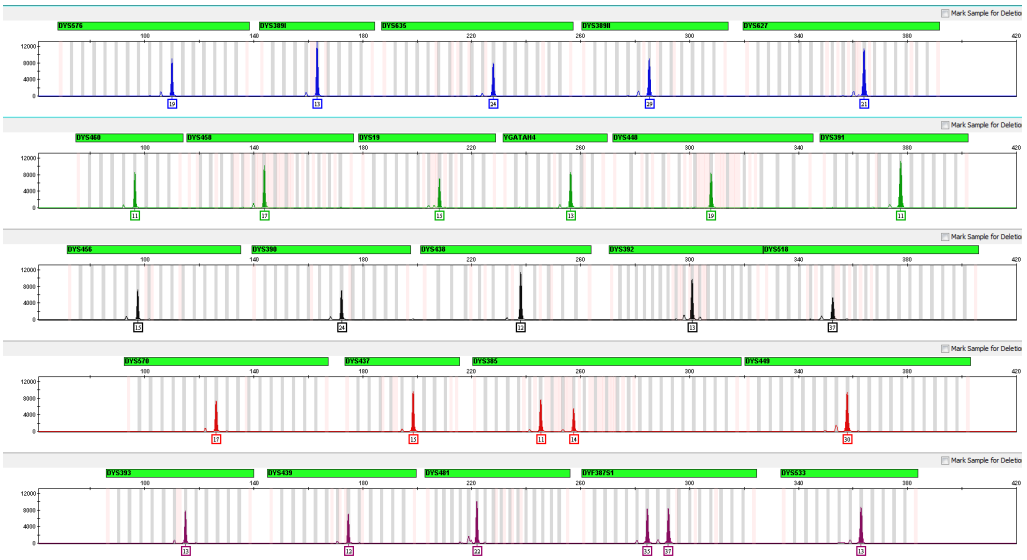

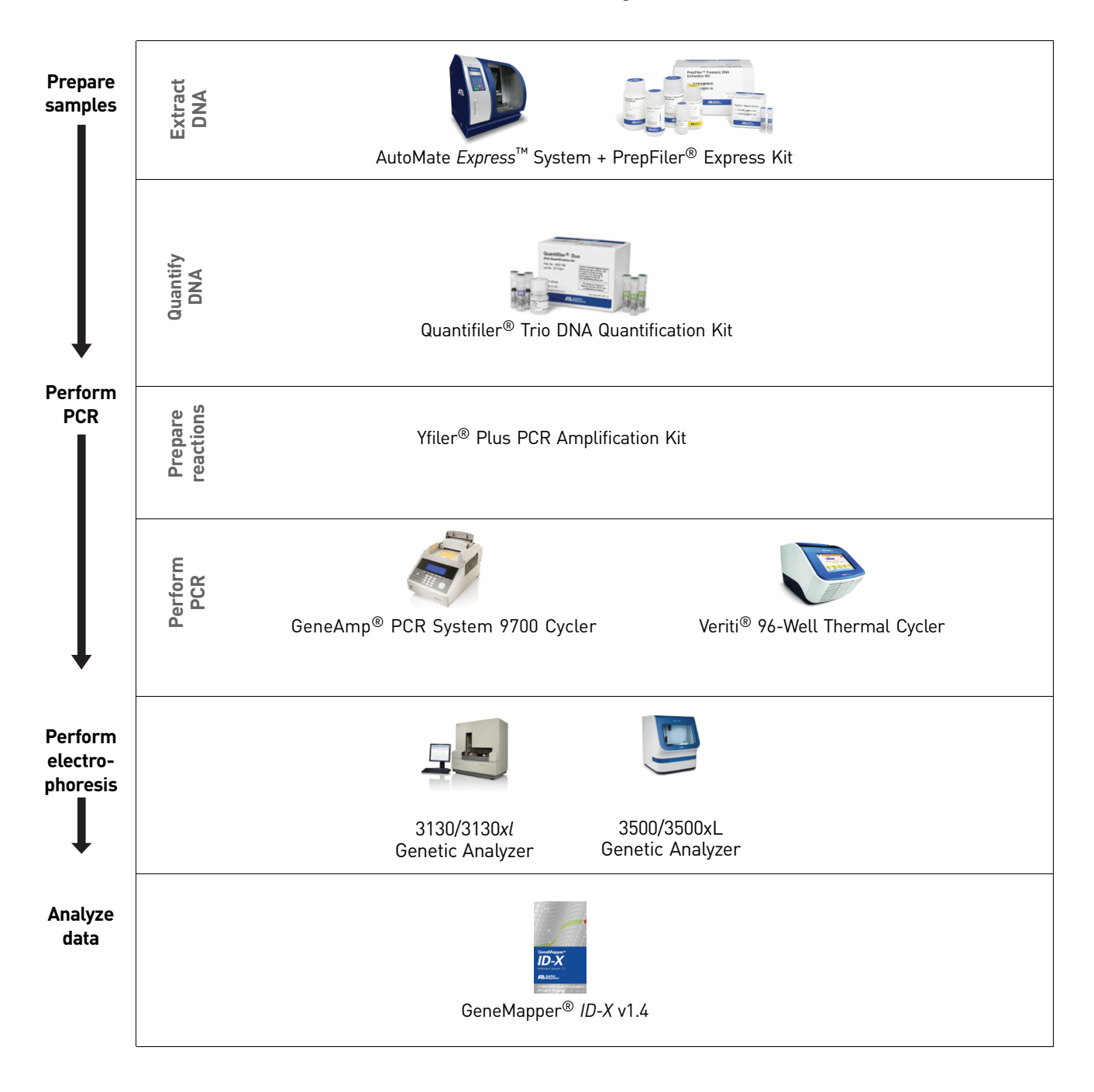

#### Workflow overview for casework samples

## Workflow overview for database samples

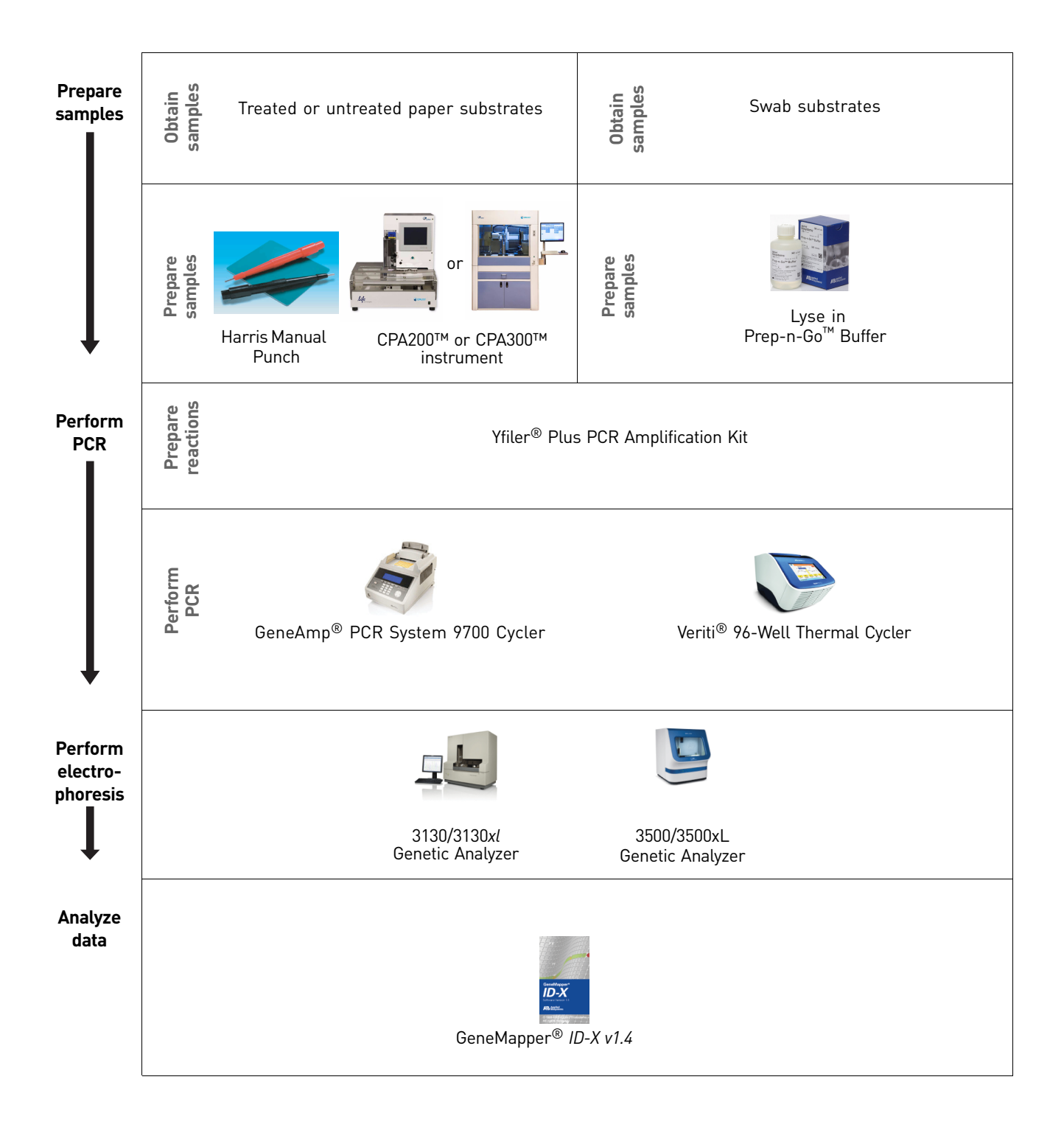

#### Instrument and software overview

This section provides information about the Data Collection Software versions required to run the Yfiler<sup>®</sup> Plus PCR Amplification Kit on specific instruments.

Data Collection and<br/>GeneMapper® ID-X<br/>SoftwareThe Data Collection Software provides instructions to firmware running on the<br/>instrument and displays instrument status and raw data in real time. As the<br/>instrument measures sample fluorescence with its detection system, the Data<br/>Collection Software collects the data and stores it. The Data Collection Software stores<br/>information about each sample in a sample file (.fsa), which is then analyzed by the<br/>GeneMapper® ID-X Software.

Table 2 Software specific to each instrument Instrument and software Operating **Data Collection** compatibility Instrument Analysis software Software system Windows<sup>®</sup> XP GeneMapper<sup>®</sup> *ID-X* Software 3500/3500xL 3500 Series v1.4 or higher Data Collection Windows Software v1.0 Vista® and v2.0 Windows<sup>®</sup> 7 3130/3130xl 4.0 About Life Technologies fluorescent multi-color dye technology allows the analysis of multiple loci, including loci that have alleles with overlapping size ranges. Alleles for multicomponent overlapping loci are distinguished by labeling locus-specific primers with different analysis colored dyes. Multicomponent analysis is the process that separates the six different fluorescent dye colors into distinct spectral components. The five dyes used in the Yfiler<sup>®</sup> Plus Kit to label samples are 6-FAM<sup>™</sup>, VIC<sup>®</sup>, NED<sup>™</sup>, TAZ, and SID dyes. The sixth dye, LIZ<sup>®</sup> dye, is used to label the GeneScan<sup>™</sup> 600 LIZ<sup>®</sup> Size Standard v2.0. How Each of these fluorescent dyes emits its maximum fluorescence at a different wavelength. During data collection on the Life Technologies instruments, the multicomponent fluorescence signals are separated by diffraction grating according to their analysis works wavelengths and projected onto a charge-coupled device (CCD) camera in a predictably spaced pattern. The 6-FAM<sup>™</sup> dye emits at the shortest wavelength and it is displayed as blue, followed by the VIC<sup>®</sup> dye (green), NED<sup>™</sup> dye (yellow), TAZ dye (red), SID dye (purple) and LIZ<sup>®</sup> dye (orange). Although each of these dyes emits its maximum fluorescence at a different wavelength, there is some overlap in the emission spectra between the dyes (Figure 3). The goal of multicomponent analysis is to correct for spectral overlap.

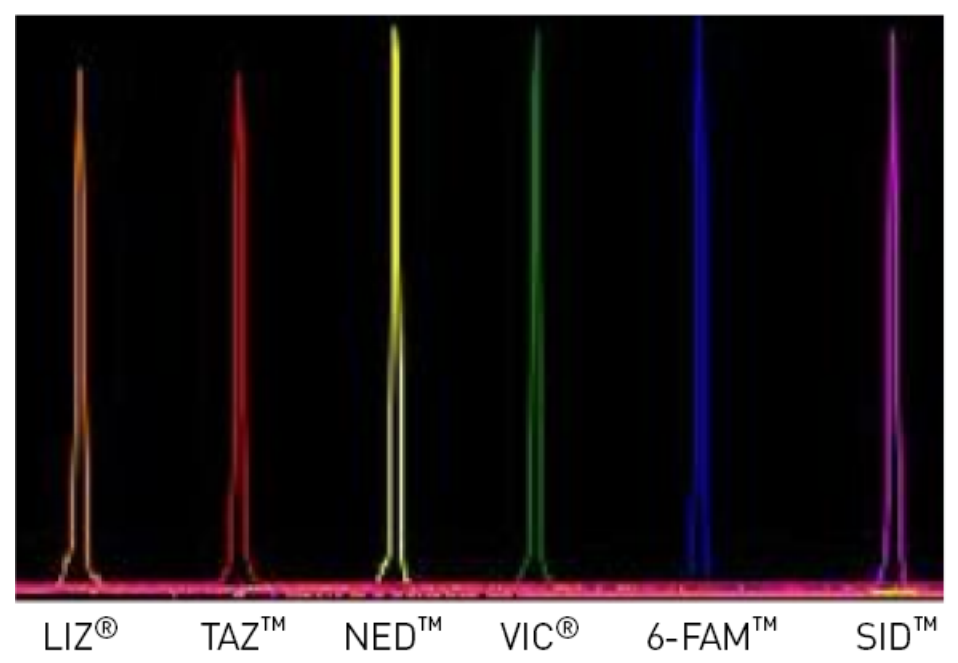

Figure 3 Spectral calibration of the six dyes used in the  ${\rm Yfiler}^{\rm (\!B\!)}$  Plus Kit

## Materials and equipment

Kit contents and storage

The Yfiler<sup>®</sup> Plus PCR Amplification Kit is available in two sizes:

- 100 reactions (Cat. no. 4484678) This kit contains enough reagents for two sets of 50 reactions.
- 500 reactions (Cat. no. 4482730) This kit contains enough reagents for two sets of 250 reactions.

**IMPORTANT!** The fluorescent dyes attached to the primers are light sensitive. Protect the primer set, amplified DNA, allelic ladder, and size standard from light when not in use. Keep freeze-thaw cycles to a minimum.

| Component                                  | Description                                                                                                    | 100 reactions             | 500 reactions            | Storage                                                                                  |
|--------------------------------------------|----------------------------------------------------------------------------------------------------|---------------------------|--------------------------|------------------------------------------------------------------------------------------|
| Yfiler <sup>®</sup> Plus<br>Master Mix     | Contains enzyme, salts, dNTPs,<br>bovine serum albumin, and 0.05%<br>sodium azide in buffer and salt.                      | 2 tubes,<br>0.5 mL/tube   | 4 tubes,<br>1.25 mL/tube | -15 to -25°C on receipt,<br>2 to 8°C after initial use                                   |
| DNA<br>Control 007                         | Contains 2.0 ng/µL human male<br>genomic DNA in 0.05% sodium<br>azide and buffer <sup>†</sup> .                            | 1 tube, 0.05 mL           | 2 tubes,<br>0.05 mL/tube |                                                                                          |
|                                            | See Table 1 on page 10 for profile.                                                                                        |                           |                          |                                                                                          |
| Yfiler <sup>®</sup> Plus<br>Primer Set     | Contains locus-specific dye-<br>labeled and unlabeled, forward and<br>reverse primers to amplify human<br>male DNA target. | 2 tubes,<br>0.25 mL/tube  | 2 tubes,<br>1.25 mL/tube | -15 to -25°C on receipt,<br>2 to 8°C after initial use<br>Store protected from<br>light. |
| Yfiler <sup>®</sup> Plus<br>Allelic Ladder | Contains amplified alleles.<br>See Table 1 on page 10 for a list of<br>alleles included in the allelic<br>ladder.          | 2 tubes,<br>0.025 mL/tube | 2 tubes,<br>0.05 mL/tube |                                                                                          |

+ The DNA Control 007 is included at a concentration appropriate to its intended use as an amplification control (i.e., to provide confirmation of the capability of the kit reagents to generate a profile of expected genotype). The DNA Control 007 is not designed to be used as a DNA quantitation control, and you may see variation from the labelled concentration when quantitating aliquots of the DNA Control 007.

Standards for samples

For the Yfiler<sup>®</sup> Plus Kit, the panel of standards needed for PCR amplification, PCR product sizing, and genotyping are:

- DNA Control 007 A positive control for evaluating the efficiency of the amplification step and STR genotyping using the Yfiler<sup>®</sup> Plus Allelic Ladder.
- GeneScan<sup>™</sup> 600 LIZ<sup>®</sup> Size Standard v2.0 Used for obtaining sizing results. This standard, which has been evaluated as an internal size standard, yields precise sizing results for Yfiler<sup>®</sup> Plus Kit PCR products. Order the GeneScan<sup>™</sup> 600 LIZ<sup>®</sup> Size Standard v2.0 (Part no. 4408399) separately.
- Yfiler<sup>®</sup> Plus Allelic Ladder Allelic ladder developed by Life Technologies for accurate characterization of the alleles amplified by the Yfiler<sup>®</sup> Plus Kit. The Yfiler<sup>®</sup> Plus Allelic Ladder contains most of the alleles reported for the 27 loci. Refer to Table 1 on page 10 for a list of the alleles included in the Yfiler<sup>®</sup> Plus Allelic Ladder.

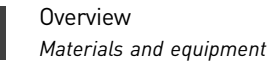

# **Perform PCR**

| Section 2.1 Amplification from extracted DNA  | 20 |
|-----------------------------------------------|----|
| Required user-supplied reagents               | 20 |
| DNA quantification                            | 20 |
| Prepare the amplification kit reactions       | 22 |
| Perform PCR                                   | 23 |
| Section 2.2 Direct amplification of DNA       | 25 |
| Optimize PCR cycle number                     | 25 |
| Treated or untreated paper: prepare reactions | 26 |
| Swab substrates: prepare reactions            | 28 |
| Perform PCR                                   | 31 |
|                                               |    |

## Section 2.1 Amplification from extracted DNA

#### **Required user-supplied reagents**

In addition to the Yfiler<sup>®</sup> Plus Kit reagents, the use of low-TE buffer (10 mM Tris, 0.1 mM EDTA, pH 8.0) is recommended. You can prepare the buffer as described in the procedure below or order it from Teknova (Cat # T0223).

To prepare low-TE buffer:

- **1.** Mix together:
  - 10 mL of 1 M Tris-HCl, pH 8.0
  - 0.2 mL of 0.5 M EDTA, pH 8.0
  - 990 mL glass-distilled or deionized water

Note: Adjust the volumes accordingly for specific needs.

- 2. Aliquot and autoclave the solutions.
- **3.** Store at room temperature.

### **DNA** quantification

| Importance of<br>quantification | Quantifying the amount of DNA in a sample before amplification allows you to determine whether or not sufficient DNA is present to permit amplification and to calculate the optimum amount of DNA to add to the reaction. The optimum amount of DNA for the Yfiler <sup>®</sup> Plus Kit is 1.0 ng in a maximum input volume of 10 $\mu$ L for 30 PCR cycles. |
|---------------------------------|----------------------------------------------------------------------------------------------------|
|                                 | If too much DNA is added to the PCR reaction, then the increased amount of PCR product that is generated can result in:                                                                                                    |
|                                 | • Fluorescence intensity that exceeds the linear dynamic range for detection by the instrument ("off-scale" data). Off-scale data are problematic because:                                                                                                    |
|                                 | <ul> <li>Quantitation (peak height and area) for off-scale peaks is not accurate. For<br/>example, an allele peak that is off-scale can cause the corresponding stutter<br/>peak to appear higher in relative intensity, thus increasing the calculated<br/>percent stutter.</li> </ul>                                                                        |
|                                 | <ul> <li>Multicomponent analysis of off-scale data is not accurate, and it results in<br/>poor spectral separation ("pull-up").</li> </ul>                                                                                                    |
|                                 | Incomplete A-nucleotide addition.                                                                                                    |
|                                 | When the total number of allele copies added to the PCR is extremely low, allelic dropout can occur resulting in a partial profile.                                                                                                    |
| Methods of<br>quantifying DNA   | Life Technologies provides several kits for quantifying DNA in samples. See the references cited in the following table for details about these kits.                                                                                                    |

| $\sim$ |
|--------|
|        |

| Product                                                                                                    | Description                                                                                                    |
|----------------------------------------------------------------------------------------------------|----------------------------------------------------------------------------------------------------|
| Quantifiler <sup>®</sup> Human DNA                                                                                               | Properties:                                                                                                    |
| Quantification Kit<br>(Part no. 4343895)<br><i>and</i>                                                                           | The Quantifiler <sup>®</sup> Human and Quantifiler <sup>®</sup> Y Human Male Kits are highly specific for human DNA, and they individually detect total human or male DNA, respectively. The kits detect single-stranded and degraded DNA.                                                                                                    |
| Quantifiler <sup>®</sup> Y Human Male                                                                                            | How they work:                                                                                                    |
| DNA Quantification Kit<br>(Part no. 4343906)                                                                                     | The Quantifiler <sup>®</sup> DNA Quantification Kits consist of target-specific and internal control 5' nuclease assays.                                                                                                    |
| For more information, see<br><i>Quantifiler<sup>®</sup> Human DNA<br/>Quantification Kits User's Manual</i><br>(Pub no. 4344790) | The Quantifiler <sup>®</sup> Human and Quantifiler <sup>®</sup> Y Human Male Kits contain different target-<br>specific assays (human DNA or human male DNA, respectively) that each consist of two<br>locus-specific PCR primers and one TaqMan <sup>®</sup> MGB probe labeled with FAM <sup>™</sup> dye for<br>detecting the amplified sequence. The kits each contain a separate internal PCR control<br>(IPC) assay, which consists of an IPC template DNA (a synthetic sequence not found in<br>nature), two primers for amplifying the IPC template, and one TaqMan <sup>®</sup> MGB probe<br>labeled with VIC <sup>®</sup> dye for detecting the amplified IPC.                                                                                                    |
| Quantifiler <sup>®</sup> Duo DNA                                                                                                 | Properties:                                                                                                    |
| Quantification Kit<br>(Part no. 4387746)<br>For more information, see                                                            | The Quantifiler <sup>®</sup> Duo Kit is highly specific for human DNA. This kit combines the detection of both total human and male DNA in one PCR reaction. The kit detects single-stranded and degraded DNA.                                                                                                    |
| Quantifiler® Duo DNA<br>Quantification Kit Usas'a Manual                                                                         | How it works:                                                                                                    |
| (Part no.4391294)                                                                                                    | The Quantifiler <sup>®</sup> Duo DNA Quantification Kit consists of target-specific and internal control 5' nuclease assays.                                                                                                    |
|                                                                                                    | The Quantifiler <sup>®</sup> Duo kit combines two human-specific assays in one PCR reaction (for total human DNA and human male DNA). The two human DNA specific assays each consist of two PCR primers and a TaqMan <sup>®</sup> probe. The TaqMan <sup>®</sup> probes for the human DNA and human male DNA assays are labeled with VIC <sup>®</sup> and FAM <sup>™</sup> dyes, respectively. In addition, the kit contains an internal PCR control (IPC) assay similar in principle to that used in the other Quantifiler kits, but labeled with NED <sup>™</sup> dye.                                                                                                    |
| Quantifiler <sup>®</sup> HP DNA                                                                                                  | Properties:                                                                                                    |
| Quantification Kit (Cat. no.<br>4482911)                                                                                         | The Quantifiler $^{\textcircled{B}}$ HP Kit is designed to quantify the total amount of amplifiable human DNA in a sample.                                                                                                    |
| For more information, see                                                                                                    | How it works:                                                                                                    |
| Quantification Kits User Guide<br>(Pub no. 4485354)                                                                              | The Quantifiler <sup>®</sup> HP DNA Quantification Kit uses multiple-copy target loci for improved detection sensitivity. The human-specific target loci (Small Autosomal, Large Autosomal, and Y-chromosome targets) each consist of multiple copies dispersed on various autosomal chromosomes (Small Autosomal and Large Autosomal).                                                                                                    |
|                                                                                                    | To maximize the consistency of quantification results, genomic targets were selected<br>with conserved primer- and probe-binding sites within individual genomes and also<br>with minimal copy number variability between different individuals and population<br>groups. As a result, the detection sensitivity of the assay is improved over Quantifiler <sup>®</sup><br>Duo, Human, and Y Human Male DNA Quantification Kit assays. The primary<br>quantification targets (Small Autosomal and Y) consist of relatively short amplicons (75<br>to 80 bases) to improve the detection of degraded DNA samples. In addition, the kit each<br>contains a Large Autosomal target with a longer amplicon (>200 bases) to aid in<br>determining if a DNA sample is degraded. |

| Product                                                  | Description                                                                                                    |
|----------------------------------------------------------|----------------------------------------------------------------------------------------------------|
| Quantifiler <sup>®</sup> Trio DNA                        | Properties:                                                                                                    |
| Quantification Kit (Cat. no.<br>4482910)                 | The Quantifiler <sup>®</sup> Trio Kit is designed to simultaneously quantify the total amount of amplifiable human DNA and human male DNA in a sample.                                                                                                    |
| For more information, see<br>Quantifiler HP and Trio DNA | How it works:                                                                                                    |
| Quantification Kits User Guide<br>(Pub no. 4485354)      | The Quantifiler <sup>®</sup> Trio DNA Quantification Kit uses multiple-copy target loci for improved detection sensitivity. The human-specific target loci (Small Autosomal, Large Autosomal, and Y-chromosome targets) each consist of multiple copies dispersed on various autosomal chromosomes (Small Autosomal and Large Autosomal), or multiple copies on the Y-chromosome.                                                                                                    |
|                                                          | To maximize the consistency of quantification results, genomic targets were selected with conserved primer- and probe-binding sites within individual genomes and also with minimal copy number variability between different individuals and population groups. As a result, the detection sensitivity of the assay is improved over Quantifiler <sup>®</sup> Duo, Human, and Y Human Male DNA Quantification Kit assays. The primary quantification targets (Small Autosomal and Y) consist of relatively short amplicons (75 to 80 bases) to improve the detection of degraded DNA samples. In addition, kits each contain a Large Autosomal target with a longer amplicon (>200 bases) to aid in determining if a DNA sample is degraded. |

#### Prepare the amplification kit reactions

**1.** Calculate the volume of each component needed to prepare the reactions, using the table below.

| DNA sample                          | Volume per reaction |
|-------------------------------------|---------------------|
| Yfiler® Plus Master Mix             | 10.0 µL             |
| Yfiler <sup>®</sup> Plus Primer Set | 5.0 μL              |

**2.** Prepare reagents. Include additional reactions in your calculations to provide excess volume for the loss that occurs during reagent transfers. Thaw the Master Mix and the Primer Set, then vortex all reagent tubes, including the enzyme, for 3 seconds and centrifuge briefly before opening the tubes.

**IMPORTANT!** Thawing is required only during first use of the Primer Set and Master Mix. After first use, these reagents are stored at 2 to 8°C and, therefore, they do not require subsequent thawing. Do not refreeze these reagents.

- **3.** Prepare the reaction mixture: Pipette the required volumes of components into an appropriately sized polypropylene tube.
- 4. Vortex the reaction mixture for 3 seconds, then centrifuge briefly.
- Dispense 15 μL of the reaction mixture into each reaction well of a MicroAmp<sup>®</sup> Optical 96-Well Reaction Plate or each MicroAmp<sup>®</sup> tube.
- **6.** Prepare the DNA samples:

| DNA sample       | To prepare                                                                                                    |
|------------------|----------------------------------------------------------------------------------------------------|
| Negative control | Add 10 $\mu L$ of low-TE buffer (10mM Tris, 0.1mM EDTA, pH 8.0).                                                                                                    |
| Test sample      | Dilute a portion of the test DNA sample with low-TE buffer so that 1.0 ng of total DNA is in a final volume of 10 $\mu$ L. Add 10 $\mu$ L of the diluted sample to the reaction mix. |
| Positive control | Add 007 control DNA to a total amount of 1.0 ng.                                                                                                    |

The final reaction volume (sample or control plus reaction mixture) is 25 µL.

- **7.** Seal the plate with MicroAmp<sup>®</sup> Clear Adhesive Film or MicroAmp<sup>®</sup> Optical Adhesive Film, or cap the tubes.
- **8.** Centrifuge the tubes at 3000 rpm for about 20 seconds in a tabletop centrifuge (with plate holders if using 96-well plates).
- **9.** Amplify the samples in a GeneAmp<sup>®</sup> PCR System 9700 with the silver or gold-plated silver 96-well block or a Veriti<sup>®</sup> 96-Well Thermal Cycler.

**Note:** The Yfiler<sup>®</sup> Plus Kit is not validated for use with the GeneAmp PCR System 9700 with the aluminium 96-well block. Use of this thermal cycling platform may adversely affect performance of the Yfiler<sup>®</sup> Plus Kit.

#### **Perform PCR**

- 1. Program the thermal cycling conditions:
  - When using the GeneAmp<sup>®</sup> PCR System 9700 with either 96-well silver or gold-plated silver block, select the **9600 Emulation Mode**.
  - When using the Veriti<sup>®</sup> 96-Well Thermal Cycler, refer to the following document for instructions on how to configure the Veriti instrument to run in the 9600 Emulation Mode: *User Bulletin: Veriti*<sup>®</sup> 96-Well Thermal Cycler AmpFtSTR<sup>®</sup> Kit Validation (Part no.4440754).

| Initial incubation step | Denature      | Anneal/<br>Extend | Final<br>extension | Final hold |
|-------------------------|---------------|-------------------|--------------------|------------|
| HOLD                    | CYCLE (30)    |                   | HOLD               | HOLD       |
| 95°C<br>1 min           | 94°C<br>4 sec | 61.5°C<br>1min    | 60°C<br>22 min     | 4°C ∞      |

2. Load the plate into the thermal cycler and close the heated cover.

**IMPORTANT!** If using the 9700 thermal cycler with silver or gold-plated silver block and adhesive clear film instead of caps to seal the plate wells, be sure to place a MicroAmp<sup>®</sup> compression pad (Part no. 4312639) on top of the plate to prevent evaporation during thermal cycling. The Veriti<sup>®</sup> Thermal Cycler does not require a compression pad.

- 3. Start the run.
- 4. On completion of the run, store the amplified DNA and protect from light.

| If you are storing the DNA | Then place at |
|----------------------------|---------------|
| < 2 weeks                  | 2 to 8°C      |
| > 2 weeks                  | –15 to –25°C  |

**IMPORTANT!** Store the amplified products so that they are protected from light.

## Section 2.2 Direct amplification of DNA

#### **Optimize PCR cycle number**

Before using the Yfiler<sup>®</sup> Plus Kit for the first time, perform a single initial sensitivity experiment to determine the appropriate cycle number to use during internal validation studies and operational use of the Yfiler<sup>®</sup> Plus Kit. This experiment accounts for instrument-to-instrument and sample-to-sample variations. If you are processing multiple sample type and substrate combinations (for example, buccal samples on treated paper and blood samples on untreated paper), perform separate sensitivity experiments for each sample type and substrate to be used for testing.

The Yfiler<sup>®</sup> Plus Kit is optimized to amplify unpurified:

- Single-source blood samples on treated paper
- Buccal samples on treated paper substrates without the need for sample purification
- Blood samples collected on untreated paper with the addition of Prep-n-Go™ Buffer
- Buccal samples collected on swab substrates and treated with Prep-n-Go<sup>™</sup> Buffer

When amplifying single-source, unpurified samples using the Yfiler<sup>®</sup> Plus Kit, you should expect to see greater variation in peak height from sample to sample than is expected with purified samples. Careful optimization of the cycle number will help to minimize the impact of this variation.

 Select samples and prepare plates
 1. Select 20 of each sample and substrate type. Ensure the selected samples represent a "typical" range of samples analyzed in your laboratory.

 IMPORTANT! The number of samples recommended for this study has been

**IMPORTANT!** The number of samples recommended for this study has been chosen to allow you to complete electrophoresis using a single 96-well plate, thus minimizing the impact of run-to-run variation on the results.

- **2.** Prepare the samples and the reactions as described in the protocols later in this chapter. Prepare sufficient PCR reagents to complete amplification of three replicate plates.
- **3.** Create three identical PCR plates.

**4.** Amplify each plate using a different cycle number to determine the optimum conditions for use in your laboratory. Suggested cycle numbers for different sample type and substrate combinations are listed below:

| Sample type | Substrate                  |  |
|-------------|----------------------------|--|
| Sumple type | Treated or untreated paper |  |
| Blood       | 26, 27, 28, 29 cycles      |  |
| Buccal      | 26, 27, 28, 29 cycles      |  |

**Note:** To minimize the effect of instrument-to-instrument variation, use the same thermal cycler to amplify all three plates. To maximize result quality, prepare and amplify Plate 1 then repeat for Plates 2 and 3. Do not prepare all three plates simultaneously.

- Determine optimum conditions
- 1. Run the PCR products on the appropriate CE platform using the recommended protocol; see Chapter 3, "Perform electrophoresis" on page 33.
- **2.** Based on the results of the sensitivity study, select the appropriate PCR cycle number for future experiments.

Our studies indicate the optimum PCR cycle number should generate profiles with the following peak heights, with no instances of allelic dropout and minimal occurrence of off-scale allele peaks.

| Instrument  | Peak height     |
|-------------|-----------------|
| 31xx        | 2500-4000 RFU   |
| 3500 Series | 5000-12,000 RFU |

## Treated or untreated paper: prepare reactions

Sample prep guidelines

- Do not add water to the wells on the reaction plate before adding the punches. If your laboratory is experiencing static issues with the paper discs, you may prepare and dispense the 25 µL reaction mix into the wells of the reaction plate before adding the punches.
- For manual punching: Place the tip of a 1.2 mm Harris Micro-Punch on the card, hold the barrel of the Harris Micro-Punch (do not touch the plunger), gently press and twist 1/4-turn, then eject the punch into the appropriate well on the reaction plate.
- For automated punching: Please refer to the User Guide of your automated or semi-automated disc punch instrument for proper guidance.
- For blood on untreated paper samples, add 2 µL of Prep-n-Go<sup>™</sup> buffer on top of the 1.2-mm sample punch.

#### 1. Add samples to the reaction plate:

## Prepare the reactions

| Well(s)                    | Add the following to wells of a MicroAmp <sup>®</sup><br>Optical 96-Well Reaction Plate |                              |  |
|----------------------------|-----------------------------------------------------------------------------------------|------------------------------|--|
| Negative control           | 1.2 mm blank disc                                                                       |                              |  |
| Test samples               | 1.2 mm sample disc                                                                      |                              |  |
| Positive control           | For 26 cycles                                                                           | 3 $\mu$ L of Control DNA 007 |  |
| IMPORTANT! Do not add a    | For 27 cycles                                                                           | 2 µL of Control DNA 007      |  |
| blank disc to the positive | For 28 cycles                                                                           | 1 µL of Control DNA 007      |  |
| controt wett.              | For 29 cycles                                                                           | 1 µL of Control DNA 007      |  |

**Note:** The volumes of positive control are suggested amounts and may be adjusted if peak heights are too high or too low for your optimized cycle number.

**2.** Calculate the volume of each component needed to prepare the reactions, using the table below.

| Reaction component | Volume per reaction |
|--------------------|---------------------|
| Master Mix         | 10.0 µL             |
| Primer Set         | 5.0 μL              |
| PCR Low TE buffer  | 10.0 µL             |

**Note:** Include additional reactions in your calculations to provide excess volume for the loss that occurs during reagent transfers.

**IMPORTANT!** This kit has been optimized for a 25-µL PCR reaction volume to overcome the PCR inhibition expected when amplifying unpurified samples. Using a lower PCR reaction volume may reduce the ability of the kit chemistry to generate full STR profiles.

**3.** Prepare reagents. Thaw the Master Mix and Primer Set, then vortex for 3 seconds. Centrifuge briefly before opening the tubes or bottles.

**IMPORTANT!** Thawing is required only during first use of the kit. After first use, reagents are stored at 2 to 8°C and, therefore, do not require subsequent thawing. Do not refreeze the reagents.

- **4.** Pipet the required volumes of components into an appropriately sized polypropylene tube.
- 5. Vortex the reaction mix for 3 seconds, then centrifuge briefly.
- **6.** Dispense 25 μL of the reaction mix into each reaction well of a MicroAmp<sup>®</sup> Optical 96-Well Reaction Plate.

**7.** Seal the plate with MicroAmp<sup>®</sup> Clear Adhesive Film or MicroAmp<sup>®</sup> Optical Adhesive Film.

**IMPORTANT!** If using the 9700 thermal cycler with silver or gold-plated silver block and adhesive clear film instead of caps to seal the plate wells, place a MicroAmp<sup>®</sup> compression pad (Cat. no. 4312639) on top of the plate to prevent evaporation during thermal cycling. The Veriti<sup>®</sup> Thermal Cycler does not require a compression pad.

**8.** Centrifuge the plate at 3000 rpm for about 20 seconds in a tabletop centrifuge with plate holders.

## Swab substrates: prepare reactions

Sample prep Detach each buccal swab head from the swab shaft before lysis. quidelines If using the heated lysis protocol, perform lysis in either of the following formats: - 1.5 mL tubes with a heat block (VWR<sup>®</sup> Scientific Select dry heat block or similar) 96-well deep-well plate (Part no. 4392904) with an oven and a metal plate adaptor (Robbins Scientific® Model 400 Hybridization Incubator or similar, Agilent<sup>®</sup> Benchtop Rack for 200 µl Tubes/V Bottom Plates (metal) Part no. 410094 or similar) **IMPORTANT!** Do not use a plastic plate adaptor. For optimum performance, lysis of a whole swab is recommended. To preserve the sample, evaluate lysis of a half swab. 1. Add 400 µL Prep-n-Go<sup>™</sup> Buffer (Part no. 4471406) to 1.5 mL tubes or the Prepare the appropriate wells of a 96-well deep-well plate (Part no. 4392904). sample lysate (room temperature **2.** Into each tube or well, put the entire head of each swab and let stand for protocol) 20 minutes at room temperature (20 to 25°C) to lyse the sample. **3.** After 20 minutes, transfer the sample lysate out of the sample plate into tubes or plates for storage, then discard the deep-well plate containing the swab heads. **Note:** To minimize the risk of contamination, do not remove the swab heads from the sample lysate plate before transferring the lysate. 4. Proceed to "Prepare the reactions" on page 29 or see "Store the sample lysate" on page 31. Prepare the This protocol may improve the performance for challenging or aged samples. sample lysate (heat 1. Preheat the heat block to 90°C or the oven with metal plate adaptor to 99°C. protocol) 2. Add 400 µL Prep-n-Go<sup>™</sup> Buffer (for buccal swabs, Part no. 4471406) to 1.5 mL tubes or the appropriate wells of a 96-well deep-well plate (Part no. 43929040).

2

- Into each tube or well, put the entire head of each swab. If you are using tubes, cap the tubes. Let the tubes or plate stand for 20 minutes in the preheated heat block or oven to lyse the sample.
   After 20 minutes, remove the tubes or the deep-well plate from the heat block or
  - oven.
  - **5.** Let the lysate stand at room temperature for at least 15 minutes to cool the lysate (for accurate pipetting).
  - **6.** Transfer the sample lysate out of the 1.5 mL tubes or sample plate into tubes or plates for storage, then discard the 1.5 mL tubes or deep-well plate containing the swab heads.

**Note:** To minimize the risk of contamination, do not remove the swab heads from the sample lysate plate before transferring the lysate.

- **7.** Proceed to the next section to prepare the reactions or see "Store the sample lysate" on page 31.
- Prepare the reactions
- 1. Add Prep-n-Go<sup>™</sup> Buffer (Part no. 4471406) to the control wells in the reaction plate:

| Well(s)          | Add the following to wells of a MicroAmp $^{\textcircled{B}}$ Optical 96-Well Reaction Plate |                                       |  |
|------------------|----------------------------------------------------------------------------------------------|---------------------------------------|--|
| Negative control | 3 μL of Prep-n-Go <sup>™</sup> Buffer                                                        |                                       |  |
| Positive control | • For 25 and 26 cycles                                                                       | 0 µL of Prep-n-Go <sup>™</sup> Buffer |  |
|                  | For 27 cycles                                                                                | 1 μL of Prep-n-Go <sup>™</sup> Buffer |  |
|                  | For 28 cycles                                                                                | 2 µL of Prep-n-Go <sup>™</sup> Buffer |  |

#### 2. Prepare reagents:

**a.** Thaw the Master Mix, and Primer Set, then vortex for 3 seconds and centrifuge briefly before opening the tubes or bottles.

**IMPORTANT!** Thawing is required only during first use of the kit. After first use, reagents are stored at 2 to 8°C and, therefore, do not require subsequent thawing. Do not refreeze the reagents.

Yfiler<sup>®</sup> Plus PCR Amplification Kit User Guide

**3.** Calculate the volume of each component needed to prepare the reactions using the table below.

| Reaction component | Volume per reaction |
|--------------------|---------------------|
| Master Mix         | 10.0 µL             |
| Primer Set         | 5.0 µL              |
| PCR Low TE Buffer  | 10.0 µL             |

**Note:** Include additional reactions in your calculations to provide excess volume for the loss that occurs during reagent transfers.

**IMPORTANT!** This kit has been optimized for a 25-µL PCR volume to overcome the PCR inhibition expected when amplifying unpurified samples. Using a lower PCR volume may reduce the ability of the kit chemistry to generate full STR profiles.

- **4.** Pipet the required volumes of components into an appropriately sized polypropylene tube.
- 5. Vortex the reaction mix for 3 seconds, then centrifuge briefly.
- 6. Dispense 25 µL of the reaction mix into each reaction well of a MicroAmp<sup>®</sup> Optical 96-Well Reaction Plate. The final volume in each well is 28 µL (reaction mix plus Prep-n-Go<sup>™</sup> Buffer and sample lysate or positive control).

**Note:** For samples and controls, add 3  $\mu$ L of lysate, or the 1-, 2-, or 3  $\mu$ L of control DNA in addition to the 25  $\mu$ L of reaction mix. There is no need to compensate for the volume of lysate/control.

7. Add samples to the reaction plate:

| Well(s)          | Add the following to wells of a MicroAmp <sup>®</sup> Optical 96-Well Reaction Plate |                                |  |  |
|------------------|--------------------------------------------------------------------------------------|--------------------------------|--|--|
| Test samples     | 3 μL of sample lysate                                                                |                                |  |  |
| Positive control | • For 25 and 26 cycles                                                               | $3 \ \mu L$ of Control DNA 007 |  |  |
|                  | For 27 cycles                                                                        | 2 µL of Control DNA 007        |  |  |
|                  | For 28 cycles                                                                        | 1 μL of Control DNA 007        |  |  |

**Note:** The volumes of positive control are suggested amounts and may be adjusted if peak heights are too high or too low for your optimized cycle number.

The final volume in each well is 28  $\mu$ L (reaction mix plus Prep-n-Go<sup>TM</sup> Buffer and sample lysate or positive control).

**8.** Seal the plate with MicroAmp<sup>®</sup> Clear Adhesive Film or MicroAmp<sup>®</sup> Optical Adhesive Film.

**IMPORTANT!** We recommend adhesive film for plate sealing to provide a consistent seal across all wells and prevent evaporation. Do not use caps, which may not provide a consistent seal across all wells.

| $\sim$ |
|--------|
| • •    |
|        |
| _      |

|                            | IMPORTANT! If using the 9700 therma<br>block, place a MicroAmp <sup>®</sup> compression<br>to additionally prevent evaporation d<br>Cycler does not require a compression | <b>IMPORTANT!</b> If using the 9700 thermal cycler with silver or gold-plated silver block, place a MicroAmp <sup>®</sup> compression pad (Part no. 4312639) on top of the plate to additionally prevent evaporation during thermal cycling. The Veriti <sup>®</sup> Thermal Cycler does not require a compression pad. |  |  |
|----------------------------|----------------------------------------------------------------------------------------------------|----------------------------------------------------------------------------------------------------|--|--|
|                            | <b>9</b> . Vortex the reaction mix at medium sp                                                                                                    | peed for 3 seconds.                                                                                                    |  |  |
|                            | <b>10.</b> Centrifuge the plate at 3000 rpm for a with plate holders.                                                                                                    | • Centrifuge the plate at 3000 rpm for about 20 seconds in a tabletop centrifuge with plate holders.                                                                                                    |  |  |
|                            | <b>11.</b> Amplify the samples in a Veriti <sup>®</sup> 96-w with the silver or gold-plated silver 96 on page 31.                                                         | vell Thermal Cycler or PCR System 9700<br>6-well block as described in "Perform PCR"                                                                                                    |  |  |
| Store the sample<br>lysate | Cap the sample lysate storage tubes or sea<br>MicroAmp <sup>®</sup> Clear Adhesive Film.                                                                                  | l the sample lysate storage plate with                                                                                                    |  |  |
|                            | Store the sample lysate as needed:                                                                                                    |                                                                                                    |  |  |
|                            | If you are storing the sample lysate                                                                                                    | Then place at                                                                                                    |  |  |
|                            | <2 weeks                                                                                                    | 2 to 8°C                                                                                                    |  |  |
|                            | >2 weeks                                                                                                    | –15 to –25°C                                                                                                    |  |  |
|                            |                                                                                                    |                                                                                                    |  |  |

These storage recommendations are preliminary pending the results of ongoing stability studies. The effects of multiple freeze-thaw cycles on the lysate have not been fully evaluated. Therefore, multiple freeze-thaw cycles are not recommended.

#### **Perform PCR**

- 1. Program the thermal cycling conditions.
  - When using the GeneAmp<sup>®</sup> PCR System 9700 with either 96-well silver or gold-plated silver block, select the **9600 Emulation Mode**.
  - When using the Veriti<sup>®</sup> 96-Well Thermal Cycler, refer to the following document for instructions on how to configure the Veriti instrument to run in the 9600 Emulation Mode: *User Bulletin: Veriti*<sup>®</sup> 96-Well Thermal Cycler *AmpFLSTR*<sup>®</sup> *Kit Validation* (Part no. 4440754).

| Initial incubation<br>step | Denature      | Anneal/Extend   | Final<br>Extension | Final hold |
|----------------------------|---------------|-----------------|--------------------|------------|
| HOLD                       | CYCLE (26-29) |                 | HOLD               | HOLD       |
| 95°C<br>1 min              | 94°C<br>4 sec | 61.5°C<br>1 min | 60.0°C<br>22 min   | 4°C<br>∞   |

**2.** Load the plate into the thermal cycler and close the heated cover.

**IMPORTANT!** If using the 9700 thermal cycler with silver or gold-plated silver block and adhesive clear film instead of caps to seal the plate wells, be sure to place a MicroAmp<sup>®</sup> compression pad (Cat. no. 4312639) on top of the plate to prevent evaporation during thermal cycling. The Veriti<sup>®</sup> Thermal Cycler does not require a compression pad.

- **3.** Start the run.
- 4. On completion of the run, store the amplified DNA and protect from light.

| If you are storing the DNA | Then place at |
|----------------------------|---------------|
| <2 weeks                   | 2 to 8°C      |
| >2 weeks                   | –15 to –25°C  |

**IMPORTANT!** Store the amplified products so that they are protected from light.

# Perform electrophoresis

| Allelic ladder requirements.                                       | .33 |
|--------------------------------------------------------------------|-----|
| Section 3.1 3500/3500xL instruments                                | 34  |
| Set up the 3500/3500xL instruments for electrophoresis             | .34 |
| Prepare samples for electrophoresis on the 3500/3500xL instruments | .38 |
| Section 3.2 3130/3130xl instruments                                | 41  |
| Set up the 3130/3130xl instruments for electrophoresis             | .41 |
| Prepare samples for electrophoresis on the 3130/3130xl instruments | .43 |
|                                                                    |     |

### Allelic ladder requirements

To accurately genotype samples, you must run an allelic ladder sample along with the unknown samples.

| Instrument     | Number of<br>allelic ladders<br>to run | One<br>injection<br>equals | Number of samples per allelic<br>ladder(s) |
|----------------|----------------------------------------|----------------------------|--------------------------------------------|
| 3500           | 1 per 3 injections                     | 8 samples                  | 23 samples + 1 allelic ladder              |
| 3500xL         | 1 per injection                        | 24 samples                 | 23 samples + 1 allelic ladder              |
| 3130           | 1 per 4 injections                     | 4 samples                  | 15 samples + 1 allelic ladder              |
| 3130 <i>xl</i> | 1 per injection                        | 16 samples                 | 15 samples + 1 allelic ladder              |

**IMPORTANT!** Variation in laboratory temperature can cause changes in fragment migration speed and sizing variation between both single- and multiple-capillary runs (with larger size variations seen between samples injected in multiple-capillary runs). We recommend the above frequency of allelic ladder injections, which should account for normal variation in run speed. However, during internal validation studies, verify the required allelic ladder injection frequency to ensure accurate genotyping of all samples in your laboratory environment.

It is critical to genotype using an allelic ladder run under the same conditions as the samples, because size values obtained for the same sample can differ between instrument platforms because of different polymer matrices and electrophoretic conditions.

## Section 3.1 3500/3500xL instruments

### Set up the 3500/3500xL instruments for electrophoresis

Reagents and parts

Appendix C, "Ordering information" on page 109 lists the required materials not supplied with this kit.

**IMPORTANT!** The fluorescent dyes attached to the primers are light-sensitive. Protect the primer set, amplified DNA, allelic ladder, and size standard from light when not in use.

Do not refreeze kit components after thawing.

#### 3

#### Electrophoresis software setup and reference documents

The following table lists data collection software and the run modules that you can use to analyze PCR products generated by this kit. For details on the procedures, refer to the documents listed in the table.

| Genetic<br>Analyzer | Operating<br>System    | Data<br>Collection<br>Software              | Additional<br>software                                  | Plate templates, assays, run<br>modules, and conditions<br>(installed with the HID Updater)                                                                                                    | References                                                                                                    |
|---------------------|------------------------|---------------------------------------------|---------------------------------------------------------|----------------------------------------------------------------------------------------------------|----------------------------------------------------------------------------------------------------|
| 3500§<br>3500xL§    | Windows<br>Vista®      | 3500 Data<br>Collection<br>Software<br>v2.0 | HID Updater<br>3500 DC<br>v2.0<br>(Part no.<br>4480670) | <ul> <li>Plate templates: 6dye_36_P0P4</li> <li>Assays: GF+Norm_P0P4 and<br/>GF_P0P4 which contain instrument<br/>protocol HID36_P0P4_J6_NT3200<br/>with the following conditions: <ul> <li>Run module: HID36_P0P4</li> <li>Injection conditions: <ul> <li>1.2 kV/16 sec<sup>†</sup></li> </ul> </li> <li>Alternate injection conditions: <ul> <li>1.5 kV/16 sec<sup>‡</sup></li> <li>Run conditions: 13 kV/1550 sec</li> <li>Dye Set J6</li> </ul> </li> <li>Plate templates: 6dye_36_P0P4_xl and<br/>GF_P0P4_xl which contain<br/>instrument protocol<br/>HID36_P0P4xl_J6_NT3200 with the<br/>following conditions: <ul> <li>Run module: HID36_P0P4xl</li> <li>Injection conditions: 1.2 kV/24 sec</li> <li>Alternate injection conditions:<br/>1.5 kV/24 sec<sup>††</sup></li> <li>Run conditions: 13 kV/1550 sec</li> <li>Dye Set J6</li> </ul> </li> </ul></li></ul> | 3500/3500xL Genetic<br>Analyzer User Guide<br>(Pub. no. 4401661)<br>HID Updater 3500 Data<br>Collection Software v2<br>Release Notes |
| 3500§<br>3500xL§    | Windows <sup>®</sup> 7 | 3500 Data<br>Collection<br>Software<br>v2.0 | HID Updater<br>3500 DC<br>v2.0<br>(Part no.<br>4480670) | Same as 3500 Data Collection Software v2.0 listed above                                                                                                    | 3500/3500xL Genetic<br>Analyzer User Guide<br>(Pub. no. 4476988)<br>HID Updater 3500 Data<br>Collection Software v2<br>Release Notes |

+ This kit was developed using an injection time of 16 seconds on the 3500 instrument. This is different than the default injection time of 15 seconds. The instrument protocol will need to be modified accordingly.

This kit was developed using two injection voltage conditions for the 3500 instrument; 1.2 kV/16 sec and 1.5 kV/16 sec. You are encouraged to explore both options during validation to determine which protocol provides the best results on your instrumentation.

§ We conducted validation studies for the Yfiler<sup>®</sup> Plus Kit using the 3130xl, 3500, or 3500xL configurations.

++This kit was developed using two injection voltage conditions for the 3500xL instrument; 1.2 kV/24 sec and 1.5 kV/24 sec. You are encouraged to explore both options during validation to determine which protocol provides the best results on your instrumentation.

3

| Obtain and run the<br>HID Updater                  | You can run 6-dye samples on 3500 Data Collection Software v1 or v2. Before running<br>on either system for the first time, run the HID Updater 3500 DC v2.0<br>(Part no. 4480670). The HID Updater installs plate templates, assays, and instrument<br>protocols that can be used to run Yfiler <sup>®</sup> Plus Kit samples. For more information, refer<br>to the release notes provided with the Updater. |
|----------------------------------------------------|----------------------------------------------------------------------------------------------------|
|                                                    | <b>Note:</b> If you have a new instrument installed by a Life Technologies representative, the updater may have been run during installation.                                                                                                    |
|                                                    | 1. Shut down the 3500/3500xL Data Collection Software.                                                                                                    |
|                                                    | <ol> <li>Download the updater from www.lifetechnologies.com/support &gt; Software,<br/>Patches &amp; Updates &gt; 3500 Series Genetic Analyzers for Human<br/>Identification &gt; HID Updater 3500 DC v2.0.</li> </ol>                                                                                                    |
|                                                    | <b>3.</b> Click on the <b>Read me</b> file to review the software release notes.                                                                                                    |
|                                                    | 4. Click on the updater .exe file.                                                                                                    |
|                                                    | <b>5.</b> Follow the on-screen prompts.                                                                                                    |
|                                                    | <b>6.</b> Restart the computer.                                                                                                    |
| Create a Yfiler<br>Plus <sup>®</sup> assay         | The Yfiler <sup>®</sup> Plus assay will have an instrument protocol and a QC protocol. The easiest way to create an assay is to start off with an existing one that can be modified independently. To modify an existing assay:                                                                                                    |
|                                                    | <ol> <li>Access the Assays library by selecting the Library tab and then the Assays tab<br/>under Library Resources.</li> </ol>                                                                                                    |
|                                                    | <b>2.</b> Select an existing assay (i.e. GF_POP4), click duplicate and give it a new name (i.e. YFP_POP4).                                                                                                    |
|                                                    | 3. Select the new assay and then click <b>Edit</b> to open it.                                                                                                    |
|                                                    | 4. Open the instrument protocol by clicking on Edit and modify the injection and run conditions specific to your instrument class and as shown on the table on page 35. Save the modified instrument protocol by clicking on Save to Library and give the protocol a new name.                                                                                                    |
|                                                    | <b>5.</b> Follow the instructions below to edit the QC protocol.                                                                                                    |
| Modify 3500 QC<br>protocol size-<br>calling method | The Yfiler <sup>®</sup> Plus Kit has been validated with data that was analyzed using the Local Southern method (60–460 base pairs). The QC protocol provided in the HID assay installed by the HID Updater 3500 DC v2.0 is set for the 3rd Order Least Squares method. To use the Local Southern method for fragment sizing, edit the QC protocol:                                                            |
|                                                    | I. In the Library tab, open the QC Protocol window.                                                                                                    |
**2.** Create a new QC protocol according to the figure:

| etup a QC Prot                                           | tocol                    |               |                                                          |                    |                 |     |              |         | S.               |
|----------------------------------------------------------|--------------------------|---------------|----------------------------------------------------------|--------------------|-----------------|-----|--------------|---------|------------------|
| Protocol Name:                                           |                          | ←             |                                                          |                    |                 |     |              |         | Locker           |
| Description:<br>Size Standard:                           | G\$600 LIZ (             | 60-460)       | • ←                                                      |                    |                 |     |              |         |                  |
| Sizecaller:                                              | SizeCaller v1            | .1.0 -        |                                                          |                    |                 |     |              |         |                  |
| Analysis Settings                                        | QC Settings              |               |                                                          |                    |                 |     |              |         |                  |
| Analysis Range:<br>Analysis Start Po<br>Analysis Stop Po | Full int: 0 int: 1000000 | •             | Sizing Range:<br>Sizing Start Size:<br>Sizing Stop Size: | Parti<br>60<br>460 | ı • ←<br>←<br>← |     | Size Calling | Method: | Local Southern 🔹 |
|                                                          |                          | <b>⊘</b> Blue | 😨 Green                                                  | 2                  | ellow           | Red | V I          | urple   | 🕑 Orange         |
| Peak Amplitud                                            | de Threshold             | 175           | 175                                                      |                    | 175             | 175 |              | 175     | 175              |
| Common Setti                                             | ngs                      |               |                                                          |                    |                 |     |              |         |                  |
|                                                          |                          |               | Use Smoot                                                | hing               | Light -         |     |              |         |                  |
|                                                          |                          | Use Baselinii | ng (Baseline Window (                                    | (Pts))             | 33              | -   | -            |         |                  |
|                                                          |                          |               | Minimum Peak Half V                                      | Vidth              | 2               | _   |              |         |                  |
|                                                          |                          |               | Peak Window                                              | Size               | 13              |     |              |         |                  |
|                                                          |                          |               | Polynomial De                                            | gree               | 3               | _   |              |         |                  |
|                                                          |                          |               | Slope Threshold Peak                                     | Start              | 0.0             | _   |              |         |                  |
|                                                          |                          |               | slope Threshold Peak                                     | end                | 0.0             |     |              |         |                  |
|                                                          |                          |               |                                                          |                    |                 |     |              |         |                  |

- **a.** Name the new QC protocol according to your laboratory's standard convention.
- **b.** Set the following parameters:

| Parameter                                | Setting               |
|------------------------------------------|-----------------------|
| Size Standard                            | GS600_LIZ_(60-460)    |
| Size Range                               | Partial               |
| Sizing Start Size                        | 60 bp                 |
| Sizing Stop Size                         | 460 bp                |
| Size Calling Method                      | Local Southern Method |
| After checking the "Use Baselining" box: |                       |
| Baseline Window Pts.                     | 33                    |
| Peak Window Size                         | 13                    |

- c. Click Save.
- **3.** Add the QC protocol to the HID assay.

### Perform spectral calibration

Perform a spectral calibration using the DS-36 Matrix Standard (J6 Dye Set) (Part no. 4425042). The following figure is an example of a passing 6-dye spectral calibration.

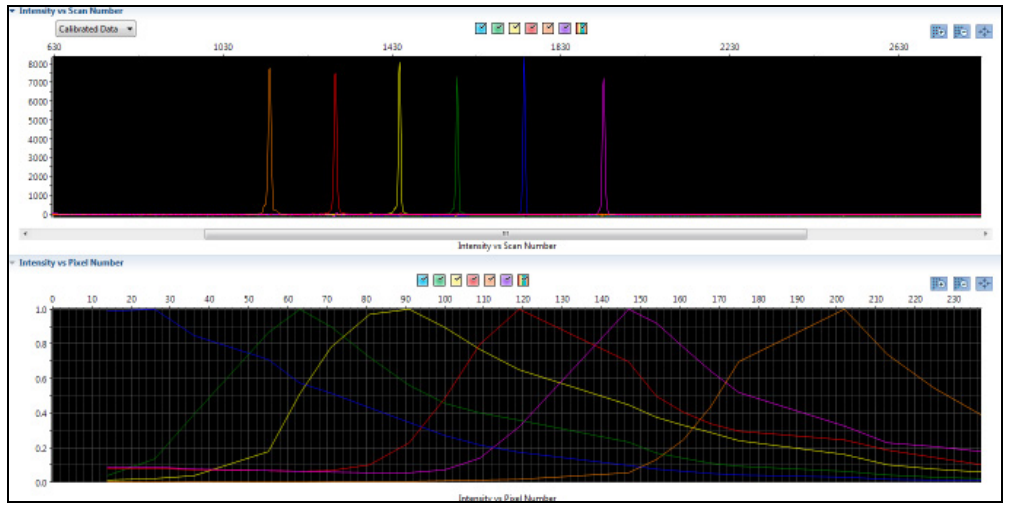

# Prepare samples for electrophoresis on the 3500/3500xL instruments

Prepare the samples for electrophoresis immediately before loading.

 Calculate the volume of Hi-Di<sup>™</sup> Formamide and GeneScan<sup>™</sup> 600 LIZ<sup>®</sup> Size Standard v2.0 needed to prepare the samples:

| Reagent                                                       | Volume per reaction |
|---------------------------------------------------------------|---------------------|
| GeneScan <sup>™</sup> 600 LIZ <sup>®</sup> Size Standard v2.0 | 0.4 µL              |
| Hi-Di <sup>™</sup> Formamide                                  | 9.6 µL              |

**Note:** Include additional samples in your calculations to provide excess volume for the loss that occurs during reagent transfers.

**IMPORTANT!** The volume of size standard indicated in the table is a suggested amount. Determine the appropriate amount of size standard based on your experiments and results.

- **2.** Pipet the required volumes of components into an appropriately sized polypropylene tube.
- **3.** Vortex the tube, then centrifuge briefly.
- 4. Into each well of a MicroAmp<sup>®</sup> Optical 96-Well Reaction Plate, add:
  - 10 µL of the formamide:size standard mixture
  - 1 µL of PCR product or Allelic Ladder

**Note:** For blank wells, add 10  $\mu$ L of Hi-Di<sup>TM</sup> Formamide.

- **5.** Seal the reaction plate with appropriate septa, then briefly vortex and centrifuge the plate to ensure that the contents of each well are mixed and collected at the bottom.
- 6. Heat the reaction plate in a thermal cycler for 3 minutes at 95°C.
- 7. Immediately place the plate on ice for 3 minutes.
- **8**. Place the plate assembly on the autosampler.
- **9.** Start the electrophoresis run.

**3** Perform electrophoresis Prepare samples for electrophoresis on the 3500/3500xL instruments

### Section 3.2 3130/3130xl instruments

#### Set up the 3130/3130xl instruments for electrophoresis

**Reagents and parts** 

Appendix C, "Ordering information" on page 109 lists the required materials not supplied with this kit.

**IMPORTANT!** The fluorescent dyes attached to the primers are light-sensitive. Protect the primer set, amplified DNA, allelic ladder, and size standard from light when not in use.

Do not refreeze kit components after thawing.

#### Electrophoresis software setup and reference documents

The following table lists data collection software and the run modules that can be used to analyze PCR products generated by this kit. For details on the procedures, refer to the documents listed in the table.

| Genetic<br>Analyzer | Operating<br>System | Data<br>Collection<br>Software | Additional<br>software                                  | Run modules and conditions                                                                               | References                                                                                |
|---------------------|---------------------|--------------------------------|---------------------------------------------------------|----------------------------------------------------------------------------------------------------|-------------------------------------------------------------------------------------------|
| 3130 -or-           | Windows®            | Data                           | 3130/3730 DC                                            | HIDFragmentAnalysis36_P0P4_1                                                                             | Applied Biosystems                                                                        |
| 3130xl <sup>†</sup> | 7                   | Collection<br>Software<br>v4   | v4 6-Dye<br>Module v1<br>(contact Life<br>Technologies) | Injection conditions for 3130:<br>3 kV/5 sec<br>Injection conditions for 3130 <i>xl</i> :<br>3 kV/10 sec | 3130 Series Data<br>Collection Software v4<br>Getting Started Guide<br>(Pub. no. 4477796) |
|                     |                     |                                |                                                         | Alternate injection conditions for the 3130 <i>xl</i> : 3 kV/13 sec <sup>‡</sup>                         |                                                                                           |
|                     |                     |                                |                                                         | Run conditions: 15 kV/1500 sec                                                                           |                                                                                           |
|                     |                     |                                |                                                         | • Dye Set J6                                                                                             |                                                                                           |

+ We conducted validation studies for the Yfiler<sup>®</sup> Plus Kit using the 3130xl, 3500, or 3500xL configurations.

‡ This kit was developed using two injection voltage conditions for the 3130xl; 3 kV/10 sec and 3 kV/13 sec. You are encouraged to explore both options during validation to determine which protocol provides the best results on your instrumentation.

Obtain and activate the 6-dye license for the instrument

- 1. Confirm that you are running Data Collection Software v4 (Help > About).
- **2.** Obtain a 3130 DC v4 6-Dye Module v1 License key. Contact Life Technologies for information.
- **3.** Ensure that all network cards in the computer are enabled.

**IMPORTANT!** You can run the 3130 Series Data Collection Software v4 using only the network cards enabled when you activate the software license. For example, if you activate the software when your wireless network card is disabled, you will not be able to run the software when the wireless network card is enabled.

4. Select **Tools** • License Manager to display the Software Activation dialog box.

| Зххх | Series Data Collection Software 4 Software Activation                                                |
|------|----------------------------------------------------------------------------------------------------|
| 1.   | Request license file for Computer ID:                                                                |
|      | 002564ee 13a4 002564ee 13a5                                                                          |
|      | This ID is unique to this computer and cannot be used to obtain a license file for another computer. |
|      | a. Enter the license key (from CD or email):                                                         |
|      | AID-166c-9aaf-030c-462e-a163-974c-e6c7-12a6                                                          |
|      | b. Enter your email address:                                                                         |
|      | john.doe@lifetech.com                                                                                |
|      | c. Is this computer currently connected to the internet? Yes. Connected. No. Not Connected.          |
| 2.   | Retrieve the license file from email, then save it to the desktop of this computer.                  |
| 3.   | Find the license file: Browse                                                                        |
| 4.   | Click Install and Validate License                                                                   |
|      | Close                                                                                                |

- **5.** Request the software license file by performing steps **1a**, **1b**, and **1c** as listed on the activation screen. The license file will be emailed to you.
- 6. Obtain the software license file from your email.
- 7. Make a copy of the software license file and keep in a safe location.
- **8.** Copy the software license file to the desktop of the Data Collection Software v4 computer.
- 9. If the Software Activation dialog box has closed, select **Tools > License Manager**.
- 10. Click Browse, then navigate to the software license file saved on your computer.
- **11.** Click **Install and Validate License**. A message is displayed when the license is installed and validated.
- 12. Click Close.

### Perform spectral calibration

Perform a spectral calibration using the DS-36 Matrix Standard (J6 Dye Set) (Part no. 4425042). The following figure is an example of a passing 6-dye spectral calibration.

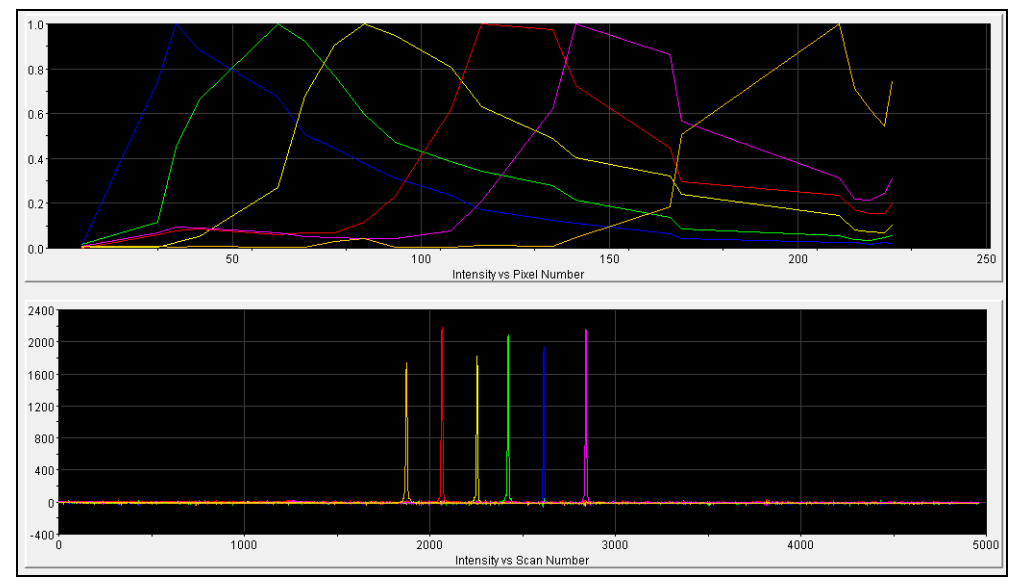

# Prepare samples for electrophoresis on the 3130/3130*xl* instruments

Prepare the samples for electrophoresis immediately before loading.

1. Calculate the volume of Hi-Di<sup>™</sup> Formamide and size standard needed to prepare the samples:

| Reagent                                                       | Volume per reaction |
|---------------------------------------------------------------|---------------------|
| GeneScan <sup>™</sup> 600 LIZ <sup>®</sup> Size Standard v2.0 | 0.4 µL              |
| Hi-Di <sup>™</sup> Formamide                                  | 9.6 µL              |

**Note:** Include additional samples in your calculations to provide excess volume for the loss that occurs during reagent transfers.

**IMPORTANT!** The volume of size standard indicated in the table is a suggested amount. Determine the appropriate amount of size standard based on your experiments and results.

- **2.** Pipet the required volumes of components into an appropriately sized polypropylene tube.
- **3.** Vortex the tube, then centrifuge briefly.

Yfiler<sup>®</sup> Plus PCR Amplification Kit User Guide

- 4. Into each well of a MicroAmp<sup>®</sup> Optical 96-Well Reaction Plate, add:
  - 10 µL of the formamide:size standard mixture
  - 1 µL of PCR product or Allelic Ladder

**Note:** For blank wells, add 10 µL of Hi-Di<sup>™</sup> Formamide.

- **5.** Seal the reaction plate with appropriate septa, then briefly vortex and centrifuge the plate to ensure that the contents of each well are mixed and collected at the bottom.
- 6. Heat the reaction plate in a thermal cycler for 3 minutes at 95°C.
- 7. Immediately place the plate on ice for 3 minutes.
- **8**. Place the plate assembly on the autosampler.
- **9.** Start the electrophoresis run.

### Analyze Data

| Overview of GeneMapper <sup>®</sup> ID-X Software v1.4                   | 45 |
|--------------------------------------------------------------------------|----|
| Set up GeneMapper <sup>®</sup> ID-X Software for data analysis           | 47 |
| Analyze and edit sample files with GeneMapper <sup>®</sup> ID-X Software | 59 |
| Examine and edit a project                                               | 60 |
| For more information                                                     | 61 |

### Overview of GeneMapper<sup>®</sup> *ID-X* Software v1.4

|                  | GeneMapper <sup>®</sup> <i>ID-X</i> Software v1.4 or higher analyzes 4-dye, 5-dye, and 6-dye data and is required to correctly analyze data generated using the Yfiler <sup>®</sup> Plus Kit. After electrophoresis, the data collection software stores information for each sample in a .fsa or .hid file. Using GeneMapper <sup>®</sup> <i>ID-X</i> Software v1.4 or higher enables you to analyze and interpret the data from the .fsa or .hid files. |
|------------------|----------------------------------------------------------------------------------------------------|
| Instruments      | Refer to "Instrument and software overview" on page 15 for a list of compatible instruments.                                                                                                    |
| Before you start | When using GeneMapper <sup>®</sup> <i>ID-X</i> Software v1.4 or higher to perform human identification (HID) analysis with Yfiler <sup>®</sup> Plus kits, be aware that:                                                                                                    |
|                  | <ul> <li>HID analysis requires at least one allelic ladder sample per run folder. Your<br/>laboratory can use multiple ladder samples in an analysis, provided individual<br/>laboratories conduct the appropriate validation studies.</li> </ul>                                                                                                    |
|                  | For multiple ladder samples, the GeneMapper <sup>®</sup> <i>ID-X</i> Software calculates allelic bin offsets by using an average of all ladders that use the same panel within a run folder.                                                                                                    |
|                  | <ul> <li>Allelic ladder samples in an individual run folder are considered to be from a<br/>single run.</li> </ul>                                                                                                    |
|                  | When the software imports multiple run folders into a project, only the ladder(s) within their respective run folders are used for calculating allelic bin offsets and subsequent genotyping.                                                                                                    |
|                  | • Allelic ladder samples must be labeled as "Allelic Ladder" in the Sample Type column in a project. Failure to apply this setting for ladder samples results in failed analysis.                                                                                                    |
|                  |                                                                                                    |

- Injections containing the allelic ladder must be analyzed with the same analysis method and parameter values that are used for samples to ensure proper allele calling.
- Alleles that are not in the Yfiler<sup>®</sup> Plus Allelic Ladders do exist. Off-ladder (OL) alleles may contain full and/or partial repeat units. An off-ladder allele is an allele that occurs outside the ±0.5-nt bin window of any known allelic ladder allele or virtual bin.

**Note:** If a sample allele peak is called as an off-ladder allele, the sample result needs to be verified according to the laboratory's protocol.

### Set up GeneMapper<sup>®</sup> *ID-X* Software for data analysis

| Panel, bin, and<br>stutter file version | The file names shown in this section may differ from the file names you see when you download or import files. If you need help determining the correct files to use, contact your local Life Technologies Human Identification representative, or go to <b>www.lifetechnologies.com/support &gt; Software, Patches &amp; Updates &gt;</b> GeneMapper <sup>®</sup> <i>ID-X</i> Software. |
|-----------------------------------------|----------------------------------------------------------------------------------------------------|
|                                         | The instructions and examples in this section refer to the latest version of panel, bin, and stutter file available at the time of publication.                                                                                                    |
| Before using the software for the       | Before you use GeneMapper <sup>®</sup> <i>ID-X</i> Software v1.4 to analyze data for the first time, you must do the following:                                                                                                    |
| first time                              | <ol> <li>Check www.lifetechnologies.com/support ➤ Software, Patches &amp;<br/>Updates ➤ GeneMapper<sup>®</sup> <i>ID-X</i> Software to obtain the latest Yfiler<sup>®</sup> Plus Kit panel,<br/>bin, and stutter files.</li> </ol>                                                                                                    |
|                                         | <b>2.</b> Download and import the files into the GeneMapper <sup>®</sup> <i>ID-X</i> Software, as explained in "Import panels, bins, and marker stutter" on page 48.                                                                                                    |
|                                         | <b>Note:</b> When downloading new versions of analysis files, refer to the associated Read Me file for details of changes between software file versions. If you have validated previous file versions for data analysis, conduct the appropriate internal verification studies before using new file versions for operational analysis.                                                 |
|                                         | <b>3.</b> Create an analysis method, as explained in "Create an analysis method" on page 52.                                                                                                    |
|                                         | <b>4</b> . Define custom views of analysis tables.                                                                                                    |
|                                         | Refer to Chapter 1 of the <i>GeneMapper</i> <sup>®</sup> <i>ID-X Software Version 1.0 Getting Started Guide</i> (Pub no. 4375574) for more information.                                                                                                    |
|                                         | <b>5.</b> Define custom views of plots.                                                                                                    |
|                                         | Refer to Chapter 1 of the <i>GeneMapper</i> <sup>®</sup> <i>ID-X Software Version 1.0 Getting Started Guide</i> (Pub no. 4375574) for more information.                                                                                                    |
| Check panel, bin,<br>and stutter file   | <b>1.</b> Start the GeneMapper <sup>®</sup> <i>ID-X</i> Software, then log in with the appropriate user name and password.                                                                                                    |
| VerSion                                 | <b>IMPORTANT!</b> For logon instructions, refer to the <i>GeneMapper<sup>®</sup> ID-X Software Version 1.0 Getting Started Guide</i> (Pub no. 4375574).                                                                                                    |
|                                         | 2. Select Tools > Panel Manager.                                                                                                    |
|                                         | 2. Check the mension of files immented into the Denal Manager                                                                                                    |
|                                         | 3. Check the version of thes imported into the Panel Manager:                                                                                                    |

a. Select **Panel Manager** in the navigation pane.

- **b.** Expand the Panel Manager folder and any sub-folders to identify the analysis file version already installed for your kit choice.
- 4. Check the version of files available for import into the Panel Manager:
  - a. Select **Panel Manager**, then select **File → Import Panels** to open the Import Panels dialog box.
  - **b.** Navigate to, then open the Panels folder and check the version of panel, bin, and stutter files installed.
- **5.** If newer versions are available on the website, download and import as described below.

Import panels, bins, and marker stutter To import the latest Yfiler<sup>®</sup> Plus Kit panel, bin set, and marker stutter files from our web site into the GeneMapper<sup>®</sup> *ID-X* Software database:

- 1. Download and open the file containing panels, bins, and marker stutter:
  - a. Go to www.lifetechnologies.com/support > Software, Patches & Updates > GeneMapper<sup>®</sup> *ID-X* Software. Download the file Yfiler Plus Analysis files\_v1X or its latest version.
  - **b.** Unzip the file.
- **2.** Start the GeneMapper<sup>®</sup> *ID-X* Software, then log in with the appropriate user name and password.

**IMPORTANT!** For logon instructions, refer to the *GeneMapper*<sup>®</sup> *ID-X Software Version 1.0 Getting Started Guide* (Pub. no. 4375574).

#### **3.** Select **Tools** > **Panel Manager**.

- 4. Find, then open the folder containing the panels, bins, and marker stutter:
  - a. Select Panel Manager in the navigation pane.
  - b. Select File → Import Panels to open the Import Panels dialog box.
  - **c.** Navigate to, then open the Yfiler Plus Analysis files\_v1X folder that you unzipped in step 1 on page 48.

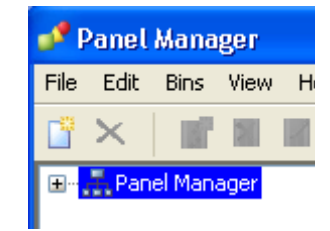

5. Select Yfiler\_Plus\_Panels\_v1.txt (or the version you installed), then click Import.

**Note:** Importing this file creates a new folder in the navigation pane of the Panel Manager "Yfiler\_Plus\_Panels\_v1". This folder contains the panel for the Yfiler<sup>®</sup> Plus Kit and associated markers.

| 🧬 Import Panels | X                                                                                                  |
|-----------------|----------------------------------------------------------------------------------------------------|
| Look in:        | 🕌 Yfiler Plus Analysis files_v 1X 🔹 🎓 📁 🖽 📾                                                        |
| Recent Items    | Yfiler_Plus_Bins_v1.txt<br>Yfiler_Plus_Panels_v1.txt<br>Vfiler_Plus_Stutter_v1.txt                 |
| Desktop         | File name:     Yfiler_Plus_Panels_v 1.txt     Import       Files of type:     All Files     Cancel |

- **6.** Import Yfiler\_Plus\_Bins\_v1.txt:
  - a. Select the Yfiler\_Plus\_Panels\_v1 folder in the navigation pane.

| 🧨 Panel Manager 📃 💌      |                             |          |  |  |  |  |  |  |
|--------------------------|-----------------------------|----------|--|--|--|--|--|--|
| File Edit Bins View Help |                             |          |  |  |  |  |  |  |
|                          | Bin Set: Vfiler_Plus_Bins ▼ | 📲 🆫 🖷 🖷  |  |  |  |  |  |  |
| □··· 品 Panel Manager     | Panel Name                  | Comment. |  |  |  |  |  |  |
| AmpFLSTR_Panels_v3X      | 1 Yfiler_Plus_Panel_v1      | none     |  |  |  |  |  |  |
|                          |                             |          |  |  |  |  |  |  |
|                          |                             |          |  |  |  |  |  |  |
|                          |                             |          |  |  |  |  |  |  |
|                          |                             |          |  |  |  |  |  |  |
|                          |                             |          |  |  |  |  |  |  |
|                          |                             |          |  |  |  |  |  |  |
| A.T                      |                             |          |  |  |  |  |  |  |
|                          |                             |          |  |  |  |  |  |  |
| 0                        | Cancel Apply                | Help     |  |  |  |  |  |  |

- b. Select File > Import Bin Set to open the Import Bin Set dialog box.
- c. Navigate to, then open the Yfiler\_Plus\_Panels\_v1 folder.
- d. Select Yfiler\_Plus\_Bins\_v1.txt, then click Import.

**Note:** Importing this file associates the bin set with the panels in the **Yfiler\_Plus\_Panels\_v1** folder.

| 🧬 Import Bin Set |                 |                                                      | ×      |
|------------------|-----------------|------------------------------------------------------|--------|
| Look in:         | \mu Yfiler Plus | Anal 👻 🤌 📂 🛄                                         |        |
| Recent Items     | Yfiler_Plus     | s_Bins_v1.txt<br>s_Panels_v1.txt<br>s_Stutter_v1.txt |        |
|                  |                 |                                                      |        |
| Desktop          | File name:      | Yfiler_Plus_Bins_v1.                                 | Import |
| R                | Files of type:  | All Files 🔹                                          | Cancel |

| Panel Manager         |    |              |              |          |          |                 |        |           |          |                                                                  |
|-----------------------|----|--------------|--------------|----------|----------|-----------------|--------|-----------|----------|------------------------------------------------------------------|
| e Edit Bins View Help |    |              |              |          |          |                 |        |           |          |                                                                  |
|                       |    | Bin Set: Yfi | ler_Plus_Bin | s_v1     |          | -               |        | 🧏 🔳 📑 🔳   |          |                                                                  |
|                       | 1  | Marker Name  | Dye Color    | Min Size | Max Size | Control Alleles | Marker | Comments  | Y Marker | Ladder Alleles                                                   |
| AmpFLSTR_Panels_v3X   | 1  | DYS576       | Blue         | 68.0     | 138.0    | 19              | 4      | none      |          | 10,11,12,13,14,15,16,17,18,19,20,21,22,23,24,25                  |
| Yfiler_Plus_v1        | 2  | DY5389I      | Blue         | 142.0    | 184.0    | 13              | 4      | none      |          | 9,10,11,12,13,14,15,16,17                                        |
| Vfiler_Plus_Panel_v1  | 3  | DYS635       | Blue         | 187.0    | 257.0    | 24              | 4      | none      |          | 15,16,17,18,19,20,21,22,23,24,25,26,27,28,29,30                  |
|                       | 4  | DYS389II     | Blue         | 260.2    | 314.2    | 29              | 4      | none      |          | 24,25,26,27,28,29,30,31,32,33,34,35                              |
|                       | 5  | DY5627       | Blue         | 319.5    | 393.5    | 21              | 4      | none      |          | 11,12,13,14,15,16,17,18,19,20,21,22,23,24,25,26,27               |
| DYS389II              | 6  | DY5460       | Green        | 75.1     | 113.1    | 11              | 4      | none      |          | 7,8,9,10,11,12,13,14                                             |
| DYS627                | 7  | DYS458       | Green        | 115.0    | 177.0    | 17              | 4      | none      |          | 11,12,13,14,15,16,17,18,19,20,21,22,23,24                        |
| DYS460     DYS458     | 8  | DYS19        | Green        | 179.5    | 229.5    | 15              | 4      | none      |          | 9,10,11,12,13,14,15,16,17,18,19                                  |
|                       | 9  | GATA H4      | Green        | 231.4    | 269.4    | 13              | 4      | none      |          | 8.9.10.11.12.13.14.15                                            |
| GATA_H4               | 10 | -<br>DY5448  | Green        | 271.2    | 345.2    | 19              | 6      | none      |          | 14.15.16.17.18.19.20.21.22.23.24                                 |
|                       | 11 | DY5391       | Green        | 348.5    | 402.5    | 11              | 4      | none      |          | 5.6.7.8.9.10.11.12.13.14.15.16                                   |
| DYS391                | 12 | DY5456       | Vellow       | 71.0     | 135.0    | 15              | 4      | none      |          | 10.11.12.13.14.15.16.17.18.19.20.21.22.23.24                     |
|                       | 13 | DV5390       | Vellow       | 139.2    | 197.2    | 24              | 4      | none      |          | 17 18 19 20 21 22 23 24 25 26 27 28 29                           |
|                       | 14 | DV5438       | Vellow       | 201.5    | 263.5    | 12              | 5      | none      |          | 6.7.8.9.10.11.12.13.14.15.16                                     |
|                       | 15 | DV5302       | Vellow       | 270.0    | 326.8    | 13              | 3      | none      |          | 4 5 6 7 8 9 10 11 12 13 14 15 16 17 18 19 20                     |
| DYS518                | 15 | DVCE10       | Vellow       | 270.0    | 406.0    | 27              | 4      | none      |          | 22 22 24 25 26 27 29 20 40 41 42 42 44 45 46 47 49 40            |
| DYS570     DYS427     |    | DV5570       | Ded          | 027.0    | 147 5    | 17              | т<br>4 | none      |          |                                                                  |
| - DYS385              | 1/ | 013370       | Reu          | 93.5     | 107.5    | 17              | 7      |           |          | 10,11,12,13,14,13,16,17,16,19,20,21,22,23,24,23,26               |
|                       | 18 | D15437       | Red          | 173.3    | 215.3    | 15              | 4      | none      |          | 10,11,12,13,14,15,16,17,18                                       |
|                       | 19 | DYS385       | Red          | 220.4    | 318.4    | -11,14-         | 4      | none      |          | 6,7,8,9,10,11,12,13,14,15,16,17,18,19,20,21,22,23,24,25,26,27,28 |
|                       | 20 | DY5449       | Red          | 320.8    | 403.0    | 30              | 4      | none      |          | 22,23,24,25,26,27,28,29,30,31,32,33,34,35,36,37,38,39,40         |
|                       | 21 | DYS393       | Purple       | 85.36    | 139.36   | 13              | 4      | none      |          | 7,8,9,10,11,12,13,14,15,16,17,18                                 |
| DTF30751              | 22 | DY5439       | Purple       | 145.6    | 199.6    | 12              | 4      | none      |          | 6,7,8,9,10,11,12,13,14,15,16,17                                  |
|                       | 23 | DY5481       | Purple       | 203.0    | 256.0    | 22              | 3      | none      |          | 17,18,19,20,21,22,23,24,25,26,27,28,29,30,31,32                  |
|                       | 24 | DYF38751     | Purple       | 259.4    | 325.0    | "35,37"         | 4      | none      |          | 30,31,32,33,34,35,36,37,38,39,40,41,42,43,44                     |
|                       | 25 | DYS533       | Purple       | 333.9    | 383.9    | 13              | 4      | none      |          | 7,8,9,10,11,12,13,14,15,16,17                                    |
| Reference Samples     |    |              |              |          |          |                 |        |           |          |                                                                  |
|                       |    |              |              |          |          | OK Car          | ncel   | Apply Hel | p        |                                                                  |

 To view the imported panels in the navigation pane, double-click the Yfiler\_Plus\_Panels\_v1 folder to display the panel information in the right pane.

- 8. Import Yfiler\_Plus\_Stutter\_v1:
  - a. Select the Yfiler\_Plus\_Panels\_v1 folder in the navigation panel.
  - b. Select File ▶ Import Marker Stutter to open the Import Marker Stutter dialog box.
  - c. Navigate to, then open the Yfiler Plus Analysis files\_v1X folder.
  - d. Select Yfiler\_Plus\_Stutter\_v1, then click Import.

**Note:** Importing this file associates the marker stutter ratio with the bin set in the Yfiler\_Plus\_Panels\_v1 folder and overwrites any existing stutter ratios associated with the panels and bins in that folder.

| 🧬 Import Marker | Stutter                                   |                                                   |     | ×                |
|-----------------|-------------------------------------------|---------------------------------------------------|-----|------------------|
| Look in:        | 🕕 Yfiler Plus                             | Analysis files_v1X                                | - 🦻 | <b>*</b>         |
| Recent Items    | Yfiler_Plu:<br>Yfiler_Plu:<br>Yfiler_Plu: | s_Bins_v1.bt<br>s_Panels_v1.bt<br>s_Stutter_v1.bt |     |                  |
| Desktop         | File name:<br>Files of type:              | Yfiler_Plus_Stutter_v1.txt<br>All Files           |     | Import<br>Cancel |

Yfiler<sup>®</sup> Plus PCR Amplification Kit User Guide

- **9.** View the imported marker stutters in the navigation pane:
  - a. Double-click the **Yfiler\_Plus\_Panels\_v1** folder to display its list of kits in the right pane.
  - b. Double-click the Yfiler\_Plus\_Panels\_v1 folder to display its list of markers below it.
  - **c.** Double-click **DYS576**, then click **Stutter Ratio & Distance** to display the Stutter Ratio & Distance view for the marker in the right pane.

| 🧬 Panel Manager                                                                                                    |         |                                                     |                 |              |        |                                                                                     |               |             | x |
|----------------------------------------------------------------------------------------------------|---------|-----------------------------------------------------|-----------------|--------------|--------|-------------------------------------------------------------------------------------|---------------|-------------|---|
| File Edit Bins View Help                                                                                                    |         |                                                     |                 |              |        |                                                                                     |               |             |   |
|                                                                                                    | Bin Set | : Yfiler_Plus_Bi                                    | ns_v1           | •            |        |                                                                                     |               | 0           |   |
| Cystance     Cystance     Dystance     Dystance |         | Please enter the stutter filter(s) for DYS576 marke |                 |              |        | arker here.lf left blank, the global stutter filter will be applied<br>Plus Stutter |               |             |   |
|                                                                                                    |         | Rat                                                 | o From Distance | To Distance  |        | Ratio                                                                               | From Distance | To Distance |   |
|                                                                                                    |         | 1 0.1                                               | 3.25            | 4.75         | 1      | 0.0341                                                                              | 3.25          | 4.75        |   |
|                                                                                                    | =       | 2                                                   |                 |              | 2      |                                                                                     |               | _           | - |
| DYS458                                                                                                    |         | 3                                                   |                 |              | 3      |                                                                                     |               |             |   |
|                                                                                                    |         | 4                                                   |                 |              | 4      |                                                                                     |               | _           |   |
| DYS448     DYS391     DYS456     DYS390     DYS438     DYS392     DYS518     DYS518                                                                                                    | ~       |                                                     |                 | Nev          | Edit C | helete                                                                              |               |             |   |
|                                                                                                    |         |                                                     | OK              | Cancel Apply | Help   |                                                                                     |               |             |   |

**10.** Click **Apply**, then **OK** to add the Yfiler<sup>®</sup> Plus Kit panel, bin set, and marker stutter to the GeneMapper<sup>®</sup> *ID*-*X* Software database.

**IMPORTANT!** If you close the Panel Manager without clicking **Apply**, the panels, bin sets, and marker stutter will not be imported into the GeneMapper<sup>®</sup> *ID-X* Software database.

Yfiler<sup>®</sup> Plus PCR Amplification Kit User Guide

### Create an analysis method

Use the following procedure to create an analysis method for the Yfiler<sup>®</sup> Plus Kit.

**IMPORTANT!** Analysis methods are version-specific, so you must create an analysis method for each version of the software. For example, an analysis method created for GeneMapper<sup>®</sup> *ID-X* version 1.2 is not compatible with earlier versions of GeneMapper<sup>®</sup> *ID-X* Software or with GeneMapper<sup>®</sup> *ID* Software version 3.2.1.

1. Select **Tools → GeneMapper<sup>®</sup> ID-X Manager** to open the GeneMapper<sup>®</sup> *ID-X* Manager.

| 🖋 GeneMapper® ID-X Manager                                                                     |        |
|------------------------------------------------------------------------------------------------|--------|
| Find Name Containing:                                                                          | ]      |
| Projects Analysis Methods Table Settings Plot Settings Matrices Size Standards Report Settings |        |
| New Open Save As Import Export                                                                 | Delete |
| Help                                                                                           | Done   |

**2.** Select the **Analysis Methods** tab, then click **New** to open the Analysis Method Editor with the **General** tab selected.

The figures below show the settings for each tab of the Analysis Method Editor. Configure the Analysis Method Editor tab settings as shown in the figures below, unless the instructions state otherwise.

**Note:** The Analysis Method Editor closes when you save your settings. To complete this step quickly, do not save the analysis method until you finish entering settings in all of the tabs.

**3.** After you enter settings in all tabs, click **Save**.

# General tab settings

| Analysis Method Edit | or                                            | 23  |
|----------------------|-----------------------------------------------|-----|
| General Allele Pea   | ak Detector   Peak Quality   SQ & GQ Settings |     |
| Analysis Method De   | scription                                     | - 1 |
| Name:                | Yfiler Plus Analysis Method                   |     |
| Security Group:      | GeneMapper ID-X Security Group 🗸              |     |
| Description:         |                                               |     |
| Instrument:          |                                               |     |
| Analysis Type:       | HID                                           |     |
|                      |                                               |     |
|                      | Save As Save Cancel Help                      |     |

In the Name field, either type the name as shown or enter a name of your choosing. In the Security Group field, select the Security Group appropriate to your software configuration from the dropdown list. The Description and Instrument fields are optional.

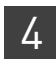

#### Allele tab settings

| nalysis Method Editor                                      |           |            |               |       |      |  |  |  |  |
|------------------------------------------------------------|-----------|------------|---------------|-------|------|--|--|--|--|
| General Allele Peak Detector Peak Quality SQ & GQ Settings |           |            |               |       |      |  |  |  |  |
|                                                            |           |            |               |       |      |  |  |  |  |
| Bin Set:Ytiler_Plus_Bins_v1                                |           |            |               |       |      |  |  |  |  |
|                                                            |           |            |               |       |      |  |  |  |  |
| Use marker-specific stuti                                  | ter ratio | and distar | nce if availa | ble   |      |  |  |  |  |
| Marker Repeat Type:                                        |           | Tri        | Tetra         | Penta | Hexa |  |  |  |  |
| Global Cut-off Value                                       |           | 0.0        | 0.0           | 0.0   | 0.0  |  |  |  |  |
| MinusA Ratio                                               |           | 0.0        | 0.0           | 0.0   | 0.0  |  |  |  |  |
| MinusA Distance                                            | From      | 0.0        | 0.0           | 0.0   | 0.0  |  |  |  |  |
|                                                            | То        | 0.0        | 0.0           | 0.0   | 0.0  |  |  |  |  |
| Global Minus Stutter Ratio                                 |           | 0.0        | 0.0           | 0.0   | 0.0  |  |  |  |  |
| Global Minus Stutter Distance                              | From      | 0.0        | 3.25          | 0.0   | 0.0  |  |  |  |  |
|                                                            | То        | 0.0        | 4.75          | 0.0   | 0.0  |  |  |  |  |
| Global Plus Stutter Ratio                                  |           | 0.0        | 0.0           | 0.0   | 0.0  |  |  |  |  |
| Global Plus Stutter Distance                               | From      | 0.0        | 0.0           | 0.0   | 0.0  |  |  |  |  |
|                                                            | То        | 0.0        | 0.0           | 0.0   | 0.0  |  |  |  |  |
| Amelogenin Cutoff                                          | 0.0       |            |               |       |      |  |  |  |  |
| Range Filter Factory Defaults                              |           |            |               |       |      |  |  |  |  |
|                                                            |           |            |               |       |      |  |  |  |  |
|                                                            |           |            |               |       |      |  |  |  |  |
| Save As                                                    | 5         | ave        | Cancel        | Help  |      |  |  |  |  |
|                                                            |           |            |               |       |      |  |  |  |  |

The settings shown in the screen shot above were used during the developmental validation of the Yfiler<sup>®</sup> Plus Kit. To specify settings:

- In the Bin Set field, select the Yfiler\_Plus\_Bins\_v1 bin set.
- GeneMapper<sup>®</sup> *ID-X* Software v1.0.1 or higher allows you to specify 4 types of marker repeat motifs: tri, tetra, penta, and hexa. You can enter parameter values for each type of repeat in the appropriate column.
- Specify the appropriate filter settings. To apply the stutter ratios contained in the Yfiler\_Plus\_Stutter\_v1 file, select the "Use marker-specific stutter ratio if available" check box (selected by default).

Perform appropriate internal validation studies to determine the appropriate filter setting to use.

Peak Detector tabIMPORTANT! The Local Southern Sizing algorithm has been validated for analysis of<br/>Yfiler<sup>®</sup> Plus Kit data on 3130- and 3500-series instruments.

| Peak Detection Algorithm: Advanced<br>Ranges<br>Analysis Sizing<br>Full Range Full Range Start Pt: 0<br>Stop Pt: 10000 Stop Size: 0<br>Stop Size: 1000     | Peak Detection Peak Amplitude Thresholds: B: R: G: P:                                                                                   |
|----------------------------------------------------------------------------------------------------|----------------------------------------------------------------------------------------------------|
| Smoothing and Baselining                                                                                                    |                                                                                                    |
| Smoothing ONone<br>Smoothing None<br>Light<br>Heavy<br>Baseline Window: 33 pts                                                                             | Y:     O:       Min. Peak Half Width:     2       Polynomial Degree:     3       Peak Window Size:     13       Slope Threshold     0.0 |
| Size Calling Method<br>2nd Order Least Squares<br>3rd Order Least Squares<br>Cubic Spline Interpolation<br>Local Southern Method<br>Global Southern Method | Peak End: 0.0 Normalization Use Normalization, if applicable                                                                            |
|                                                                                                    | Factory Defaults                                                                                                    |

**IMPORTANT!** Perform the appropriate internal validation studies to determine the appropriate peak amplitude thresholds for interpretation of Yfiler<sup>®</sup> Plus Kit data.

Fields include:

- **Peak amplitude thresholds** The software uses these parameters to specify the minimum peak height, in order to limit the number of detected peaks. Although GeneMapper<sup>®</sup> *ID-X* Software displays peaks that fall below the specified amplitude in electropherograms, the software does not label or determine the genotype of these peaks.
- Size calling method The Yfiler<sup>®</sup> Plus Kit has been validated using the Local Southern sizing method (60–460 base pairs). Select alternative sizing methods only after performing the appropriate internal validation studies.
- Normalization A Normalization checkbox is available on this tab in GeneMapper<sup>®</sup> *ID-X* Software for use in conjunction with data run on the 3500 Series Genetic Analyzers.

Yfiler<sup>®</sup> Plus PCR Amplification Kit User Guide

# Peak Quality tab settings

4

| An            | alysis Method Editor                  |                       | 23   | 1                      |
|---------------|---------------------------------------|-----------------------|------|------------------------|
| (             | General Allele Peak Detector Peak Qua | lity SQ & GQ Settings |      |                        |
| 1             | Min/Max Peak Height (LPH/MPH)         |                       |      |                        |
|               | Homozygous min peak height            |                       |      | Perform                |
|               | Heterozygous min peak height          |                       |      | internal<br>validation |
|               | Max Peak Height (MPH)                 |                       |      | studies to             |
|               | Peak Height Ratio (PHR)               |                       |      | settings               |
| $  \setminus$ | Min peak height ratio                 |                       |      |                        |
|               | Broad Peak (BD)                       |                       |      |                        |
|               | Max peak width (basepairs)            | 1.5                   |      |                        |
|               | Allele Number (AN)                    |                       |      |                        |
|               | Max expected alleles:                 |                       |      |                        |
|               | For autosomal markers & AMEL          | 2                     |      |                        |
|               | For Y markers                         | 1                     |      |                        |
|               | Allelic Ladder Spike                  |                       |      |                        |
|               | Spike Detection                       | Enable 🚽              |      |                        |
|               | Cut-off Value                         | 0.2                   |      |                        |
|               | Sample Spike Detection                |                       |      |                        |
|               | Spike Detection                       | Enable 🚽              |      |                        |
|               |                                       |                       |      |                        |
|               |                                       | Factory Defau         | llts |                        |
|               | Save As Sav                           | re Cancel Help        |      |                        |

**IMPORTANT!** Perform the appropriate internal validation studies to determine the heterozygous and homozygous minimum peak height thresholds, maximum peak height threshold and the minimum peak height ratio threshold for interpretation of Yfiler<sup>®</sup> Plus Kit data.

| Yfiler <sup>®</sup> Plus PCR Amplification Kit Us | er Guide |
|---------------------------------------------------|----------|
|---------------------------------------------------|----------|

# SQ & GQ tab settings

|                          | tector   Peak ( | Quality 3 | sų algų settin        | igs         |         |  |
|--------------------------|-----------------|-----------|-----------------------|-------------|---------|--|
| Quality weights are betw | een 0 and 1.    |           |                       |             |         |  |
| ample and Control GQ V   | Veighting       |           |                       |             |         |  |
|                          |                 |           |                       |             |         |  |
| Broad Peak (BD)          | 0.8             |           | Allele Numbe          | er (AN)     | 1.0     |  |
| Out of Bin Allele (BIN)  | 0.8             |           | Low Peak Height (LPH) |             |         |  |
| Overlap (OVL)            | 0.8             |           | Max Peak H            | eight (MPH) | 0.3     |  |
| Marker Spike (SPK)       | 0.3             |           | Off-scale (O          | S)          | 0.8     |  |
| AMEL Cross Check (ACC    | C) 0.0          |           | Peak Height           | Ratio (PHR) | 0.3     |  |
| Control Concordance (C   | CC) Weight = 1  | L.0 (Only | applicable to c       | ontrols)    |         |  |
|                          |                 |           |                       | -           |         |  |
| SQ Weighting             |                 |           |                       |             |         |  |
| Broad Peak (BD)          | 0.5             |           |                       |             |         |  |
| Allelic Ladder GQ Weight | ing             |           |                       |             |         |  |
| Spike (SSPK/SPK)         | 1 🔻             |           | Off-scale (O          | IS)         | 1 🗸     |  |
| GQ & GQ Ranges           |                 |           |                       |             | 1       |  |
| •                        | Pass Range      | 2:        | Low Quali             | ty Range: 👘 |         |  |
| Sizing Quality: Erg      | m 0.75          | to 1.0    | From 0.0 to           | 0.25        |         |  |
| and good in the          |                 |           |                       |             |         |  |
| Genotype Quality: Fro    | om 0.75         | to 1.0    | From 0.0 to           | 0.25        |         |  |
|                          |                 |           |                       |             | ]       |  |
|                          |                 |           |                       |             |         |  |
|                          |                 |           |                       | Reset D     | efaults |  |

**IMPORTANT!** The values shown are the software defaults and are the values we used during developmental validation. Perform appropriate internal validation studies to determine the appropriate values to use.

| Create a size<br>standard | The GS600_LIZ_(60-460) size standard definition provided with GeneMapper <sup>®</sup> $ID-X$ Software v1.4 and used with the Local Southern size-calling method contains the following peaks:       |  |  |  |  |  |  |  |
|---------------------------|----------------------------------------------------------------------------------------------------|--|--|--|--|--|--|--|
|                           | GeneScan <sup>™</sup> 600 LIZ <sup>®</sup> Size Standard v2.0                                                                                                    |  |  |  |  |  |  |  |
|                           | 60, 80, 100, 114, 120, 140, 160, 180, 200, 214, 220, 240, 250, 260, 280, 300, 314, 320, 340, 360, 380, 400, 414, 420, 440, and 460                                                                  |  |  |  |  |  |  |  |
|                           | <b>Note:</b> This size standard definition has been validated for use with the Yfiler <sup>®</sup> Plus Kit on the Applied Biosystems <sup>®</sup> 3130/3130 <i>xl</i> and 3500/3500xL instruments. |  |  |  |  |  |  |  |

If you need to create your own size standard definition, use the following procedure to create the size standard definition file:

- 1. Select **Tools** → **GeneMapper**<sup>®</sup> *ID-X* **Manager** to open the GeneMapper<sup>®</sup> *ID-X* Manager.
- 2. Select the Size Standards tab, then click New.

| 🧈 GeneMa   | pper® ID-X Ma                         | inager         |               |         |                  |                 |             |          |
|------------|---------------------------------------|----------------|---------------|---------|------------------|-----------------|-------------|----------|
|            | e Containing:                         | I              |               |         |                  |                 |             |          |
| Projects A | Analysis Methods                      | Table Settings | Plot Settings | Matrice | s Size Standards | Report Settings |             |          |
| Nan        | ne                                    |                | Last Saved    |         | Owner            | Туре            | Description |          |
| CE_        | _F_HID_GS500 (75                      | -400)          | 2007-08-09    | 13:23:5 | gmid×            | Advanced        |             | <u>a</u> |
| CE_        | _F_HID_GS500 (75                      | -450)          | 2007-08-09    | 13:24:0 | gmid×            | Advanced        |             | -9       |
| CE_        | _G5_HID_GS500                         |                | 2011-04-18    | 13:15:4 | gmidx            | Advanced        |             |          |
| New        | New Open Save As Import Export Delete |                |               |         |                  |                 |             |          |
|            |                                       |                |               |         |                  |                 | Help        | Done     |

**3.** Complete the Name field as shown below or with a name of your choosing. In the Security Group field, select the Security Group appropriate to your software configuration from the drop-down list. In the Size Standard Dye field, select **Orange**. In the Size Standard Table, enter the sizes specified on page 57.

| - Size S       |      | dand Editor       |   | 6                              |   |
|----------------|------|-------------------|---|--------------------------------|---|
| Edit           | otai |                   |   |                                |   |
| -Size Stand    | dard | Description       |   |                                | _ |
| Name:          |      |                   | 0 | G5600 LIZ (60-460)             |   |
| Security G     | roup | ):                |   | GeneMapper ID-X Security Group | 2 |
|                |      |                   | ľ |                                | ٦ |
| Description    | 1:   |                   |   |                                |   |
|                |      |                   |   |                                | ╣ |
| Size Stand     | ard  | Dye:              |   | Orange                         | ^ |
| -Size Stand    | dard | Table             |   |                                |   |
|                |      | Size in Basepairs |   | Insert Delete                  |   |
|                | 1    | 50.0              | î | <u> </u>                       |   |
|                | 2    | 80.0              |   |                                |   |
|                | 3    | 100.0             |   |                                |   |
|                | 4    | 114.0             |   |                                |   |
|                | 5    | 120.0             |   |                                |   |
|                | 6    | 140.0             |   | =                              |   |
|                | 7    | 160.0             |   |                                |   |
|                | 8    | 180.0             |   |                                |   |
|                | 9    | 200.0             |   |                                |   |
|                | 10   | 214.0             |   |                                |   |
|                | 11   | 220.0             |   |                                |   |
|                | 12   | 240.0             |   |                                |   |
|                | 13   | 250.0             |   |                                |   |
|                | 14   | 260.0             |   |                                |   |
|                | 15   | 280.0             |   |                                |   |
|                | 16   | 300.0             |   |                                |   |
|                | 17   | 314.0             | ~ | ~                              |   |
| OK Cancel Help |      |                   |   |                                |   |
|                |      |                   |   |                                |   |

#### Analyze and edit sample files with GeneMapper<sup>®</sup> *ID-X* Software

- In the Project window, select Edit > Add Samples to Project, then navigate to the disk or directory containing the sample files.
- **2.** Apply analysis settings to the samples in the project.

| Parameter       | Settings                                                                           |  |  |
|-----------------|------------------------------------------------------------------------------------|--|--|
| Sample Type     | Select the sample type.                                                            |  |  |
| Analysis Method | Yfiler_Plus_AnalysisMethod_v1 (or the name of the analysis method you created)     |  |  |
| Panel           | Yfiler_Plus_Panels_v1 (or the version installed)                                   |  |  |
| Size Standard   | Use a size range of 60-460 bp for Local Southern size-calling method. <sup>†</sup> |  |  |

<sup>+</sup> The Yfiler<sup>®</sup> Plus Kit was originally validated using the GeneScan<sup>™</sup> 600 LIZ<sup>®</sup> Size Standard v2.0. If you use a different size standard, perform the appropriate internal validation studies to support the use of this size standard with the Yfiler<sup>®</sup> Plus Kit.

**Note:** For more information about how the Size Caller works, refer to the *GeneScan<sup>™</sup> Analysis Software for the Windows<sup>®</sup> NT Operating System Overview of the Analysis Parameters and Size Caller User Bulletin* (Pub. no. 4335617).

- **3.** Click ► (**Analyze**), enter a name for the project (in the Save Project dialog box), then click **OK** to start analysis.
  - The status bar displays the progress of analysis as a completion bar extending to the right with the percentage indicated.
  - The table displays the row of the sample currently being analyzed in green (or red if analysis failed for the sample).
  - The Analysis Summary tab is displayed and the Genotypes tab becomes available upon completion of the analysis.

#### Analysis summary window after analysis

| File Edit Analysis View  | Tools Admin Help                                           |                                                              |                          |                                |    |  |  |  |  |
|--------------------------|------------------------------------------------------------|--------------------------------------------------------------|--------------------------|--------------------------------|----|--|--|--|--|
| 😂 😂 📗   🏂 🚰              | 🔤 🔤 🛄   🔤 🖽 🔄   🕨                                          | Table Setting: 3500                                          | Data Analysis_6Dye       | - 🗐 🔎 🖨 🖪 🖉 📀                  |    |  |  |  |  |
| ···· <mark>Panels</mark> | Samples, Analysis Summary Genotypes                        |                                                              |                          |                                |    |  |  |  |  |
|                          | Analysis Summary Summary Generation Date: Jun 24, 2014 3:5 |                                                              |                          |                                |    |  |  |  |  |
|                          | Select run folder to display: All                          |                                                              | •                        |                                |    |  |  |  |  |
|                          | Sample Status                                              | Samole Status Total # of Samoles                             |                          |                                |    |  |  |  |  |
|                          | 🐧 Unanalyzed                                               | thanalyzed 0                                                 |                          |                                |    |  |  |  |  |
|                          | Analyzed 0<br>Analyzed 25                                  |                                                              |                          |                                |    |  |  |  |  |
|                          |                                                            | I                                                            |                          |                                |    |  |  |  |  |
|                          | Click a link below to display a filtered S                 | Samples Table containing or                                  | ly the samples selected. |                                |    |  |  |  |  |
|                          | Allelic Ladder Quality per run folder (                    | iic Ladder Quality per run folder (based on SQ and CGQ only) |                          |                                |    |  |  |  |  |
|                          | Run Folder                                                 | Total # of Analyzed Ladd                                     | ers 📔 📄 🔥                |                                |    |  |  |  |  |
|                          | Inj5 2014-04-19-09-44-42-917                               | 1                                                            | 1 0                      | 0                              |    |  |  |  |  |
|                          | Inj6 2014-04-19-09-44-42-927                               | 1                                                            | 1 0                      | 0                              |    |  |  |  |  |
|                          |                                                            |                                                              |                          |                                |    |  |  |  |  |
|                          |                                                            |                                                              |                          |                                |    |  |  |  |  |
|                          |                                                            |                                                              |                          |                                |    |  |  |  |  |
|                          |                                                            |                                                              |                          |                                |    |  |  |  |  |
|                          |                                                            |                                                              |                          |                                |    |  |  |  |  |
|                          | Control Quality per project (based on                      | sample PQVs: SOS, SSPK,                                      | MIX, OMR, SQ, CGQ)       |                                |    |  |  |  |  |
|                          | Control Type                                               | Total # of Samples                                           | All thresholds met       | One or more thresholds not met |    |  |  |  |  |
|                          | Positive Control                                           | 0                                                            | 0                        | 0                              |    |  |  |  |  |
|                          | Custom Control                                             | 0                                                            | 0                        | 0                              |    |  |  |  |  |
|                          | Total                                                      | 0                                                            | 0                        | 0                              |    |  |  |  |  |
|                          | 1000                                                       |                                                              |                          | •                              |    |  |  |  |  |
|                          | Sample Quality per project (based on                       | sample PQVs: SOS, SSPK,                                      | MIX, OMR, SQ, CGQ)       |                                |    |  |  |  |  |
|                          |                                                            | Total # of Samples                                           | All thresholds met       | One or more thresholds not met |    |  |  |  |  |
|                          | Samples                                                    | 34                                                           | 21                       | 13                             |    |  |  |  |  |
|                          |                                                            |                                                              |                          |                                | -  |  |  |  |  |
|                          |                                                            |                                                              |                          |                                |    |  |  |  |  |
|                          |                                                            |                                                              |                          |                                |    |  |  |  |  |
|                          |                                                            |                                                              |                          |                                |    |  |  |  |  |
|                          |                                                            |                                                              |                          |                                |    |  |  |  |  |
|                          |                                                            |                                                              |                          |                                |    |  |  |  |  |
|                          |                                                            |                                                              |                          |                                |    |  |  |  |  |
|                          |                                                            |                                                              |                          |                                |    |  |  |  |  |
|                          |                                                            |                                                              |                          |                                |    |  |  |  |  |
|                          |                                                            |                                                              |                          |                                |    |  |  |  |  |
|                          |                                                            |                                                              |                          |                                |    |  |  |  |  |
|                          |                                                            |                                                              |                          |                                |    |  |  |  |  |
|                          |                                                            |                                                              |                          |                                |    |  |  |  |  |
|                          |                                                            |                                                              |                          |                                |    |  |  |  |  |
|                          |                                                            |                                                              |                          |                                |    |  |  |  |  |
|                          |                                                            |                                                              |                          |                                |    |  |  |  |  |
|                          |                                                            |                                                              |                          |                                |    |  |  |  |  |
|                          |                                                            |                                                              |                          |                                |    |  |  |  |  |
|                          |                                                            |                                                              |                          |                                |    |  |  |  |  |
|                          | •                                                          |                                                              |                          |                                | Þ. |  |  |  |  |
| Appluric Completed       |                                                            |                                                              |                          | E                              |    |  |  |  |  |

#### Examine and edit a project

You can display electropherogram plots from the Samples and Genotypes tabs of the Project window to examine the data. These procedures start with the Analysis Summary tab of the Project window (assuming the analysis is complete).

#### For more information

For more information, refer to:

- *GeneMapper® ID-X Software v1.4 New Features and Installation Procedures User Bulletin* (Pub. no. 4477684)
- GeneMapper<sup>®</sup> ID-X Software Version 1.0 Getting Started Guide (Pub. no. 4375574)
- GeneMapper<sup>®</sup> ID-X Software Version 1.0 Quick Reference Guide (Pub. no. 4375670)
- *GeneMapper® ID-X Software Version 1.0 Reference Guide* (Pub. no. 4375671)
- GeneMapper<sup>®</sup> ID-X Software Version 1.1(Mixture Analysis) Getting Started Guide (Pub. no. 4396773)
- GeneMapper<sup>®</sup> ID-X Software Version 1.2 Reference Guide (Pub. no. 4426481)
- GeneMapper<sup>®</sup> ID-X Software Version 1.2 Quick Reference Guide (Pub. no. 4426482)

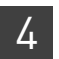

Analyze Data For more information

# **Experiments and Results**

| Overview                                 | 63 |
|------------------------------------------|----|
| Developmental validation                 | 64 |
| Accuracy, precision, and reproducibility | 67 |
| Extra Peaks in the electropherogram      | 69 |
| Characterization of loci                 | 81 |
| Species specificity                      | 82 |
| Sensitivity                              | 83 |
| Stability                                | 84 |
| Mixture studies                          | 87 |
| Population data                          | 89 |
| Mutation rate                            | 91 |

#### **Overview**

|                          | This chapter provides results of the developmental validation experiments we performed using the Yfiler <sup>®</sup> Plus PCR Amplification Kit.                                                                                                    |
|--------------------------|----------------------------------------------------------------------------------------------------|
| Importance of validation | Validation of a DNA typing procedure for human identification applications is an evaluation of the procedure's efficiency, reliability, and performance characteristics. By challenging the procedure with samples commonly encountered in forensic and parentage laboratories, the validation process uncovers attributes and limitations which are critical for sound data interpretation in casework (Sparkes, Kimpton, Watson <i>et al.</i> , 1996; Sparkes, Kimpton, Gilbard <i>et al.</i> , 1996; Wallin <i>et al.</i> , 1998). |
| Experiment<br>conditions | We performed experiments to evaluate the performance of the Yfiler <sup>®</sup> Plus Kit according to the updated and revised guidelines from the Scientific Working Group on DNA Analysis Methods (SWGDAM, December 2012). Based on these guidelines, we conducted experiments that comply with guidelines 2.0 and 3.0 and its associated subsections. This DNA methodology is not novel. (Moretti <i>et al.</i> , 2001; Frank <i>et al.</i> , 2001; Wallin <i>et al.</i> , 2002; and Holt <i>et al.</i> , 2000).                    |
|                          | This chapter will discuss many of the experiments we performed and examples of the results we obtained. We chose conditions that produced optimum PCR product yield and that met reproducible performance standards when using a peak amplitude threshold of 175 RFUs. It is our opinion that while these experiments are not exhaustive, they are appropriate for a manufacturer of STR kits intended for forensic and/or parentage testing use.                                                                                     |

ხ

#### **Developmental validation**

**SWGDAM guideline 2.2.1** *"Developmental validation is the acquisition of test data and determination of conditions and limitations of a new or novel DNA methodology for use on forensic, database, known or casework reference samples."* (SWGDAM, December 2012).

**SWGDAM guideline 3.9.2** *"The reaction conditions needed to provide the required degree of specificity and robustness should be determined. These include, but are not limited to, thermal cycling parameters, the concentration of primers, magnesium chloride, DNA polymerase, and other critical reagents."* (SWGDAM, December 2012).

**PCR components** We examined the concentration of each component of the Yfiler<sup>®</sup> Plus Kit and established that the concentration of each component was within the range where data indicated that the amplification met the required performance criteria for specificity, sensitivity, and reproducibility. For example, 1 ng of DNA Control 007 was amplified in the presence of varying concentrations of magnesium chloride, and the results were analyzed on an Applied Biosystems<sup>®</sup> 3500xL Genetic Analyzer (Figure 4) The performance of the multiplex is most robust within ±20% of the optimal magnesium chloride concentration.

**Figure 4** Amplification of a mixture of 1 ng of male 007 DNA and 1  $\mu$ g of female 9947 DNA with varying concentrations of MgCl<sub>2</sub>, analyzed on the 3500xL Genetic Analyzer. Y-axis scale is 0 to 13,000 RFU.

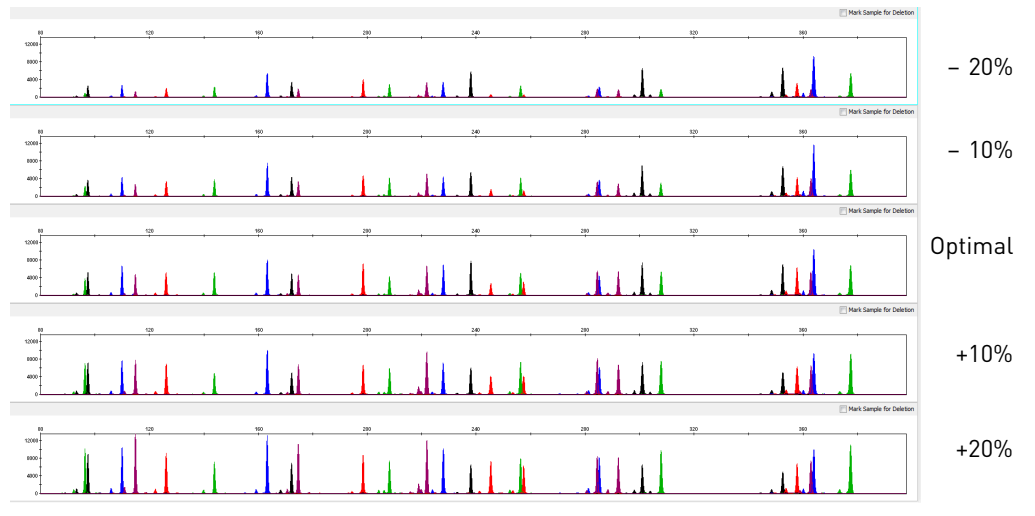

**Figure 5** Electropherograms obtained from amplification of a blood sample on FTA<sup>®</sup> card amplified with the Yfiler<sup>®</sup> Plus Kit in the presence of varying concentrations of magnesium chloride and analyzed on an Applied Biosystems<sup>®</sup> 3500xL Genetic Analyzer (Y-axis scale 0 to 10,000 RFU).

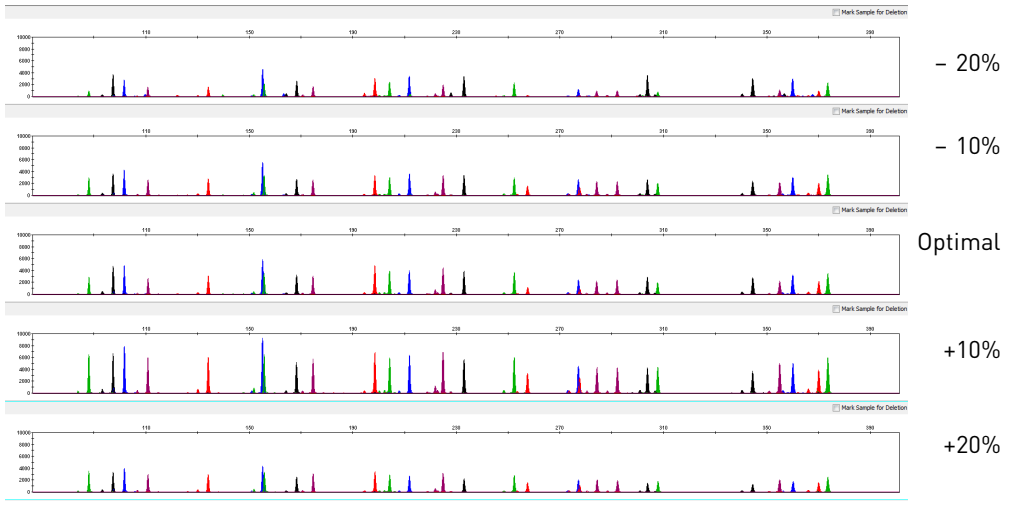

**Figure 6** Electropherograms obtained from amplification of a buccal sample on FTA<sup>®</sup> card amplified with the Yfiler<sup>®</sup> Plus Kit in the presence of varying concentrations of magnesium chloride and analyzed on an Applied Biosystems<sup>®</sup> 3500xL Genetic Analyzer (Y-axis scale 0 to 28,000 RFU).

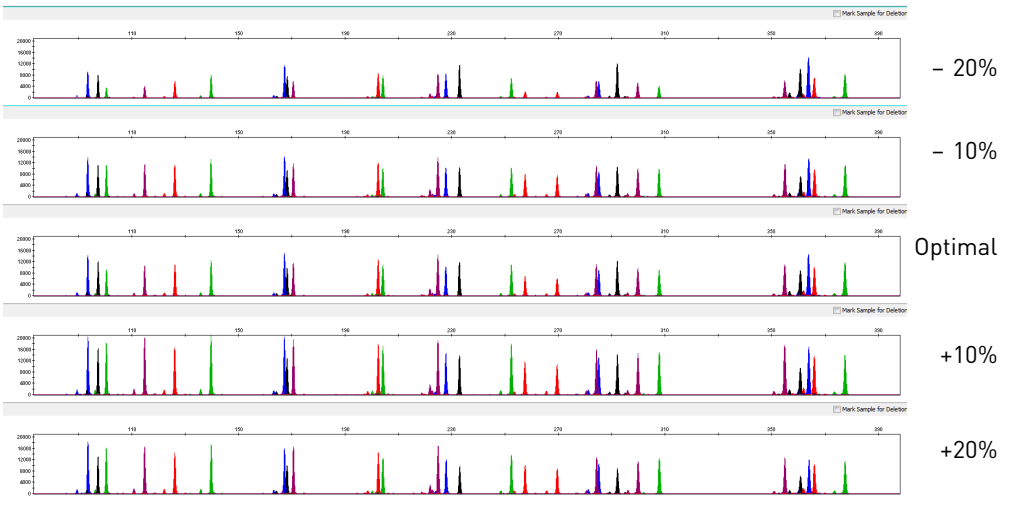

### Thermal cycler parameters

Thermal cycling parameters were established for amplification of the Yfiler<sup>®</sup> Plus Kit in the Veriti<sup>®</sup> 96-Well Thermal Cycler. Thermal cycling times and temperatures of GeneAmp PCR systems were verified. Annealing and denaturation temperature windows were tested around each stipend to verify that a ±1.0°C window produced a specific PCR product with the desired specificity for male DNA.

The effects of denaturation and annealing temperatures on the amplification of Yfiler<sup>®</sup> Plus Kit loci were examined using the control DNA 007, male-female DNA mixtures, blood-FTA<sup>®</sup>, and buccal-FTA<sup>®</sup> samples.

The denaturation temperatures tested were 93, 94, and 95°C, all for 4-second hold times on the Veriti<sup>®</sup> 96-Well Thermal Cycler. The annealing temperatures tested were 60.5, 61, 61.5, 62, and 62.5°C (Figures 7, 8, and 9), for 1-minute hold times in the Veriti<sup>®</sup> 96-Well Thermal Cycler. The PCR products were analyzed using the 3500xL Genetic Analyzer.

No preferential amplification was observed in the denaturation temperature experiments. Of the tested annealing temperatures, 61, 61.5, and 62°C produced robust profiles with no significant cross reactivity to 1  $\mu$ g of female DNA. At 62.5°C, the yield of the majority of loci was significantly reduced. This should pose no problem with routine thermal cycler calibration and when following the recommended amplification protocol. Preferential amplification was not observed at the standard annealing temperature of 61.5°C.

**Figure 7** Amplification of a mixture of 1 ng of male 007 DNA and 1 µg of female 9947 DNA at annealing temperatures of 60.5, 61, 61.5, 62, 62.5, and 63°C, analyzed on an Applied Biosystems<sup>®</sup> 3500xL Genetic Analyzer (Y-axis scale is 0 to 8,000 RFU).

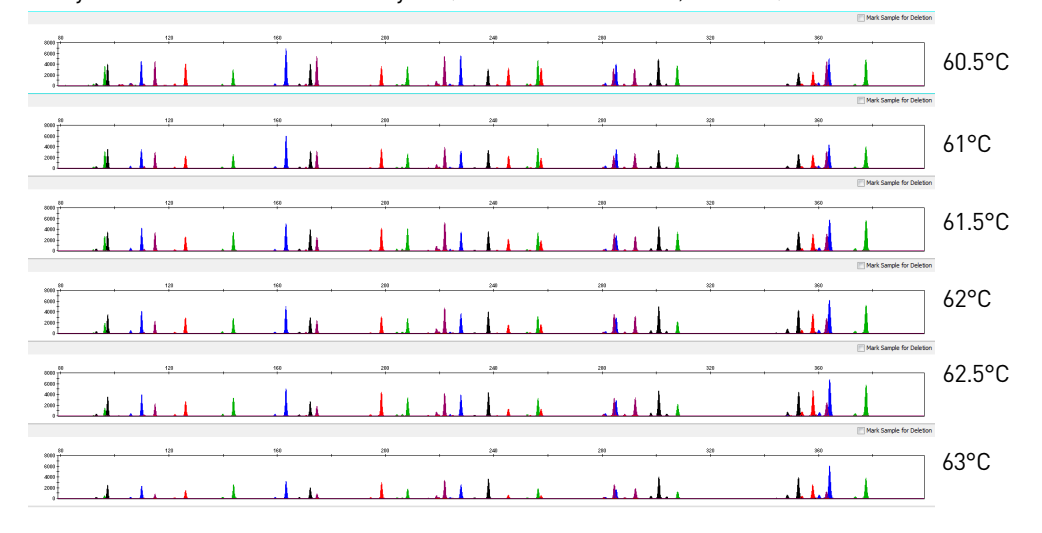

**Figure 8** Electropherograms obtained from amplification of a blood sample on an FTA<sup>®</sup> card at annealing temperatures of 60.5, 61, 61.5, 62, and 62.5°C, analyzed on an Applied Biosystems<sup>®</sup> 3500xL Genetic Analyzer (Y-axis scale is 0 to 12,000 RFU).

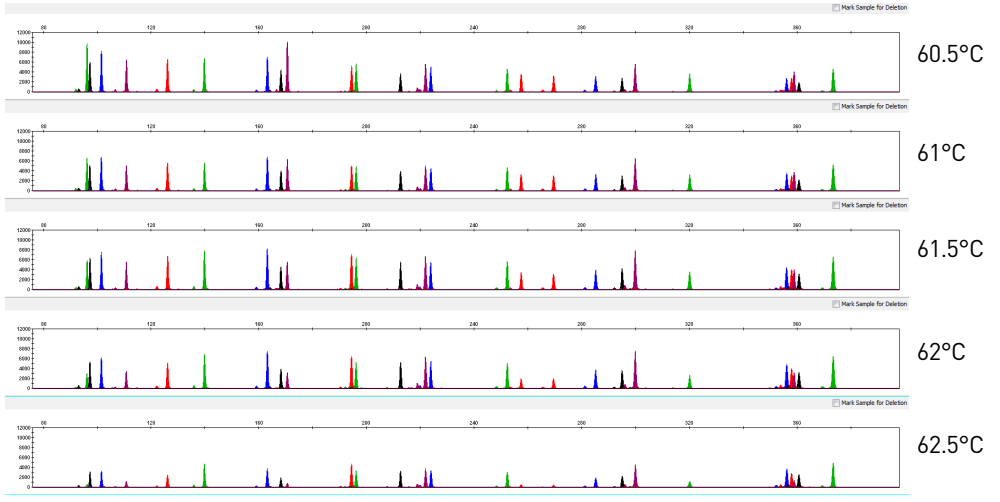

**Figure 9** Electropherograms obtained from amplification of a buccal sample on an FTA<sup>®</sup> card at annealing temperatures of 60.5, 61, 61.5, 62, and 62.5°C, analyzed on an Applied Biosystems<sup>®</sup> 3500xL Genetic Analyzer (Y-axis scale is 0 to 10,000 RFU).

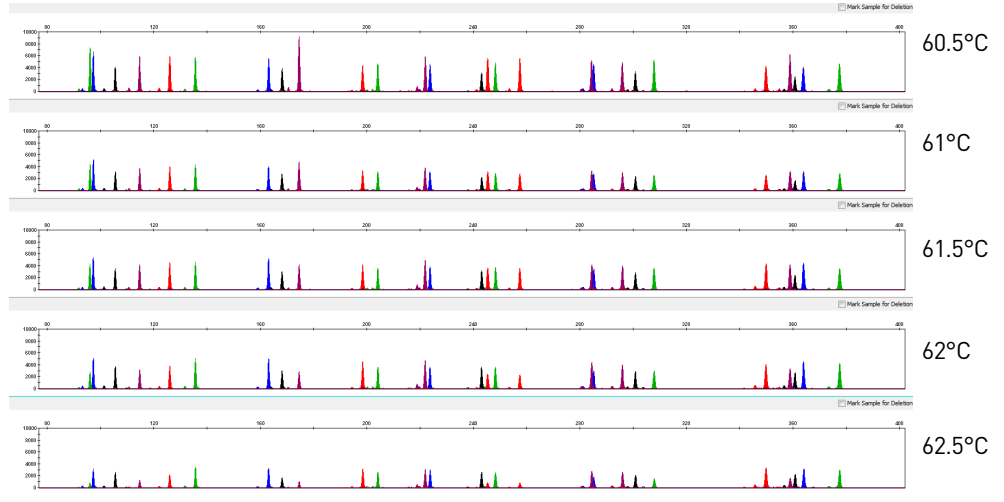

#### Accuracy, precision, and reproducibility

### SWGDAM Guideline 3.5

"Precision and accuracy of the assay should be demonstrated: Precision characterizes the degree of mutual agreement among a series of individual measurements, values and/or results. Precision depends only on the distribution of random errors and does not relate to the true value or specified value. The measure of precision is usually expressed in terms of imprecision and computed as a standard deviation of the test results. Accuracy is the degree of conformity of a measured quantity to its actual (true) value. Accuracy of a measuring instrument is the ability of a measuring instrument to give responses close to a true value." (SWGDAM, December 2012)

AccuracyLaser-induced fluorescence detection of length polymorphism at short tandem repeat<br/>loci is not a novel methodology (Holt *et al.*, 2000; and Wallin *et al.*, 2002). However,<br/>accuracy and reproducibility of Yfiler<sup>®</sup> Plus Kit profiles have been determined from<br/>various sample types. Figure 10 shows the size differences that are typically observed<br/>between sample alleles and allelic ladder alleles on the Applied Biosystems<sup>®</sup> 3500xL<br/>Genetic Analyzer with POP-4<sup>TM</sup> polymer. The X-axis represents the nominal nucleotide<br/>sizes for the Yfiler<sup>®</sup> Plus Allelic Ladder. The dashed lines parallel to the X-axis<br/>represent the ±0.5-nt windows. The Y-axis represents the deviation of each sample<br/>allele size from the corresponding Yfiler<sup>®</sup> Plus Allelic Ladder allele size. All sample<br/>alleles are within ±0.5 nt from a corresponding allele in the Yfiler<sup>®</sup> Plus Allelic Ladder.

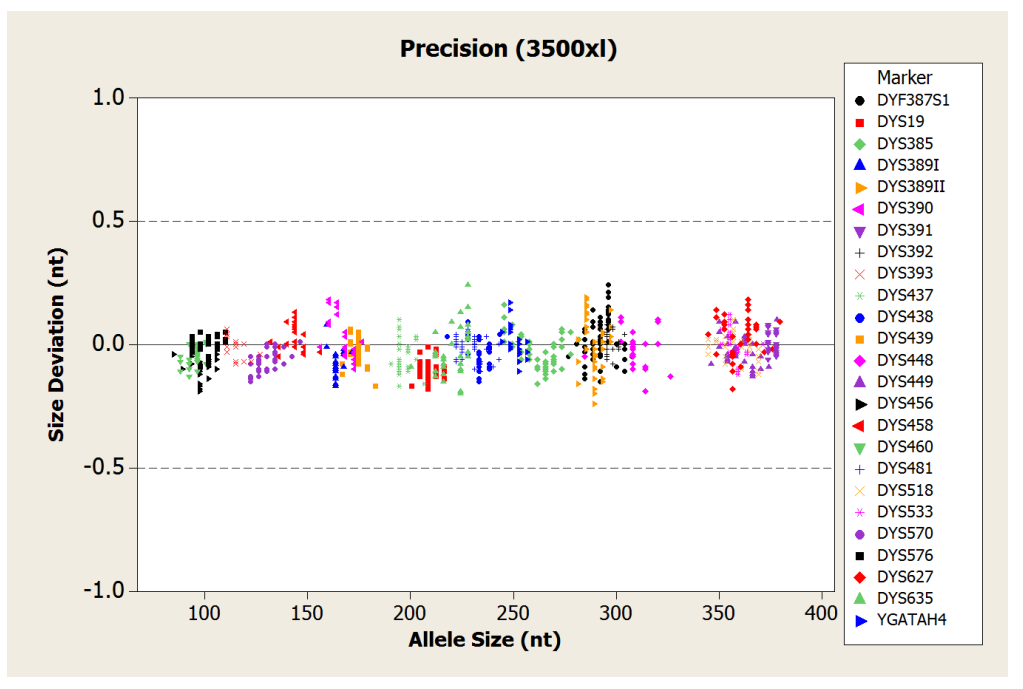

Figure 10 Size deviation of 78 samples analyzed on the 3500xL Genetic Analyzer

### Precision and size windows

Sizing precision allows for determination of accurate and reliable genotypes. Sizing precision was measured on the 3130xl, 3500, and 3500xL Genetic Analyzers. The recommended method for genotyping is to use a ±0.5-nt "window" around the size obtained for each allele in the Yfiler<sup>®</sup> Plus Allelic Ladder. A ±0.5-nt window allows for the detection and correct assignment of alleles. Any sample allele that sizes outside a window could be either of the following:

- An "off-ladder" allele, for example, an allele of a size that is not represented in the Yfiler<sup>®</sup> Plus Allelic Ladder
- An allele that does correspond to an allelic ladder allele, but whose size is just outside a window because of measurement error

The measurement error inherent in any sizing method can be defined by the degree of precision in sizing an allele multiple times. Precision is measured by calculating the standard deviation in the size values obtained for an allele that is run in several injections on a capillary instrument. Table 8 on page 93 indicates typical precision results obtained from the seven injections of the Yfiler<sup>®</sup> Plus Allelic Ladder analyzed on the 3130*xl*, 3500, and 3500*x*L Genetic Analyzers (36-cm capillary and POP-4<sup>®</sup> polymer). The size standard used was GeneScan<sup>™</sup> 600 LIZ<sup>®</sup> Size Standard v2.0. The results were obtained within a set of injections on a single capillary array.

As indicated above, sample alleles may occasionally size outside of the  $\pm 0.5$ -nt window for a respective allelic ladder allele because of measurement error. The frequency of such an occurrence is lowest in detection systems having the smallest standard deviations in sizing. Table 8 on page 93 illustrates the tight clustering of allele sizes obtained on the 3500xL Genetic Analyzer, where the standard deviation in sizing is typically less than 0.15 nt. The instance of a sample allele sizing outside of the  $\pm 0.5$ -nt window because of measurement error is relatively rare when the standard deviation in sizing is approximately 0.15 nt or less (Smith, 1995).

For sample alleles that do not size within a  $\pm 0.5$ -nt window, the PCR product must be rerun to distinguish between a true off-ladder allele vs. measurement error of a sample allele that corresponds with an allele in the allelic ladder. Repeat analysis, when necessary, provides an added level of confidence to the final allele assignment. GeneMapper<sup>®</sup> *ID-X* Software automatically flags sample alleles that do not size within the prescribed window around an allelic ladder allele.

It is important to note that while the precision within a set of capillary injections is very good, the determined allele sizes vary between platforms. Cross-platform sizing differences arise from a number of parameters, including type and concentration of polymer mixture, run temperature, and electrophoresis conditions. Variations in sizing can also be found between runs on the same instrument and between runs on different instruments because of these parameters. We strongly recommend that the allele sizes obtained be compared to the sizes obtained for known alleles in the Yfiler<sup>®</sup> Plus Allelic Ladder from the same run and then converted to genotypes. For more information on precision and genotyping, see Lazaruk *et al.*, 1998 and Mansfield *et al.*,1998.

#### Extra Peaks in the electropherogram

| Causes of extra<br>peaks | Peaks other than the target alleles may be detected on the electropherogram displays. Several causes for the appearance of extra peaks, including the stutter product (at the n–4 position), incomplete 3' A nucleotide addition (at the n–1 position), artifacts, and mixed DNA samples (see "SWGDAM Guideline 3.8" on page 87).                                                                                                    |
|--------------------------|----------------------------------------------------------------------------------------------------|
| Stutter products         | Stutter is a well-characterized PCR artifact that refers to the appearance of a minor peak one repeat unit smaller (or less frequently, one repeat larger) than the major STR product (Butler, 2005; Mulero <i>et al.</i> , 2006). Sequence analysis of stutter products at tetranucleotide STR loci has revealed that the stutter product is missing a single tetranucleotide core repeat unit relative to the main allele (Walsh <i>et al.</i> , 1996).                                                                                                    |
|                          | Most STR loci produce minus-stutter peaks as a by-product of PCR amplification. A process of "slippage" has been proposed as a molecular mechanism for stutter, where the Taq DNA polymerase enzyme "slips" on the template DNA during replication and produces a minority PCR product that is shorter than the template strand, usually by one repeat unit. The stutter process may also occur in the opposite direction to produce amplicon DNA that is usually one repeat unit longer than the template strand, termed plus-stutter. While plus-stutter is normally much less significant (<5%) than minus-stutter in STR loci with tetranucleotide repeats, the incidence of plus-stutter is more significant in the trinucleotide repeat-containing loci DYS481 and DYS392 as shown in Table 3 on page 71. |
|                          | GeneMapper <sup>®</sup> <i>ID-X</i> analysis files supplied for use with theYfiler <sup>®</sup> Plus Kit contain plus-stutter filters for several markers to prevent these peaks from being called in normal profiles. To obtain a Technical Note regarding plus stutter in STR chemistries, see your local Life Technologies HID support representative.                                                                                                    |

A non-standard (minus 2-nt) stutter has been observed in certain Y-STR loci that include more complex nucleotide sequences including regions of dinucleotide repeats as shown in Figure 18 on page 77. In cases where these stutter peaks exceed the peak amplitude threshold (e.g., 175 RFU), they may be detected by analysis software as additional alleles in the profile. GeneMapper<sup>®</sup> *ID-X* analysis files supplied for use with the Yfiler<sup>®</sup> Plus Kit contain a minus 2-nt stutter filter for DYS19, DYS481, DYS533 and DYS627 to prevent these peaks from being called in normal profiles.

The proportion of the stutter product relative to the main allele (stutter percent) is measured by dividing the height of the stutter peak by the height of the main allele peak. Such measurements have been made at Life Technologies for amplified samples at the loci used in the Yfiler<sup>®</sup> Plus Kit. All data were generated on the 3500xL Genetic Analyzer.

The stutter measurements were derived from DNA extracted from blood samples acquired from the Interstate Blood Bank (Memphis, Tennessee) and Boca Biolistics (Coconut Creek, Florida). The samples were collected in the United States (with no geographical preference) from randomly-selected individuals of known ethnicities.

Some of the general conclusions from these measurements and observations are as follows:

- For each Yfiler<sup>®</sup> Plus Kit locus, the stutter percent generally increases with allele length, as shown in Figure 11 through Figure 17 on the following pages. Smaller alleles display a lower level of stutter relative to the longer alleles within each locus. Alleles at the low/high extreme end of the range have minimal data points due to poor representation in the Life Technologies data set. Some of these alleles were not represented at all.
- Each allele within a locus displays percent stutter that is reproducible.
- Stutter filter sets in GeneMapper<sup>®</sup> *ID-X* Software, calculated as the mean stutter for the locus plus three standard deviations, are shown in Table 3. Peaks in the stutter position that are above the stutter filter percentage specified inthe software are not filtered. Peaks in the stutter position that have not been filtered and remain labeled can be further evaluated. For evaluation of mixed samples, see "Mixture studies" on page 87.
- The measurement of percent stutter for alleles that are off-scale may be unusually high due to artificial truncation of the main allele peak.

| Locus<br>designation | % Minus stutter <sup>†</sup> | % Plus stutter <sup>†</sup> | %Minus-2 /%Plus-2 nt<br>stutter <sup>†</sup> |
|----------------------|------------------------------|-----------------------------|----------------------------------------------|
| DYS576               | 15.15                        | 3.38                        | ‡                                            |
| DYS3891              | 9.16                         | 3.45                        | ‡                                            |
| DYS635               | 13.38                        | 3.3                         | ‡                                            |
| DYS389II             | 18.79                        | 3.73                        | ‡                                            |
| DYS627               | 15.18                        | 2.62                        | 2.71                                         |
| DYS460               | 11.65                        | 4.27                        | ‡                                            |
| DYS458               | 15.31                        | 2.52                        | ‡                                            |
| DYS19                | 12.68                        | 3.72                        | 10.1/3.42                                    |
| YGATAH4              | 11.53                        | 2.27                        | ‡                                            |
| DYS448               | 4.68                         | 2.29                        | ‡                                            |
| DYS391               | 9.99                         | 3.41                        | ‡                                            |
| DYS456               | 15.36                        | 3.74                        | ‡                                            |
| DYS390               | 13.58                        | 3.51                        | ‡                                            |
| DYS438               | 5.86                         | 2.76                        | ‡                                            |
| DYS392               | 16.94                        | 11                          | ‡                                            |
| DYS518               | 25.5                         | 4.85                        | ‡                                            |
| DYS570               | 15.65                        | 2.88                        | ‡                                            |
| DYS437               | 8.13                         | 1.65                        | ‡                                            |
| DYS385               | 18.32                        | 3.7                         | ‡                                            |
| DYS449               | 23.24                        | 4.2                         | ‡                                            |
| DYS393               | 14.07                        | 4.95                        | ‡                                            |
| DYS439               | 9.89                         | 3.39                        | ‡                                            |
| DYS481               | 28.55                        | 5.59                        | 9.55                                         |
| DYF387S1             | 15.71                        | NA                          | ‡                                            |
| DYS533               | 12                           | 4.6                         | 1.88                                         |

 Table 3
 Marker-specific stutter filter percentages for Yfiler<sup>®</sup> Plus Kit loci

† The stutter filters are displayed as percentages in the GeneMapper ID-X Yfiler\_Plus\_Stutter.txt file.

‡ Undetermined

**IMPORTANT!** The values in Table 3 were determined by Life Technologies during the developmental validation studies. We recommend that laboratories perform their own internal validation studies to determine the appropriate values to use.

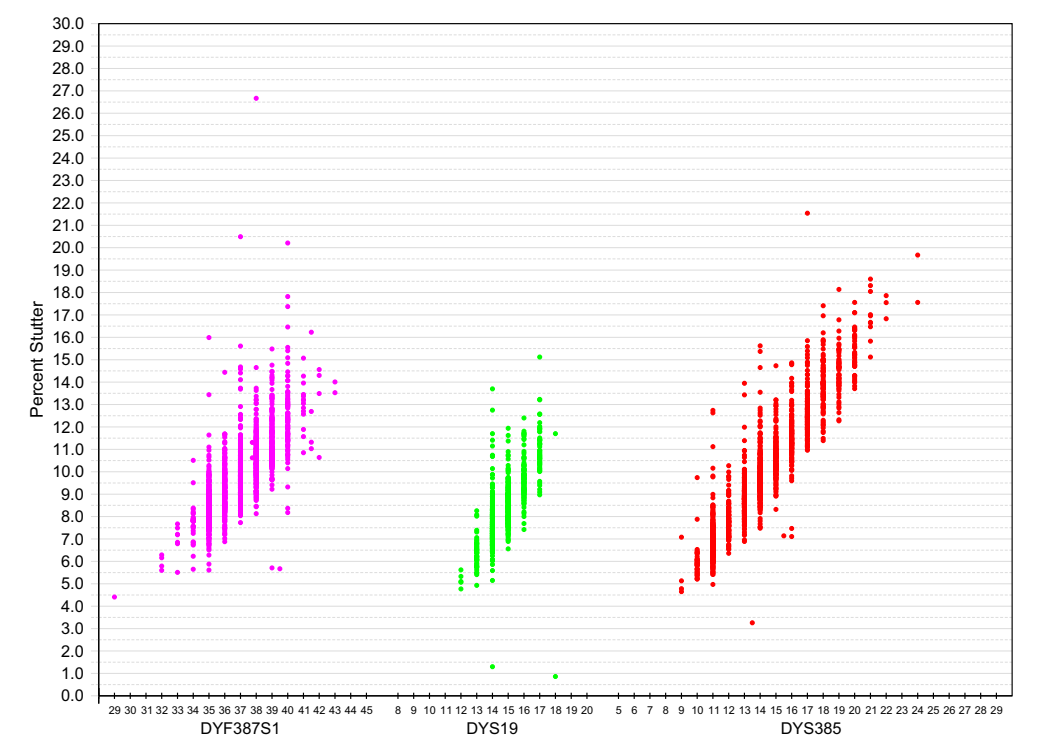

**Figure 11** Minus stutter percentages for the DYF387S1, DYS19, and DYS385 loci. (Blue, green, black, red, and purple colors indicate loci labeled with 6-FAM<sup>TM</sup>, VIC<sup>TM</sup>, NED<sup>TM</sup>, TAZ<sup>TM</sup>, and SID<sup>TM</sup> dyes, respectively.)
**Figure 12** Minus stutter percentages for the DYS389I, DYS389II, DYS390, and DYS391 loci. (Blue, green, black, red, and purple colors indicate loci labeled with 6-FAM<sup>™</sup>, VIC<sup>™</sup>, NED<sup>™</sup>, TAZ<sup>™</sup>, and SID<sup>™</sup> dyes, respectively.)

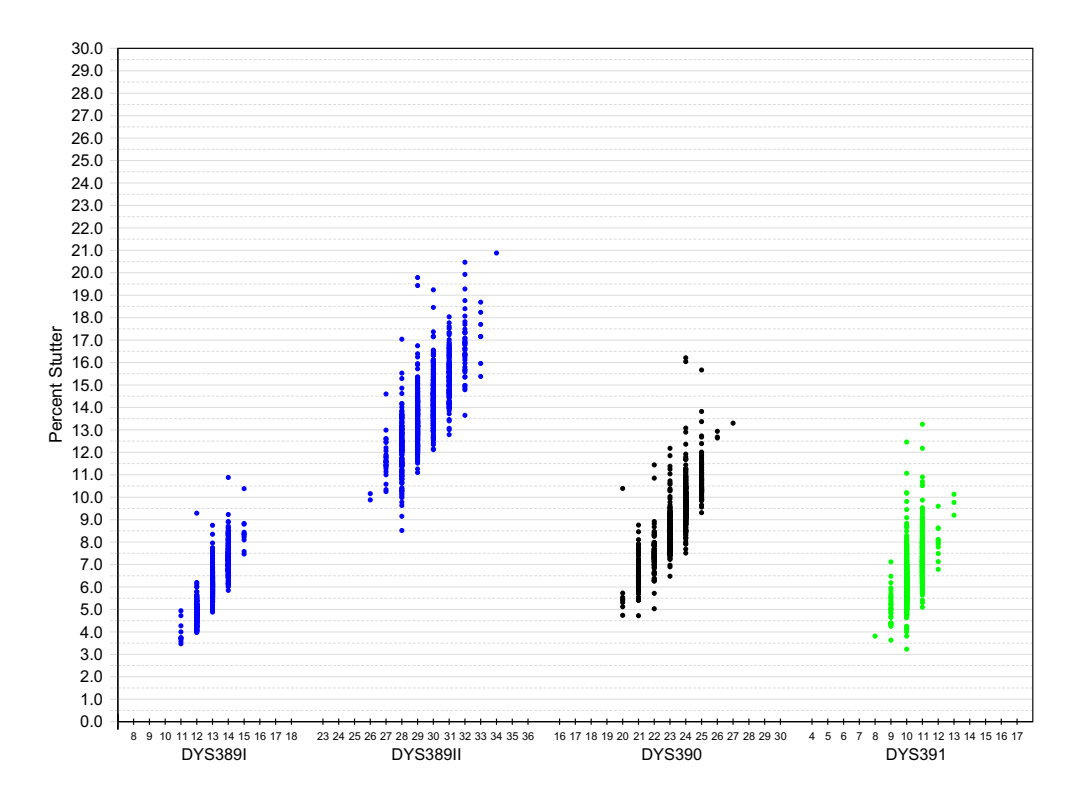

**Figure 13** Minus stutter percentages for the DYS392, DYS393, DYS437, and DYS438 loci. (Blue, green, black, red, and purple colors indicate loci labeled with 6-FAM<sup>TM</sup>, VIC<sup>TM</sup>, NED<sup>TM</sup>, TAZ<sup>TM</sup>, and SID<sup>TM</sup> dyes, respectively.)

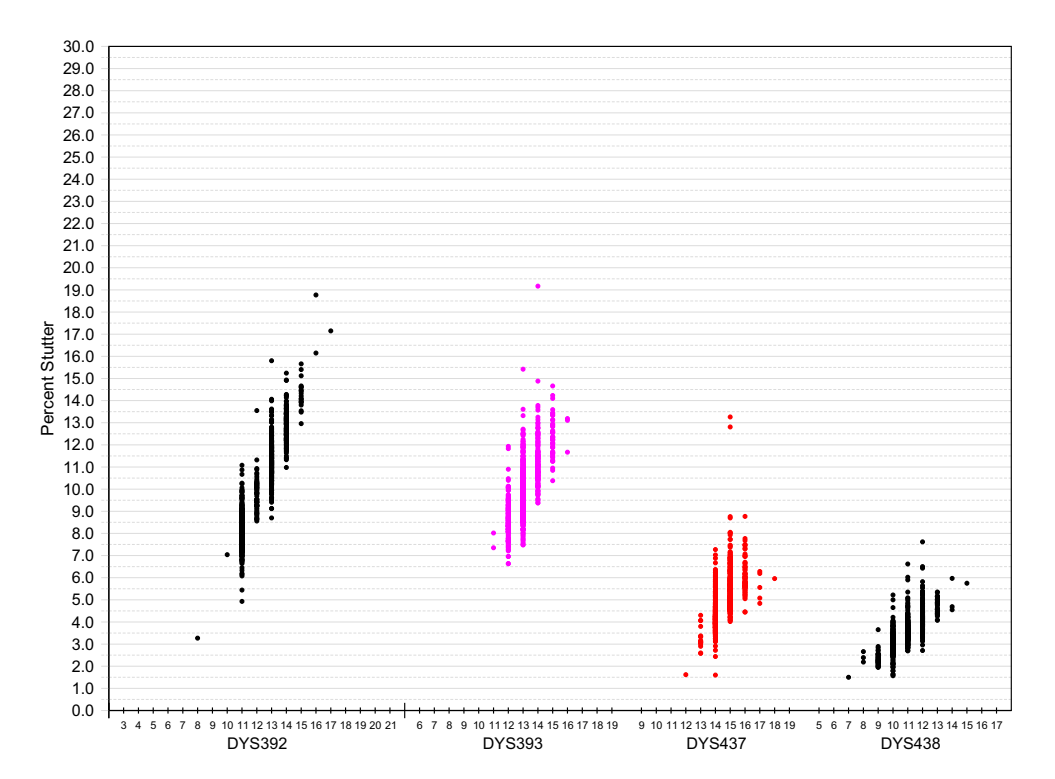

**Figure 14** Minus stutter percentages for the DYS439, DYS448, DYS449, and DYS456 loci. (Blue, green, black, red, and purple colors indicate loci labeled with 6-FAM<sup>™</sup>, VIC<sup>™</sup>, NED<sup>™</sup>, TAZ<sup>™</sup>, and SID<sup>™</sup> dyes, respectively.)

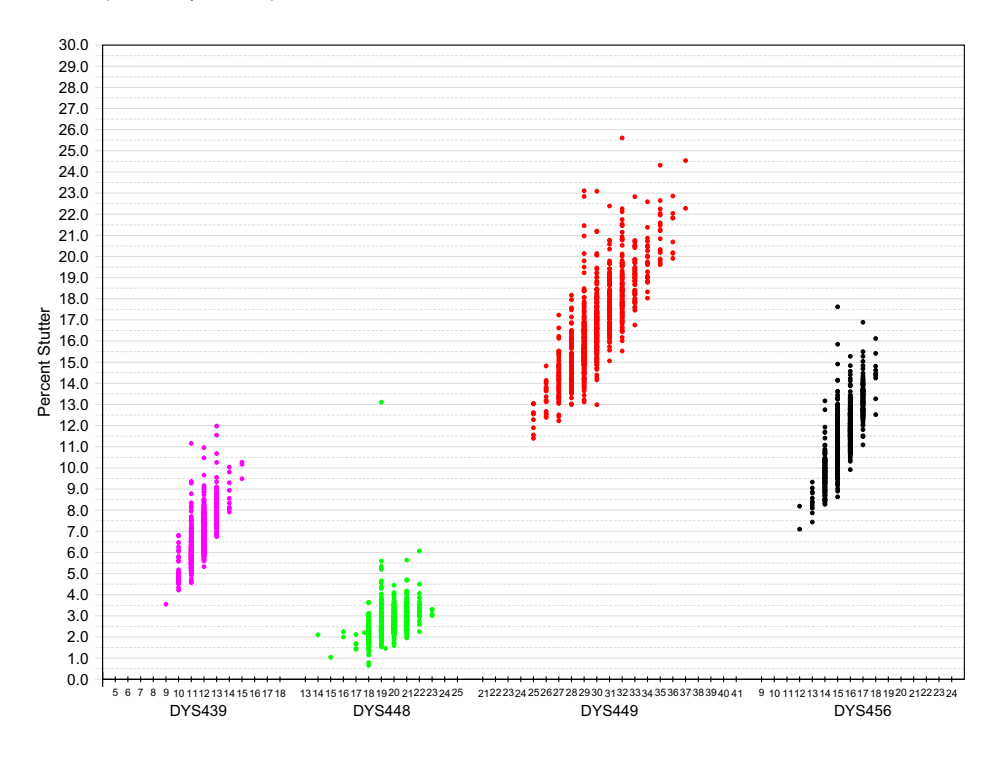

**Figure 15** Minus stutter percentages for the DYS458, DYS460, DYS481, and DYS518 loci. (Blue, green, black, red, and purple colors indicate loci labeled with 6-FAM<sup>TM</sup>, VIC<sup>TM</sup>, NED<sup>TM</sup>, TAZ<sup>TM</sup>, and SID<sup>TM</sup> dyes, respectively.)

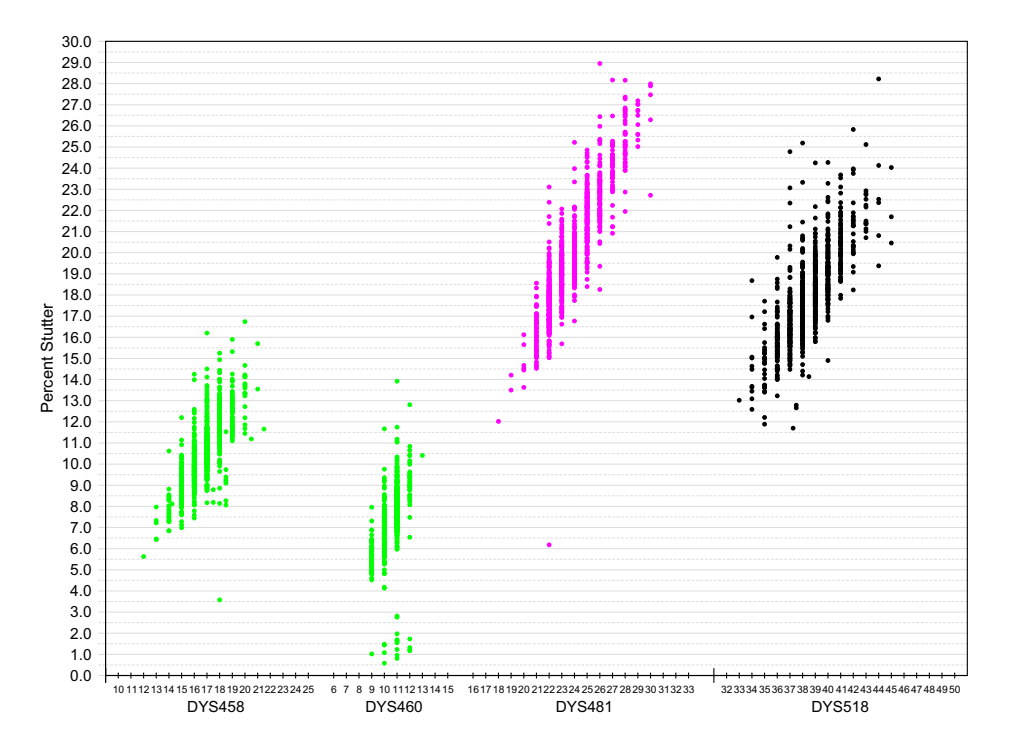

**Figure 16** Minus stutter percentages for the DYS533, DYS570, and DYS576 loci. (Blue, green, black, red, and purple colors indicate loci labeled with 6-FAM<sup>TM</sup>, VIC<sup>TM</sup>, NED<sup>TM</sup>, TAZ<sup>TM</sup>, and SID<sup>TM</sup> dyes, respectively.)

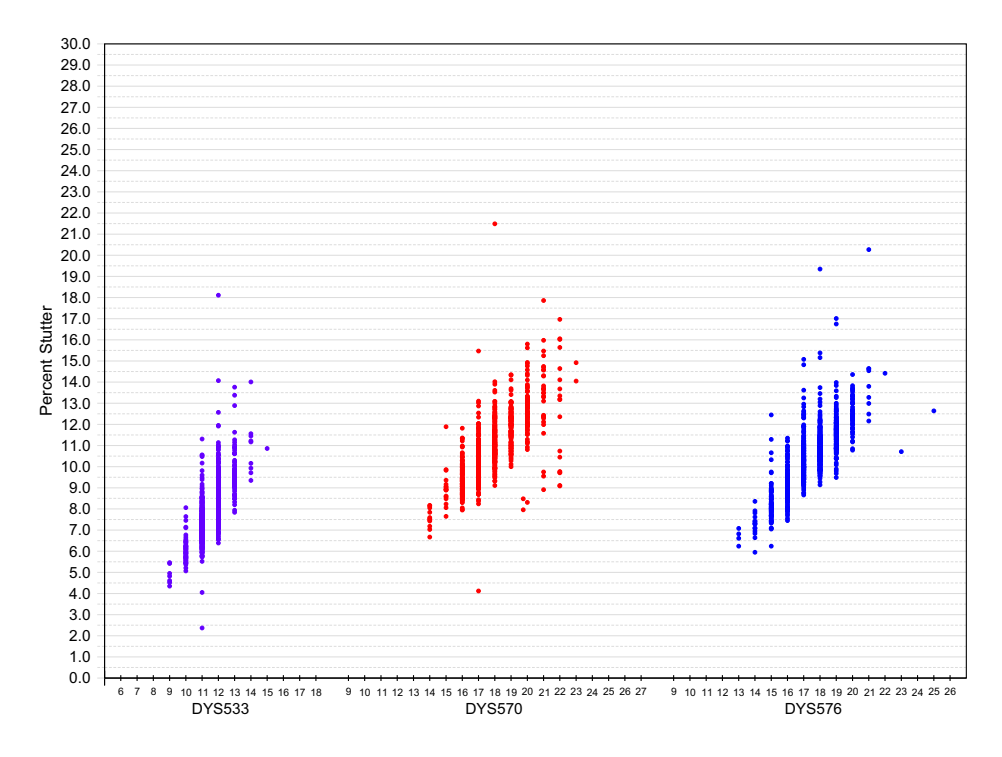

**Figure 17** Minus stutter percentages for the DYS627, DYS635, and YGATAH4 loci. (Blue, green, black, red, and purple colors indicate loci labeled with 6-FAM<sup>™</sup>, VIC<sup>™</sup>, NED<sup>™</sup>, TAZ<sup>™</sup>, and SID<sup>™</sup> dyes, respectively.)

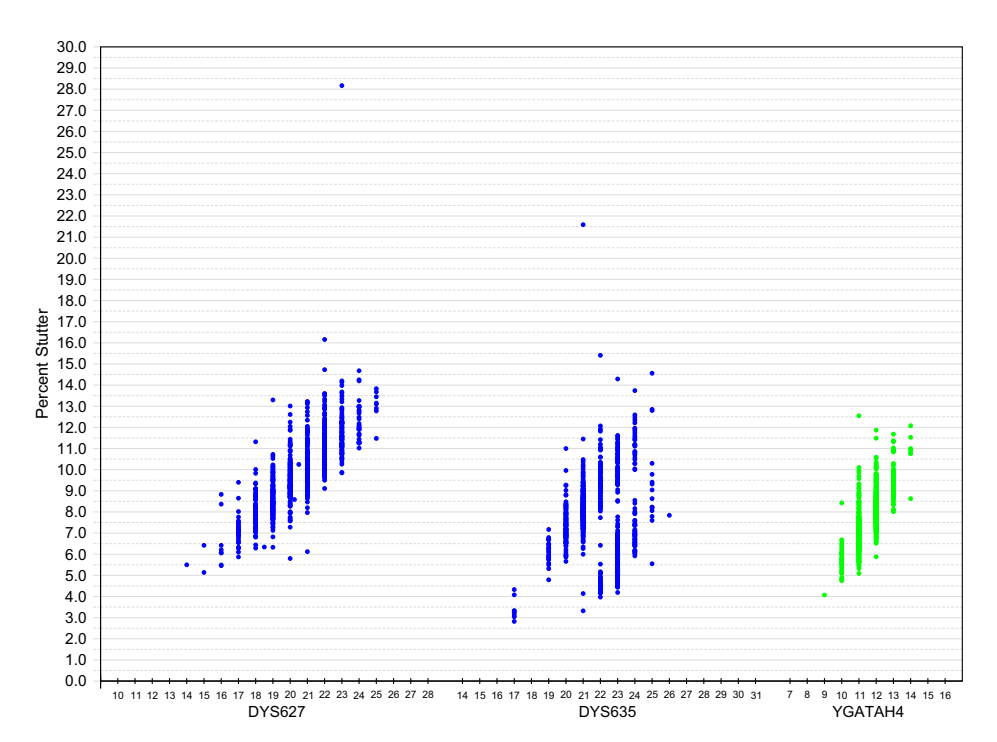

Yfiler<sup>®</sup> Plus PCR Amplification Kit User Guide

76

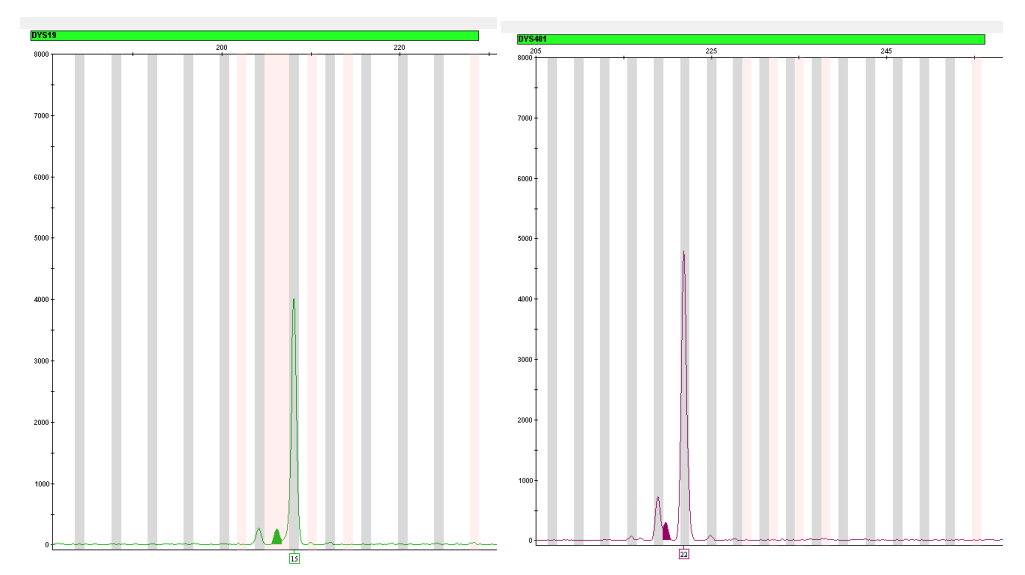

Figure 18 Example of reproducible 2-nt stutters in the DYS19 (left) and DYS481 (right) loci.

### Addition of 3'A

Many DNA polymerases can catalyze the addition of a single nucleotide (predominately adenosine) to the 3' ends of double-stranded PCR products (Clark, 1988; Magnuson *et al.*,1996). This non-template addition results in a PCR product that is one base pair longer than the actual target sequence, and the PCR product with the extra nucleotide is referred to as the "+A" form (Figure 19).

The efficiency of "A addition" is related to the particular sequence of the DNA at the 3' end of the PCR product. The Yfiler<sup>®</sup> Plus Kit includes two main design features that promote maximum A addition:

- The primer sequences have been optimized to encourage A addition.
- The final extension step is 60°C for 22 minutes.

This final extension step gives the DNA polymerase additional time to complete +A addition to all double-stranded PCR products. See Figure 19 for an example of incomplete and normal +A addition. Final extension incubation for longer than the recommended 22 minutes may result in double +A addition, in which two non-template adenosine residues are added to the PCR product. Double +A addition can cause "shoulders" on the right side of main allele peaks, and is therefore to be avoided.

**Figure 19** Time course of 7, 12, 17 and 22 minutes during the final extension step. A mixture of 1 ng of male DNA and 1 ug of female DNA was amplified with increasing final extension times resulting in complete +A addition at the DYS438 locus and the disappearance of the OL (-A) shoulder peak.

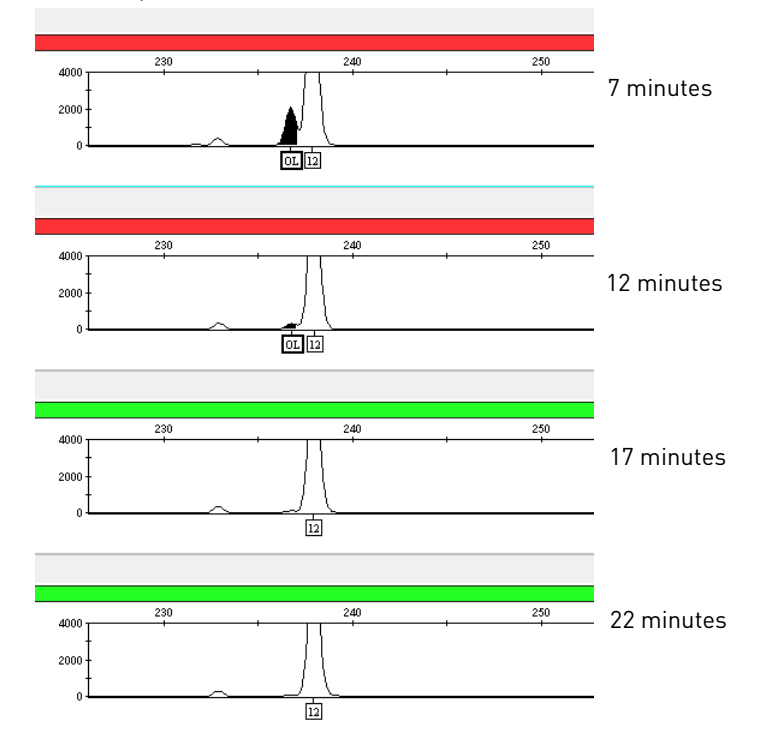

Lack of full A nucleotide addition may be observed in Yfiler<sup>®</sup> Plus Kit results when the amount of input DNA is greater than recommended protocols. This is because more time is needed for the DNA Polymerase to add the A nucleotide to all molecules as more PCR product is generated. Amplification of too much input DNA will also result in off-scale data.

About artifacts Artifacts and anomalies are seen in all molecular biological systems. Artifacts are typically reproducible while anomalies are non-reproducible, intermittent occurrences that are not observed consistently in a system (for example, spikes and baseline noise). Due to improvements in PCR primer manufacturing processes, the incidence of artifacts has been greatly reduced in the Yfiler<sup>®</sup> Plus PCR Amplification Kit. Kit electropherograms are essentially free of reproducible dye artifacts within the kit's read region for commonly used analytical thresholds.

Other DNAdependent artifacts

Additional reproducible DNA-dependent artifacts have been characterized and documented on Table 4. It is important to consider possible noise and artifacts when interpreting data from the Yfiler<sup>®</sup> Plus Kit on the Applied Biosystems<sup>®</sup> 3500/3500xL and 3130/3130*xl* Genetic Analyzers.

| Artifact    | Color | Size      | Comment                                                                                                    |
|-------------|-------|-----------|----------------------------------------------------------------------------------------------------|
| FAM270      | Blue  | 270–271   | Minor cross-reactive product observed with female DNA in excess of 2 $\mu g.$                                                                 |
| FAM280      | Blue  | 280–281   | Minor cross-reactive product observed with female DNA in excess of 2 $\mu g.$                                                                 |
| FAM348      | Blue  | 348-349   | Specific to cell-line derived kit Control DNA.                                                                                                |
| Y391 (n-10) | Green | n – 10 nt | Specific to DYS391. Minor cross-reactive product observed with male DNA in excess of 1.0 ng.                                                  |
| TAZ140      | Red   | 139–140   | Minor cross-reactive product observed with female DNA in excess of 2 $\mu g.$                                                                 |
| TAZ144      | Red   | 144–145   | Minor cross-reactive product observed with female DNA in excess of 2 $\mu g.$                                                                 |
| TAZ225-260  | Red   | 225–260   | Multiple minor cross-reactive products observed with female DNA in excess of 2 µg.                                                            |
| TAZ412      | Red   | 412–413   | Cross-reactive product observed with female DNA in<br>excess of 100 ng. Occurs outside of the read region. Does<br>not impact interpretation. |
| VIC70       | Green | 70        | Sporadic PCR artifact. Occurs outside of the VIC read region. Does not impact interpretation.                                                 |

Table 4 DNA-dependent artifacts

**Figure 20** Examples of reproducible artifacts in data produced on the Applied Biosystems 3500/ 3500xL. The top panel is TAZ412, the middle panel is FAM348, and the bottom panel is Y391 (n-10)

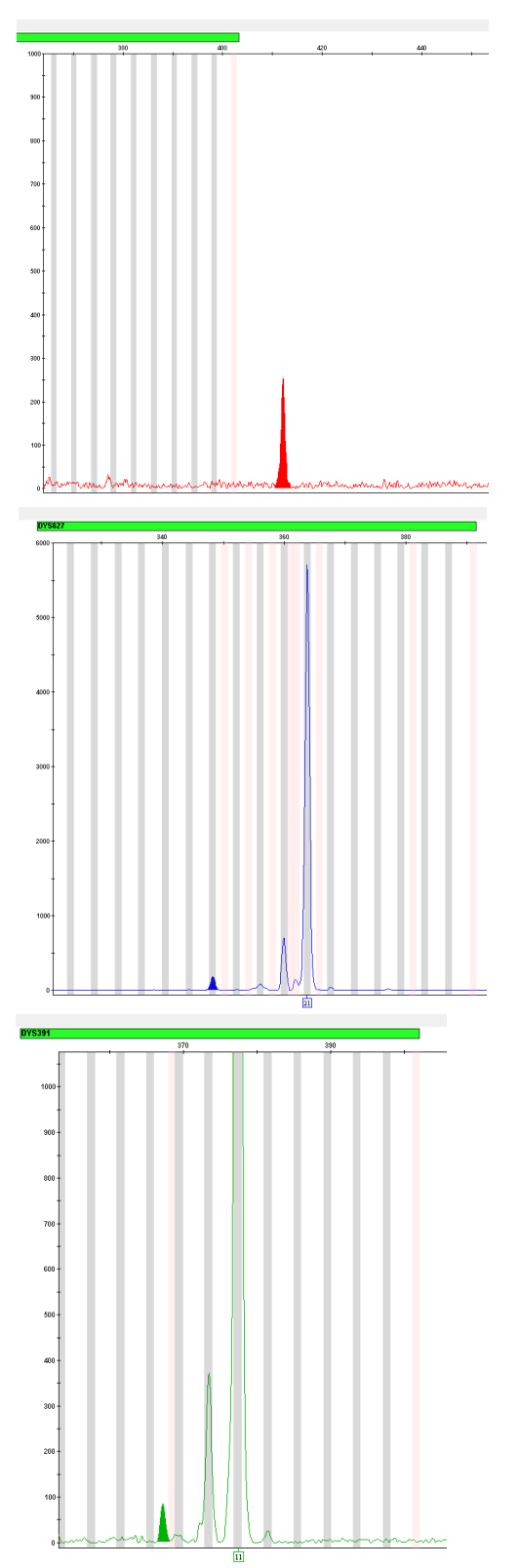

### Characterization of loci

| SWGDAM Guideline<br>3.1        | <i>"The basic characteristics of a genetic marker must be determined and documented."</i> (SWGDAM, December 2012).                                                                                                    |
|--------------------------------|----------------------------------------------------------------------------------------------------|
|                                | This section describes basic characteristics of the 27 loci that are amplified with the Yfiler <sup>®</sup> Plus Kit. These loci have been extensively characterized by other laboratories (Gusmao <i>et al.</i> , 1999; Butler <i>et al.</i> , 2002; Gonzalez-Neira <i>et al.</i> , 2001; Hall and Ballantyne, 2003; Redd <i>et al.</i> , 2002; Schoske <i>et al.</i> , 2004; Ballantyne <i>et al.</i> , 2012; Ballantyne <i>et al.</i> , 2014).                                                                                                    |
| Nature of the<br>polymorphisms | DYS392 and DYS481 are trinucleotide repeats, DYS438 is a pentanucleotide repeat and DYS448 is a hexanucleotide repeat. Their allele differences result from differences in the number of repeat units 3-bp, 5-bp and 6-bp respectively. The remaining Yfiler <sup>®</sup> Plus Kit loci are tetranucleotide short tandem repeat (STR) loci. The length differences among alleles of these particular loci result from differences in the number of 4-bp repeat units.                                                                                                    |
|                                | We have sequenced all the alleles in the Yfiler <sup>®</sup> Plus Allelic Ladder. In addition, other groups in the scientific community have sequenced alleles at some of these loci (Redd <i>et al.</i> , 2002; <b>www.cstl.nist.gov/biotech/strbase/y_strs.htm</b> ). Among the various sources of sequence data on the Yfiler <sup>®</sup> Plus Kit loci, there is consensus on the repeat patterns and structure of the STRs (Mulero <i>et al.</i> , 2014; Gusmao <i>et al.</i> , 2006).                                                                                                    |
| Inheritance                    | The Centre d'Etude du Polymorphisme Humain (CEPH) has collected DNA from 39 families of Utah Mormon, French Venezuelan, and Amish descent. These DNA sets have been extensively studied all over the world and are routinely used to characterize the mode of inheritance of various DNA loci. Each family set contains three generations, generally including four grandparents, two parents, and several offspring. Consequently, the CEPH family DNA sets are ideal for studying inheritance patterns (Begovich <i>et al.</i> ,1992).                                                                                                    |
|                                | Three CEPH family DNA sets were examined. 1 ng of DNA from each sample was amplified using the Yfiler <sup>®</sup> Plus Kit and the Identifiler <sup>®</sup> Kit, followed by analysis using a 3500xL Genetic analyzer. The families examined included #1333 (9 offspring, 7 males), #1340 (7 offspring, 5 males), and #1345 (7 offspring, 5 males), representing 23 meiotic divisions. The Identifiler <sup>®</sup> Kit results confirmed that the loci are inherited according to Mendelian rules, as reported in the literature (Nakahori <i>et al.</i> ,1991; Edwards <i>et al.</i> ,1992; Kimpton <i>et al.</i> ,1992; Mills <i>et al.</i> ,1992; Sharma and Litt, 1992; Li <i>et al.</i> ,1993; Straub <i>et al.</i> ,1993). The Yfiler <sup>®</sup> Plus Kit results confirmed that the loci were inherited according to a Y-linked (father to son) transmission. In no case was the maternal grandfather's Y-haplotype found in the offspring. Calculation of a mutation rate based on this small population size would be inaccurate due to the small sample size. The samples were reamplified and reinjected to confirm the allele call. |
| Mapping                        | The Yfiler <sup>®</sup> Plus Kit loci have been mapped and the chromosomal location on the Y-chromosome is known based on the nucleotide sequence of the Y-chromosome. The Genbank accession numbers for representative sequences are: DYS19 (X77751, AC017019), DYS385 (AC022486, Z93950), DYS389 (AC011289, AF140635), DYS390 (AC011289), DYS391 (G09613, AC011302), DYS392 (G09867, AC06152), DYS393 (G09601, AC06152), DYS437 (AC002992), DYS438 (AC002531), DYS439 (AC002992),                                                                                                    |

DYS448 (AC025227.6), DYS456 (AC010106.2), DYS458 (AC010902.4), DYS635 (G42676, AC011751), DYS635 (G42673), DYS449 (AC051663), DYS481 (FJ828747.1), DYS533 (AC053516), DYS570 (AC012068), DYS576 (AC010104), DYS518 (FJ828760) and DYS627 (BV208976).

### **Species specificity**

SWGDAM Guideline 3.2

"The ability to detect genetic information from non-targeted species (e.g., detection of microbial DNA in a human assay) should be determined." (SWGDAM, December 2012).

The Yfiler<sup>®</sup> Plus Kit provides the required degree of specificity such that it is specific to primates. Other species do not amplify for the loci tested.

#### **Nonhuman Studies**

Nonhuman DNA may be present in forensic casework samples. The Yfiler<sup>®</sup> Plus Kit provides the required degree of specificity for the species tested (Figure 21 on page 82).

Figure 21 Representative electropherograms from a species specificity study including positive and negative control

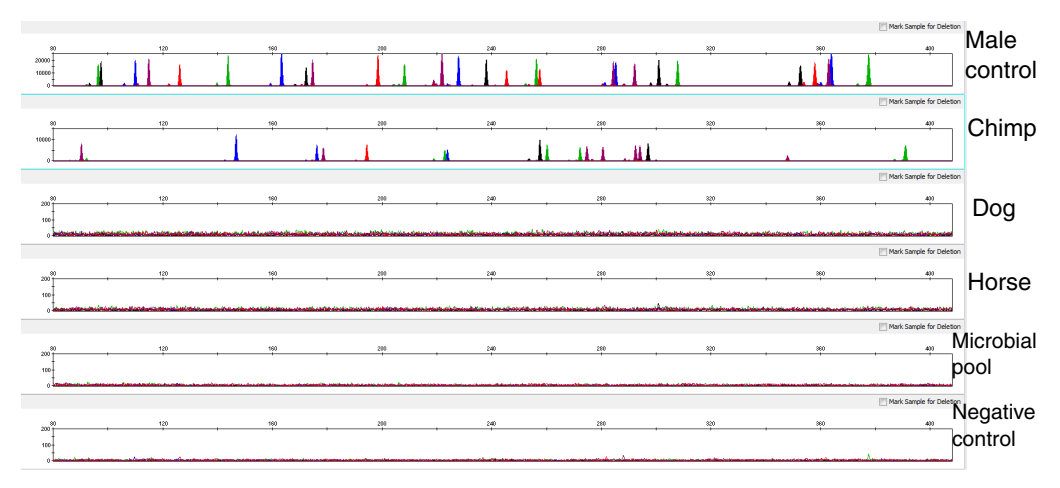

The following experiments were conducted to investigate interpretation of Yfiler<sup>®</sup> Plus Kit results from nonhuman DNA sources.

The extracted DNA samples were amplified in Yfiler<sup>®</sup> Plus Kit reactions and analyzed using the 3100 Genetic Analyzer.

- Primates Gorilla, chimpanzee, and macaque (1.0 ng each).
- Non-primates Mouse, dog, pig, rat, sheep, horse, chicken and cow (10 ng each).
- **Microorganisms** *Candida albicans, Neisseria gonorrhoeae, Escherichia coli* 0157:H7, *Bacillus subtilis, Staphylococcus aureus,* and *Lactobacillus rhamnosus* (5 ng each).

The chimpanzee and gorilla DNA samples produced partial profiles within the 100–330 base pair region.

The remaining species tested did not yield reproducible detectable products.

### Sensitivity

SWGDAM Guideline 3.3

Effect of DNA quantity on results and importance of quantitation *"The ability to obtain reliable results from a range of DNA quantities, to include the upper and lower limits of the assay, should be evaluated."* (SWGDAM, December 2012).

In a casework workflow, the optimal amount of input male DNA added to the Yfiler<sup>®</sup> Plus Kit should be between 0.5 and 1.0 ng for 30 cycles of amplification (Figure 22 on page 84). The DNA sample should be quantitated prior to amplification using a system such as the Quantifiler<sup>®</sup> HP (Human Plus) DNA Quantification Kit (Part no. 4482911) or the Quantifiler<sup>®</sup> Trio DNA Quantification Kit (Part no. 4482910). The final DNA concentration should be in the range of 0.05–0.10 ng/ $\mu$ L so that 0.5–1.0 ng of male DNA will be added to the PCR reaction in a volume of 10  $\mu$ L. If the sample contains degraded DNA, amplification of additional DNA may be beneficial.

If too much male DNA is added to the PCR reaction, then the increased amount of PCR product that is generated can result in the following:

• Fluorescence intensity that exceeds the linear dynamic range for detection by the instrument ("off-scale" data).

Off-scale data is a problem for two reasons:

- Quantitation (peak height and area) for off-scale peaks is not accurate. For example, an allele peak that is off-scale can cause the corresponding stutter peak to appear higher in relative intensity, thus increasing the calculated percent stutter.
- Multicomponent analysis of off-scale data is not accurate, which results in poor spectral separation ("pull-up").
- Incomplete A nucleotide addition.

The sample can be re-amplified using less DNA.

Individual laboratories may find it useful to determine an appropriate minimum peak height threshold based on their own results and instruments using low amounts of input DNA. This kit was developed using two injection conditions (3130xl; 3 kV/10 sec and 3 kV/13 sec, 3500; 1.2 kV/16 sec and 1.5 kV/16 sec, 3500xL; 1.2 kV/24 sec and 1.5 kV/16 sec. You are encouraged to explore both options during validation to determine which protocol provides the best results on your instrumentation. The enhanced injection conditions resulted on average improvements in peak height of 25% (Figure 22 on page 84).

**Note:** Please refer to Section 2.2 on page 25 to optimize the PCR cycle number used for direct amplification from multiple sample types and substrate combinations.

**Figure 22** Effect of amplifying 1 ng, 500 pg, 250 pg, 125 pg, 62 pg, and 31 pg of male control DNA 007 using two voltage conditions. Data analyzed using the 3500xL Genetic Analyzer. The Y-axis scale is 0 to 12,000 RFUs.

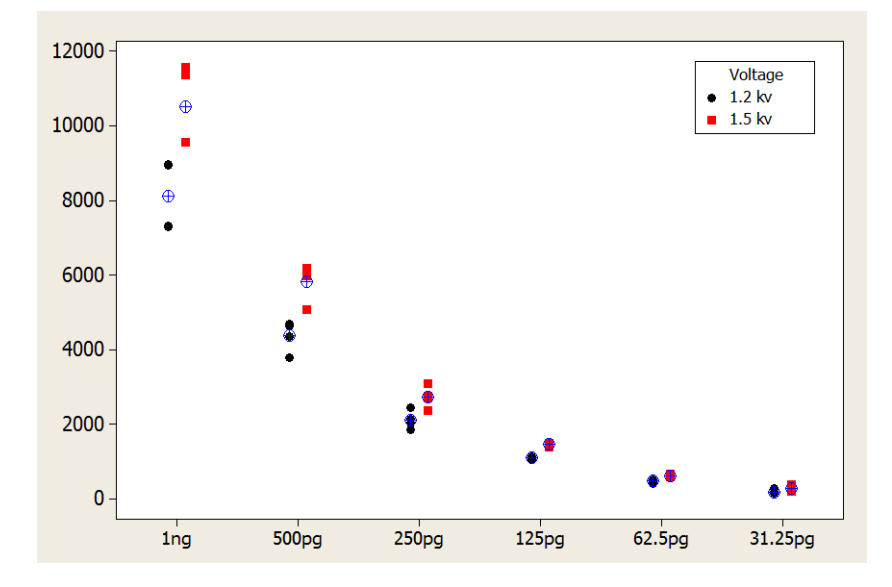

### Stability

## SWGDAM Guideline 3.4

"The ability to obtain results from DNA recovered from biological samples deposited on various substrates and subjected to various environmental and chemical insults should be evaluated. In most instances, assessment of the effects of these factors on new forensic DNA procedures is not required. However, if substrates and/or environmental and/or chemical insults could potentially affect the analytical process, then the process should be evaluated to determine the effects of such factors." (SWGDAM, December 2012)

| Lack of<br>amplification of<br>some loci | As with any multi-locus system, the possibility exists that not every locus will amplify. This is most often observed when the DNA sample contains PCR inhibitors or when the DNA sample has been severely degraded. Valuable information may be obtained from partial profiles.                                                                                                    |
|------------------------------------------|----------------------------------------------------------------------------------------------------|
| Effect of inhibitors                     | Traces of humic acid may inhibit the PCR amplification of DNA evidence collected from soil. Amplification of 1.0 ng of DNA Control 007 in the presence of increasing amounts of humic acid was performed using the Yfiler <sup>®</sup> Plus Kit (Figure 23 on page 85). The concentrations of humic acid tested were 0, 100, and 250 ng/µL. The same concentrations were tested with the Yfiler <sup>®</sup> Kit for comparison. At 250 ng/µL, neither kit yielded amplified products. |

ხ

**Figure 23** Electropherograms for the Yfiler<sup>®</sup> Plus and AmpF*t*STR<sup>®</sup> Yfiler Kits show the improved performance of the Yfiler<sup>®</sup> Plus Kit in the presence of humic acid compared to the Yfiler<sup>®</sup> Kit. The Y-axis scale is 0 to 20,000 RFUs for the top two panels, 0 to 30,000 RFUs for the third panel, and 0 to 4000 RFUs for the bottom panel.

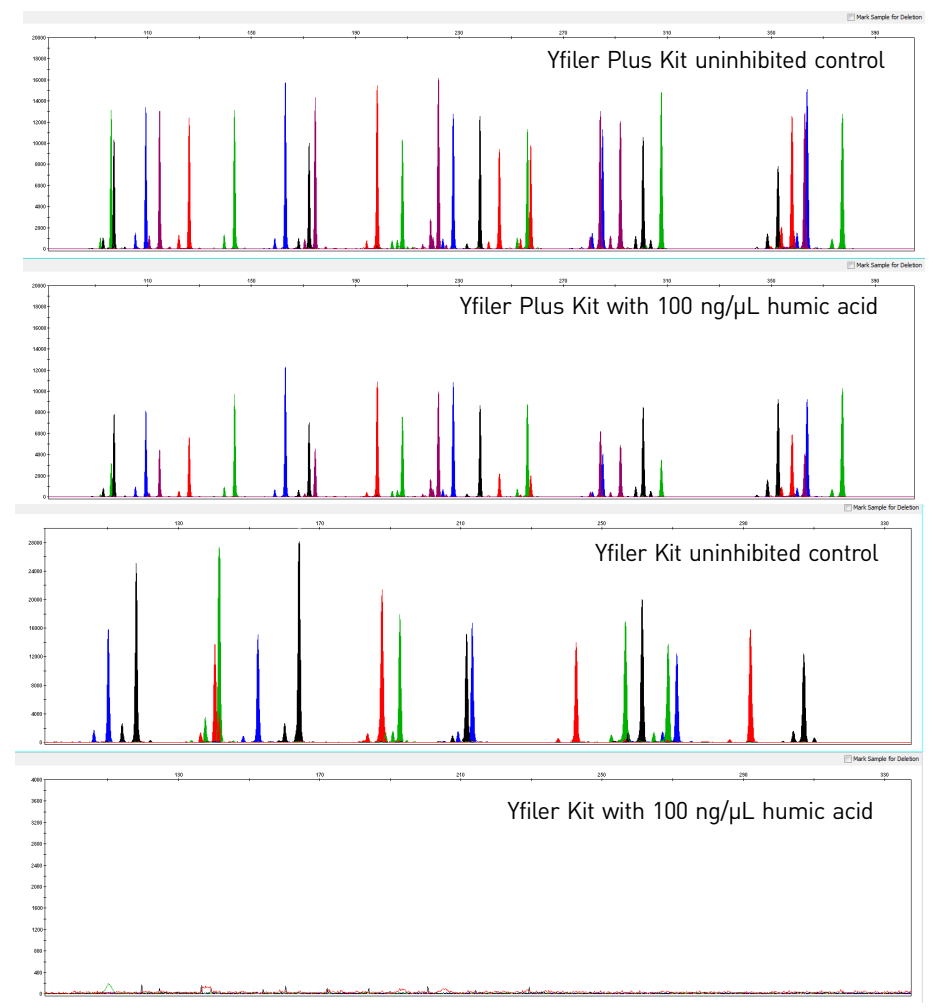

### Degraded DNA

As the average size of degraded DNA approaches the size of the target sequence, the amount of PCR product generated is reduced. This is due to the reduced number of intact templates in the size range necessary for amplification.

Degraded DNA was prepared to examine the potential for preferential amplification of loci. High molecular weight DNA was incubated with the enzyme DNase I for varying amounts of time. The DNA was examined by agarose gel analysis to determine the average size of the DNA fragments at each time point.

2 ng of degraded DNA (or 1 ng undegraded DNA) was amplified using the Yfiler<sup>®</sup> Plus Kit. As the DNA became increasingly degraded, the loci became undetectable according to size. The loci failed to robustly amplify in the order of decreasing size as the extent of degradation progressed (Figure 24).

**Figure 24** Amplification of A3121 DNA samples sonicated and incubated with increasing doses of DNase I. Panels 1, 2, 3, and 4 correspond to 0, 4, 5, and 6 units of DNase I. Note that the Y-axis scale is magnified for more degraded samples, which generate lower peak heights.

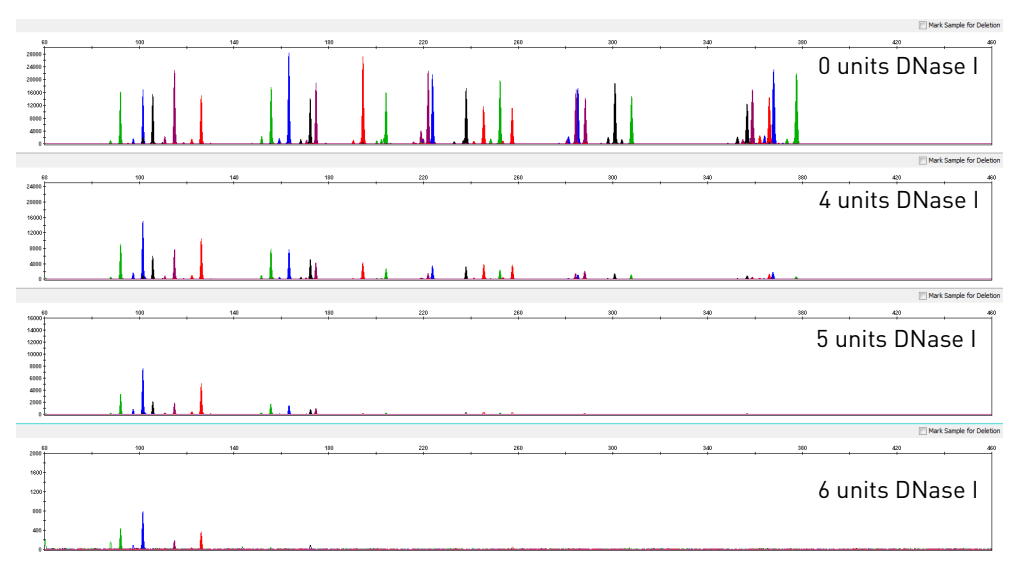

### **Mixture studies**

| SWGDAM Guideline<br>3.8        | "The ability to obtain reliable results from mixed source samples should be determined." (SWGDAM, December 2012).                                                                                                    |
|--------------------------------|----------------------------------------------------------------------------------------------------|
|                                | Evidence samples may contain DNA from more than one individual. The possibility of<br>multiple contributors should be considered when interpreting the results. We<br>recommend that individual laboratories assign a minimum peak height threshold<br>based on validation experiments performed in each laboratory to avoid typing when<br>stochastic effects are likely to interfere with accurate interpretation of mixtures.                                                                                                    |
| Male/female<br>mixture studies | Evidence samples that contain body fluids and/or tissues originating from more than one individual are an integral component of forensic casework. Therefore it is essential to ensure that the DNA typing system is able to detect DNA mixtures. In the case of Y-STRs, the female DNA component is not amplified by the Y-chromosome specific primers. Male/female mixture studies were performed up to a ratio of 1:4000 using three different female DNAs. The amount of female DNA was kept constant at 1 $\mu$ g and the amount of male control DNA was changed. The female DNA did not cause any interference with the interpretation of the male Y-STR profile as shown in Figure 25.                                                                                                    |
|                                | (270–280 bp) and TAZ <sup>™</sup> (225–260 bp) dye. In general, these artifacts peaks should not affect interpretation due to their morphology and intensity.                                                                                                    |
|                                | Figure 25 Amplification of male Control DNA 007 in the presence of female DNA 9947A. Profiles shown in the panels from top to bottom: 1 ng of male DNA, 1 ng male DNA with 1 $\mu$ g female DNA, 500 pg male DNA with 1 $\mu$ g female DNA, 250 pg male DNA with 1 $\mu$ g female DNA, 1 $\mu$ g female DNA. Note that the Y-axis scale is magnified for lower input amounts of male DNA samples, which generate lower peak heights (Y-axis scale is 0 to 200 RFUs for the 1 $\mu$ g female input).                                                                                                    |
|                                |                                                                                                    |
|                                | Image: Service of the service of the service of t |
|                                |                                                                                                    |
|                                | □ Not Sample for Deben<br>000 1 to 10 20 20 20 20 20 20 00 00 00 00 00 00 00                                                                                                    |
|                                |                                                                                                    |
|                                | 000 00 100 100 100 100 100 100 100 100                                                                                                    |
|                                | ™ Mux Sample for Deleters<br>000 00 100 200 240 200 200 000 000<br>100 100 100 100 100 100 100 100 100 100                                                                                                    |
|                                | remate                                                                                                    |

## Male/male mixture studies

5

Forensic samples may contain body fluids or tissues originating from more than one male.

Mixtures of two male DNA samples were examined at various ratios (1:1 to 1:15). The total amount of genomic input DNA mixed at each ratio was 1 ng.

| Allele   | Sample A | Sample B |
|----------|----------|----------|
| DYS576   | 15       | 19       |
| DYS3891  | 14       | 13       |
| DYS635   | 21       | 24       |
| DYS389II | 31       | 29       |
| DYS627   | 21       | 21       |
| DYS460   | 10       | 11       |
| DYS458   | 17       | 17       |
| DYS19    | 15       | 15       |
| YGATAH4  | 12       | 13       |
| DYS448   | 21       | 19       |
| DYS391   | 10       | 11       |
| DYS456   | 13       | 15       |
| DYS390   | 21       | 24       |
| DYS438   | 12       | 12       |
| DYS392   | 11       | 13       |
| DYS518   | 38       | 37       |
| DYS570   | 19       | 17       |
| DYS437   | 14       | 15       |
| DYS385   | 16, 19   | 11, 14   |
| DYS449   | 29       | 30       |
| DYS393   | 14       | 13       |
| DYS439   | 11       | 12       |
| DYS481   | 27       | 22       |
| DYF387S1 | 36, 39   | 35, 37   |
| DYS533   | 11       | 13       |

**Table 5**Haplotypes of samples in Figure 26

A representative electropherogram of 1-ng total male/male DNA mixture studies is shown in Figure 26. The limit of detection is when the minor component is present at approximately one-tenth of the concentration of the major component. The limit of detection for the minor component is influenced by the combination of genotypes in the mixture.

**Figure 26** Mixtures of two male DNA samples (1:8 ratio, 125 pg:875 pg) 1-ng input DNA. The alleles attributable to the minor component, even when the major component shares an allele, are highlighted.

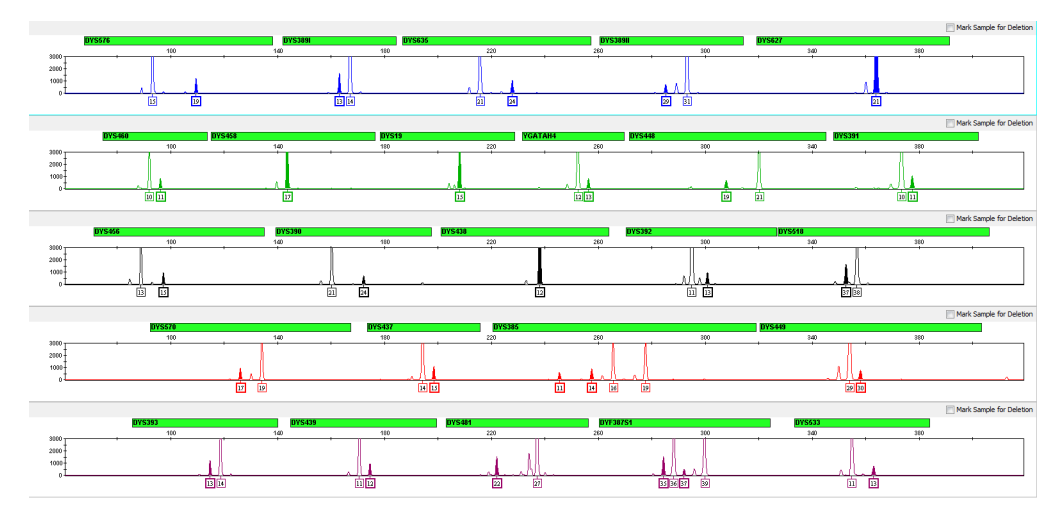

## **Population data**

| SWGDAM YSTR<br>Guideline 10.1                  | "The laboratory should establish guidelines for the number of Y-STR loci used for searches of population databases." (SWGDAM, January 2014)                                                                                                    |                                                                                                    |  |  |  |  |
|------------------------------------------------|----------------------------------------------------------------------------------------------------|----------------------------------------------------------------------------------------------------|--|--|--|--|
| Overview                                       | All Y-STR loci analyzed in commercial kits are physic<br>Due to the lack of recombination, the entire Y-chrom<br>as a single locus. Haplotype frequencies are estimate<br>counting method involves searching a given haploty<br>determine the number of times the haplotype was of<br>frequency of the haplotype in the database is then es<br>the number of haplotypes searched. (SWGDAM, Jan | cally linked on the Y-chromosome.<br>osome haplotype must be treated<br>d using the counting method. The<br>pe against a database to<br>oserved in that database. The<br>timated by dividing the count by<br>uary 2014) |  |  |  |  |
| Population<br>samples used in<br>these studies | The Yfiler <sup>®</sup> Plus Kit was used to generate the population data provided in this section.<br>Samples were collected from individuals throughout the United States with no<br>geographical preference.                                                                                                    |                                                                                                    |  |  |  |  |
|                                                | Population                                                                                                    | Number of samples                                                                                                    |  |  |  |  |
|                                                | African-American                                                                                                    | 557                                                                                                    |  |  |  |  |
|                                                | U.S. Caucasian                                                                                                    | 533                                                                                                    |  |  |  |  |
|                                                | U.S. Hispanic                                                                                                    | 391                                                                                                    |  |  |  |  |
|                                                | U.S. Asian                                                                                                    | 340                                                                                                    |  |  |  |  |
| Gene diversity<br>values                       | Table 6 shows the Yfiler <sup>®</sup> Plus Kit gene diversity in t<br>percentages.                                                                                                    | hree populations, listed as                                                                                                    |  |  |  |  |

b

| Locus    | African-<br>American<br>(n = 557) | U.S.<br>Caucasian<br>(n = 533) | U.S. Hispanic<br>(n = 391) | U.S. Asian<br>(n=340) |
|----------|-----------------------------------|--------------------------------|----------------------------|-----------------------|
| DYS576   | 0.807                             | 0.768                          | 0.769                      | 0.799                 |
| DYS3891  | 0.504                             | 0.527                          | 0.567                      | 0.679                 |
| DYS635   | 0.716                             | 0.646                          | 0.713                      | 0.786                 |
| DYS389II | 0.746                             | 0.676                          | 0.729                      | 0.770                 |
| DYS627   | 0.838                             | 0.842                          | 0.853                      | 0.812                 |
| DYS460   | 0.573                             | 0.537                          | 0.571                      | 0.675                 |
| DYS458   | 0.750                             | 0.766                          | 0.800                      | 0.820                 |
| DYS19    | 0.726                             | 0.459                          | 0.632                      | 0.703                 |
| YGATAH4  | 0.590                             | 0.585                          | 0.580                      | 0.606                 |
| DYS448   | 0.707                             | 0.583                          | 0.697                      | 0.755                 |
| DYS391   | 0.445                             | 0.540                          | 0.561                      | 0.437                 |
| DYS456   | 0.615                             | 0.737                          | 0.700                      | 0.603                 |
| DYS390   | 0.646                             | 0.684                          | 0.656                      | 0.699                 |
| DYS438   | 0.551                             | 0.581                          | 0.688                      | 0.547                 |
| DYS392   | 0.445                             | 0.592                          | 0.664                      | 0.710                 |
| DYS518   | 0.843                             | 0.806                          | 0.807                      | 0.867                 |
| DYS570   | 0.806                             | 0.738                          | 0.799                      | 0.820                 |
| DYS437   | 0.504                             | 0.577                          | 0.592                      | 0.476                 |
| DYS385   | 0.942                             | 0.854                          | 0.904                      | 0.973                 |
| DYS449   | 0.857                             | 0.783                          | 0.818                      | 0.882                 |
| DYS393   | 0.587                             | 0.363                          | 0.442                      | 0.662                 |
| DYS439   | 0.629                             | 0.625                          | 0.682                      | 0.669                 |
| DYS481   | 0.857                             | 0.724                          | 0.790                      | 0.821                 |
| DYF387S1 | 0.941                             | 0.874                          | 0.913                      | 0.945                 |
| DYS533   | 0.598                             | 0.576                          | 0.591                      | 0.644                 |

Table 6 Yfiler<sup>®</sup> Plus Kit Gene Diversity values across four different U.S. populations

Gene diversity (D) =  $\frac{n(1 - \sum p_i^2)}{n-1}$  where n = sample size,  $p_i$  = allele frequency (Johnson *et al.*, 2003).

## Analyzing the population data

In addition to the alleles that were observed and recorded in the Life Technologies databases, other known alleles have been published or reported to us by other laboratories. Some of these alleles occur at a low frequency and include several microvariants (Furedi *et al.*, 1999; Schoske *et al.*, 2004).

#### Discriminatory capacity of haplotypes

Table 7 shows the discriminatory capacity (DC) and the number of unique haplotypes (UH) for each Y-STR marker combination listed. The discriminatory capacity was determined by dividing the number of different haplotypes by the number of samples in that population (Schoske *et al.*, 2004). A unique haplotype is defined as one that occurs only once in a given population. The number of unique haplotypes is usually less than the number of different haplotypes in any given population.

| Y-STR marker<br>combination | African-American<br>(N=557) |     | U.S. Caucasian<br>(N=533) |     | U.S. Hispanics<br>(N=391) |     | U.S. Asian<br>(N=340) |     |
|-----------------------------|-----------------------------|-----|---------------------------|-----|---------------------------|-----|-----------------------|-----|
|                             | DC (%)                      | UH  | DC (%)                    | UH  | DC (%)                    | UH  | DC (%)                | UH  |
| Yfiler®                     | 98.2                        | 547 | 95.7                      | 510 | 95.9                      | 375 | 91.5                  | 311 |
| Yfiler <sup>®</sup> Plus    | 99.6                        | 555 | 98.5                      | 525 | 98.0                      | 383 | 94.4                  | 321 |

 Table 7
 Discriminatory capacity and number of unique haplotypes for four U. S. populations

### **Mutation rate**

The most accurate method of estimating Y-STR mutation rates is the direct observation of transmission between father and son. A large scale Y-STR analysis of mutation rates was performed with 2000 DNA-confirmed father-son pairs and encompassed the Yfiler<sup>®</sup> Plus marker set (Ballantyne *et al.*, 2010, 2012, and 2014).

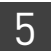

Experiments and Results *Mutation rate* 

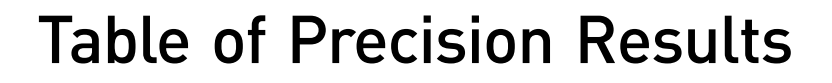

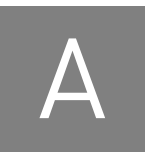

# Table of typical precision results

 Table 8
 Example of precision results of seven injections of the Yfiler<sup>®</sup> Plus Allelic Ladder run on the 3130xl, 3500, and 3500xL

 Genetic Analyzers

|          | 3130 <i>xl</i>  |                    | 3500            |                    | 3500xL          |                       |
|----------|-----------------|--------------------|-----------------|--------------------|-----------------|-----------------------|
| Allele   | Mean            | Standard deviation | Mean            | Standard deviation | Mean            | Standard<br>deviation |
| DYF387S1 | I               | I                  | I               | L                  | I               |                       |
| 30       | 264.16 - 264.33 | 0.038 - 0.055      | 264.90 - 264.93 | 0.045 - 0.063      | 264.85 - 264.89 | 0.038 - 0.057         |
| 31       | 268.02 - 268.20 | 0.035 - 0.054      | 268.81 - 268.83 | 0.052 - 0.064      | 268.74 - 268.78 | 0.045 - 0.059         |
| 32       | 271.91 - 272.10 | 0.031 - 0.056      | 272.69 - 272.72 | 0.042 - 0.053      | 272.63 - 272.68 | 0.040 - 0.058         |
| 33       | 275.87 - 276.03 | 0.035 - 0.054      | 276.65 - 276.69 | 0.045 - 0.068      | 276.58 - 276.63 | 0.046 - 0.054         |
| 34       | 279.72 - 279.90 | 0.038 - 0.055      | 280.54 - 280.58 | 0.049 - 0.072      | 280.47 - 280.51 | 0.049 - 0.062         |
| 35       | 283.52 - 283.71 | 0.044 - 0.062      | 284.33 - 284.37 | 0.037 - 0.063      | 284.26 - 284.30 | 0.049 - 0.057         |
| 36       | 287.35 - 287.55 | 0.043 - 0.054      | 288.17 - 288.22 | 0.049 - 0.066      | 288.12 - 288.16 | 0.042 - 0.057         |
| 37       | 291.25 - 291.44 | 0.034 - 0.055      | 292.10 - 292.11 | 0.044 - 0.075      | 292.01 - 292.06 | 0.042 - 0.062         |
| 38       | 295.03 - 295.22 | 0.043 - 0.065      | 295.89 - 295.91 | 0.047 - 0.067      | 295.79 - 295.85 | 0.037 - 0.062         |
| 39       | 299.06 - 299.26 | 0.045 - 0.055      | 299.93 - 299.96 | 0.064 - 0.068      | 299.85 - 299.90 | 0.046 - 0.063         |
| 40       | 302.75 - 302.95 | 0.039 - 0.054      | 303.61 - 303.65 | 0.048 - 0.073      | 303.52 - 303.60 | 0.047 - 0.065         |
| 41       | 306.64 - 306.86 | 0.035 - 0.066      | 307.56 - 307.60 | 0.038 - 0.087      | 307.48 - 307.53 | 0.050 - 0.062         |
| 42       | 310.49 - 310.70 | 0.047 - 0.060      | 311.44 - 311.47 | 0.062 - 0.080      | 311.35 - 311.41 | 0.046 - 0.066         |
| 43       | 314.40 - 314.62 | 0.041 - 0.073      | 315.40 - 315.43 | 0.046 - 0.096      | 315.30 - 315.37 | 0.045 - 0.070         |
| 44       | 318.47 - 318.69 | 0.039 - 0.062      | 319.50 - 319.52 | 0.048 - 0.089      | 319.40 - 319.47 | 0.047 - 0.071         |
| DYS19    |                 |                    |                 |                    |                 |                       |
| 9        | 183.90 - 183.94 | 0.023 - 0.030      | 184.04 - 184.06 | 0.028 - 0.048      | 183.99 - 184.01 | 0.026 - 0.039         |
| 10       | 188.07 - 188.11 | 0.022 - 0.036      | 188.20 - 188.22 | 0.026 - 0.035      | 188.16 - 188.18 | 0.026 - 0.040         |
| 11       | 192.11 - 192.13 | 0.026 - 0.036      | 192.26 - 192.28 | 0.026 - 0.040      | 192.22 - 192.24 | 0.025 - 0.037         |
| 12       | 196.10 - 196.13 | 0.018 - 0.039      | 196.24 - 196.27 | 0.032 - 0.046      | 196.21 - 196.23 | 0.032 - 0.041         |
| 13       | 200.17 - 200.21 | 0.019 - 0.034      | 200.30 - 200.33 | 0.029 - 0.046      | 200.28 - 200.29 | 0.037 - 0.043         |
| 14       | 204.09 - 204.13 | 0.020 - 0.036      | 204.24 - 204.27 | 0.027 - 0.038      | 204.21 - 204.21 | 0.029 - 0.037         |
| 15       | 208.05 - 208.09 | 0.018 - 0.028      | 208.22 - 208.24 | 0.029 - 0.043      | 208.16 - 208.18 | 0.027 - 0.038         |
| 16       | 212.03 - 212.05 | 0.023 - 0.032      | 212.20 - 212.26 | 0.015 - 0.053      | 212.15 - 212.16 | 0.024 - 0.046         |
| 17       | 216.07 - 216.10 | 0.023 - 0.032      | 216.22 - 216.25 | 0.016 - 0.052      | 216.18 - 216.20 | 0.029 - 0.044         |

Yfiler<sup>®</sup> Plus PCR Amplification Kit User Guide

А

|         | 3130 <i>xl</i>  |                       | 3500            |                       | 3500xL          |                       |
|---------|-----------------|-----------------------|-----------------|-----------------------|-----------------|-----------------------|
| Allele  | Mean            | Standard<br>deviation | Mean            | Standard<br>deviation | Mean            | Standard<br>deviation |
| 18      | 220.14 - 220.19 | 0.020 - 0.034         | 220.30 - 220.34 | 0.033 - 0.046         | 220.27 - 220.29 | 0.020 - 0.043         |
| 19      | 224.15 - 224.20 | 0.024 - 0.035         | 224.34 - 224.35 | 0.040 - 0.058         | 224.30 - 224.31 | 0.036 - 0.047         |
| DYS385  | I               | I                     | I               | I                     | I               | <u>I</u>              |
| 6       | 225.25 - 225.31 | 0.029 - 0.041         | 225.10 - 225.12 | 0.022 - 0.050         | 225.07 - 225.09 | 0.036 - 0.048         |
| 7       | 229.25 - 229.33 | 0.027 - 0.041         | 229.12 - 229.14 | 0.028 - 0.044         | 229.08 - 229.11 | 0.042 - 0.047         |
| 8       | 233.37 - 233.44 | 0.026 - 0.042         | 233.21 - 233.24 | 0.026 - 0.045         | 233.19 - 233.21 | 0.038 - 0.048         |
| 9       | 237.40 - 237.47 | 0.028 - 0.037         | 237.24 - 237.26 | 0.023 - 0.066         | 237.22 - 237.25 | 0.033 - 0.046         |
| 10      | 241.50 - 241.57 | 0.026 - 0.049         | 241.31 - 241.34 | 0.035 - 0.052         | 241.30 - 241.31 | 0.023 - 0.038         |
| 11      | 245.53 - 245.61 | 0.024 - 0.040         | 245.37 - 245.38 | 0.022 - 0.046         | 245.34 - 245.37 | 0.031 - 0.046         |
| 12      | 249.71 - 249.81 | 0.027 - 0.038         | 249.53 - 249.55 | 0.005 - 0.034         | 249.51 - 249.54 | 0.034 - 0.043         |
| 13      | 253.74 - 253.84 | 0.025 - 0.037         | 253.55 - 253.57 | 0.021 - 0.040         | 253.55 - 253.57 | 0.030 - 0.046         |
| 14      | 257.69 - 257.79 | 0.027 - 0.047         | 257.50 - 257.52 | 0.031 - 0.047         | 257.51 - 257.52 | 0.028 - 0.041         |
| 15      | 261.66 - 261.75 | 0.023 - 0.039         | 261.46 - 261.49 | 0.031 - 0.040         | 261.48 - 261.50 | 0.033 - 0.043         |
| 16      | 265.67 - 265.76 | 0.027 - 0.041         | 265.50 - 265.51 | 0.018 - 0.044         | 265.50 - 265.52 | 0.030 - 0.046         |
| 17      | 269.72 - 269.82 | 0.022 - 0.047         | 269.54 - 269.58 | 0.022 - 0.042         | 269.55 - 269.57 | 0.036 - 0.046         |
| 18      | 273.73 - 273.83 | 0.026 - 0.045         | 273.54 - 273.58 | 0.027 - 0.055         | 273.54 - 273.57 | 0.029 - 0.047         |
| 19      | 277.83 - 277.93 | 0.025 - 0.046         | 277.64 - 277.66 | 0.040 - 0.058         | 277.65 - 277.67 | 0.031 - 0.042         |
| 20      | 281.85 - 281.95 | 0.025 - 0.044         | 281.66 - 281.70 | 0.035 - 0.044         | 281.67 - 281.69 | 0.033 - 0.044         |
| 21      | 285.85 - 285.94 | 0.029 - 0.044         | 285.65 - 285.69 | 0.036 - 0.043         | 285.67 - 285.68 | 0.030 - 0.043         |
| 22      | 289.82 - 289.93 | 0.029 - 0.052         | 289.63 - 289.65 | 0.037 - 0.050         | 289.63 - 289.66 | 0.030 - 0.040         |
| 23      | 293.78 - 293.89 | 0.031 - 0.046         | 293.58 - 293.62 | 0.030 - 0.040         | 293.58 - 293.60 | 0.032 - 0.047         |
| 24      | 297.79 - 297.89 | 0.029 - 0.042         | 297.57 - 297.60 | 0.037 - 0.065         | 297.56 - 297.60 | 0.034 - 0.050         |
| 25      | 301.75 - 301.85 | 0.025 - 0.052         | 301.56 - 301.58 | 0.038 - 0.045         | 301.55 - 301.57 | 0.020 - 0.050         |
| 26      | 305.71 - 305.82 | 0.034 - 0.039         | 305.51 - 305.53 | 0.018 - 0.054         | 305.51 - 305.53 | 0.026 - 0.039         |
| 27      | 309.71 - 309.82 | 0.036 - 0.044         | 309.50 - 309.55 | 0.028 - 0.042         | 309.52 - 309.54 | 0.032 - 0.044         |
| 28      | 313.78 - 313.87 | 0.032 - 0.051         | 313.53 - 313.58 | 0.005 - 0.051         | 313.55 - 313.58 | 0.043 - 0.049         |
| DYS3891 |                 |                       |                 |                       |                 |                       |
| 9       | 146.74 - 146.78 | 0.025 - 0.034         | 146.98 - 147.01 | 0.019 - 0.044         | 146.81 - 146.84 | 0.025 - 0.042         |
| 10      | 150.83 - 150.87 | 0.026 - 0.033         | 151.06 - 151.09 | 0.019 - 0.039         | 150.90 - 150.91 | 0.032 - 0.041         |
| 11      | 154.86 - 154.91 | 0.024 - 0.031         | 155.09 - 155.11 | 0.030 - 0.042         | 154.92 - 154.94 | 0.034 - 0.038         |
| 12      | 158.98 - 159.04 | 0.027 - 0.036         | 159.22 - 159.24 | 0.007 - 0.030         | 159.04 - 159.07 | 0.021 - 0.035         |
| 13      | 163.19 - 163.26 | 0.020 - 0.031         | 163.41 - 163.43 | 0.028 - 0.045         | 163.25 - 163.27 | 0.026 - 0.038         |
| 14      | 167.12 - 167.19 | 0.018 - 0.034         | 167.33 - 167.35 | 0.015 - 0.030         | 167.18 - 167.19 | 0.027 - 0.033         |
| 15      | 171.17 - 171.21 | 0.017 - 0.040         | 171.34 - 171.37 | 0.022 - 0.039         | 171.21 - 171.22 | 0.021 - 0.038         |
| 16      | 175.19 - 175.24 | 0.020 - 0.025         | 175.37 - 175.40 | 0.020 - 0.046         | 175.23 - 175.24 | 0.026 - 0.039         |
| 17      | 179.23 - 179.28 | 0.013 - 0.034         | 179.40 - 179.41 | 0.005 - 0.032         | 179.25 - 179.27 | 0.041 - 0.045         |

A

|          | 3130 <i>xl</i>  |                    | 3500            |                    | 3500xL          |                       |
|----------|-----------------|--------------------|-----------------|--------------------|-----------------|-----------------------|
| Allele   | Mean            | Standard deviation | Mean            | Standard deviation | Mean            | Standard<br>deviation |
| DYS389II |                 |                    |                 |                    |                 |                       |
| 24       | 265.02 - 265.11 | 0.025 - 0.032      | 265.16 - 265.20 | 0.023 - 0.060      | 265.12 - 265.12 | 0.030 - 0.044         |
| 25       | 269.11 - 269.20 | 0.024 - 0.040      | 269.23 - 269.25 | 0.030 - 0.052      | 269.17 - 269.18 | 0.030 - 0.042         |
| 26       | 273.08 - 273.17 | 0.021 - 0.043      | 273.23 - 273.24 | 0.026 - 0.040      | 273.15 - 273.17 | 0.028 - 0.042         |
| 27       | 277.22 - 277.32 | 0.024 - 0.039      | 277.36 - 277.39 | 0.036 - 0.054      | 277.29 - 277.31 | 0.030 - 0.042         |
| 28       | 281.15 - 281.25 | 0.020 - 0.048      | 281.29 - 281.32 | 0.032 - 0.047      | 281.21 - 281.22 | 0.034 - 0.043         |
| 29       | 285.01 - 285.10 | 0.019 - 0.041      | 285.14 - 285.16 | 0.029 - 0.043      | 285.07 - 285.09 | 0.028 - 0.041         |
| 30       | 289.17 - 289.26 | 0.026 - 0.047      | 289.31 - 289.33 | 0.027 - 0.039      | 289.23 - 289.25 | 0.034 - 0.039         |
| 31       | 293.15 - 293.24 | 0.023 - 0.043      | 293.27 - 293.31 | 0.037 - 0.040      | 293.19 - 293.21 | 0.023 - 0.037         |
| 32       | 297.02 - 297.11 | 0.027 - 0.035      | 297.14 - 297.15 | 0.029 - 0.059      | 297.04 - 297.07 | 0.028 - 0.044         |
| 33       | 300.97 - 301.06 | 0.025 - 0.041      | 301.10 - 301.13 | 0.039 - 0.049      | 301.02 - 301.03 | 0.037 - 0.043         |
| 34       | 304.81 - 304.89 | 0.024 - 0.035      | 304.93 - 304.96 | 0.025 - 0.060      | 304.85 - 304.86 | 0.031 - 0.038         |
| 35       | 308.89 - 308.97 | 0.027 - 0.041      | 309.01 - 309.03 | 0.036 - 0.046      | 308.93 - 308.94 | 0.040 - 0.050         |
| DYS390   | I               | I                  | I               | I                  | 1               | I                     |
| 17       | 144.14 - 144.23 | 0.026 - 0.044      | 144.14 - 144.19 | 0.038 - 0.042      | 144.09 - 144.11 | 0.029 - 0.039         |
| 18       | 148.04 - 148.12 | 0.020 - 0.038      | 148.06 - 148.10 | 0.021 - 0.051      | 147.98 - 148.01 | 0.035 - 0.043         |
| 19       | 151.96 - 152.04 | 0.026 - 0.037      | 151.99 - 152.02 | 0.026 - 0.043      | 151.92 - 151.93 | 0.029 - 0.039         |
| 20       | 156.15 - 156.25 | 0.027 - 0.046      | 156.16 - 156.20 | 0.026 - 0.041      | 156.09 - 156.12 | 0.025 - 0.038         |
| 21       | 160.16 - 160.24 | 0.031 - 0.039      | 160.17 - 160.18 | 0.000 - 0.043      | 160.09 - 160.10 | 0.025 - 0.037         |
| 22       | 164.21 - 164.30 | 0.024 - 0.039      | 164.21 - 164.24 | 0.020 - 0.061      | 164.15 - 164.17 | 0.030 - 0.041         |
| 23       | 168.34 - 168.42 | 0.026 - 0.039      | 168.31 - 168.34 | 0.030 - 0.048      | 168.25 - 168.28 | 0.032 - 0.044         |
| 24       | 172.34 - 172.42 | 0.024 - 0.038      | 172.30 - 172.32 | 0.032 - 0.055      | 172.25 - 172.27 | 0.025 - 0.033         |
| 25       | 176.33 - 176.41 | 0.024 - 0.034      | 176.30 - 176.33 | 0.029 - 0.044      | 176.24 - 176.26 | 0.027 - 0.037         |
| 26       | 180.35 - 180.44 | 0.023 - 0.036      | 180.33 - 180.34 | 0.032 - 0.041      | 180.27 - 180.29 | 0.026 - 0.041         |
| 27       | 184.33 - 184.42 | 0.019 - 0.030      | 184.32 - 184.34 | 0.040 - 0.052      | 184.26 - 184.28 | 0.031 - 0.044         |
| 28       | 188.44 - 188.53 | 0.026 - 0.041      | 188.41 - 188.43 | 0.032 - 0.050      | 188.36 - 188.38 | 0.029 - 0.043         |
| 29       | 192.49 - 192.58 | 0.027 - 0.042      | 192.46 - 192.48 | 0.022 - 0.047      | 192.41 - 192.44 | 0.034 - 0.042         |
| DYS391   | L               | I                  | L               | I                  |                 | I                     |
| 5        | 352.78 - 352.85 | 0.024 - 0.035      | 353.42 - 353.45 | 0.038 - 0.057      | 353.34 - 353.36 | 0.034 - 0.049         |
| 6        | 356.84 - 356.91 | 0.032 - 0.042      | 357.46 - 357.51 | 0.032 - 0.054      | 357.39 - 357.42 | 0.036 - 0.051         |
| 7        | 360.69 - 360.78 | 0.030 - 0.036      | 361.40 - 361.43 | 0.026 - 0.057      | 361.32 - 361.35 | 0.040 - 0.049         |
| 8        | 364.75 - 364.85 | 0.034 - 0.045      | 365.47 - 365.49 | 0.019 - 0.035      | 365.40 - 365.43 | 0.033 - 0.057         |
| 9        | 368.74 - 368.85 | 0.023 - 0.042      | 369.47 - 369.50 | 0.024 - 0.060      | 369.39 - 369.43 | 0.033 - 0.046         |
| 10       | 372.75 - 372.87 | 0.020 - 0.040      | 373.47 - 373.48 | 0.036 - 0.076      | 373.40 - 373.44 | 0.032 - 0.050         |
| 11       | 376.75 - 376.87 | 0.029 - 0.044      | 377.47 - 377.47 | 0.019 - 0.047      | 377.38 - 377.42 | 0.037 - 0.044         |
| 12       | 380.81 - 380.90 | 0.031 - 0.052      | 381.44 - 381.48 | 0.018 - 0.050      | 381.36 - 381.39 | 0.028 - 0.049         |

Yfiler<sup>®</sup> Plus PCR Amplification Kit User Guide

А

|        | 3130 <i>xl</i>  |                    | 3500            |                    | 3500xL          |                       |
|--------|-----------------|--------------------|-----------------|--------------------|-----------------|-----------------------|
| Allele | Mean            | Standard deviation | Mean            | Standard deviation | Mean            | Standard<br>deviation |
| 13     | 384.93 - 385.02 | 0.029 - 0.045      | 385.56 - 385.60 | 0.020 - 0.063      | 385.47 - 385.50 | 0.037 - 0.042         |
| 14     | 388.98 - 389.07 | 0.024 - 0.038      | 389.60 - 389.62 | 0.023 - 0.050      | 389.50 - 389.54 | 0.028 - 0.036         |
| 15     | 393.02 - 393.08 | 0.026 - 0.046      | 393.63 - 393.67 | 0.024 - 0.043      | 393.55 - 393.57 | 0.033 - 0.045         |
| 16     | 397.05 - 397.12 | 0.031 - 0.042      | 397.66 - 397.70 | 0.022 - 0.057      | 397.58 - 397.61 | 0.032 - 0.047         |
| DYS392 | I               |                    | I               | I                  | I               | <u> </u>              |
| 4      | 273.67 - 273.77 | 0.028 - 0.036      | 274.35 - 274.38 | 0.045 - 0.056      | 274.25 - 274.28 | 0.039 - 0.047         |
| 5      | 276.63 - 276.74 | 0.027 - 0.044      | 277.36 - 277.39 | 0.048 - 0.063      | 277.25 - 277.28 | 0.030 - 0.048         |
| 6      | 279.61 - 279.73 | 0.021 - 0.038      | 280.32 - 280.35 | 0.033 - 0.051      | 280.22 - 280.25 | 0.045 - 0.054         |
| 7      | 282.64 - 282.75 | 0.023 - 0.032      | 283.35 - 283.39 | 0.042 - 0.056      | 283.26 - 283.29 | 0.037 - 0.048         |
| 8      | 285.54 - 285.66 | 0.026 - 0.030      | 286.23 - 286.25 | 0.050 - 0.065      | 286.12 - 286.16 | 0.032 - 0.048         |
| 9      | 288.52 - 288.60 | 0.027 - 0.036      | 289.12 - 289.14 | 0.040 - 0.057      | 289.00 - 289.04 | 0.034 - 0.044         |
| 10     | 291.25 - 291.38 | 0.026 - 0.040      | 291.97 - 292.00 | 0.049 - 0.065      | 291.87 - 291.89 | 0.034 - 0.052         |
| 11     | 294.30 - 294.42 | 0.026 - 0.039      | 295.04 - 295.05 | 0.051 - 0.072      | 294.91 - 294.94 | 0.030 - 0.055         |
| 12     | 297.26 - 297.38 | 0.026 - 0.038      | 297.96 - 297.99 | 0.036 - 0.058      | 297.84 - 297.88 | 0.035 - 0.058         |
| 13     | 300.19 - 300.30 | 0.031 - 0.045      | 300.89 - 300.90 | 0.037 - 0.067      | 300.77 - 300.80 | 0.038 - 0.047         |
| 14     | 303.01 - 303.13 | 0.027 - 0.036      | 303.73 - 303.74 | 0.048 - 0.061      | 303.59 - 303.63 | 0.036 - 0.050         |
| 15     | 306.00 - 306.12 | 0.028 - 0.040      | 306.70 - 306.74 | 0.043 - 0.070      | 306.59 - 306.63 | 0.033 - 0.052         |
| 16     | 309.03 - 309.15 | 0.026 - 0.044      | 309.71 - 309.73 | 0.041 - 0.073      | 309.58 - 309.62 | 0.038 - 0.053         |
| 17     | 311.93 - 312.06 | 0.027 - 0.044      | 312.67 - 312.70 | 0.027 - 0.064      | 312.54 - 312.58 | 0.027 - 0.047         |
| 18     | 314.96 - 315.09 | 0.029 - 0.040      | 315.75 - 315.77 | 0.019 - 0.060      | 315.61 - 315.65 | 0.042 - 0.051         |
| 19     | 318.11 - 318.23 | 0.022 - 0.035      | 318.88 - 318.90 | 0.028 - 0.056      | 318.75 - 318.78 | 0.035 - 0.047         |
| 20     | 321.21 - 321.35 | 0.022 - 0.039      | 321.97 - 322.00 | 0.049 - 0.063      | 321.84 - 321.88 | 0.027 - 0.058         |
| DYS393 |                 |                    |                 |                    |                 |                       |
| 7      | 90.33 - 90.36   | 0.021 - 0.032      | 90.35 - 90.39   | 0.027 - 0.037      | 90.23 - 90.25   | 0.029 - 0.037         |
| 8      | 94.35 - 94.36   | 0.024 - 0.037      | 94.37 - 94.42   | 0.020 - 0.032      | 94.27 - 94.28   | 0.033 - 0.041         |
| 9      | 98.51 - 98.53   | 0.020 - 0.030      | 98.53 - 98.56   | 0.028 - 0.039      | 98.43 - 98.44   | 0.040 - 0.044         |
| 10     | 102.63 - 102.64 | 0.014 - 0.029      | 102.67 - 102.70 | 0.021 - 0.052      | 102.56 - 102.57 | 0.033 - 0.040         |
| 11     | 106.89 - 106.90 | 0.019 - 0.027      | 106.94 - 106.96 | 0.026 - 0.037      | 106.82 - 106.84 | 0.029 - 0.037         |
| 12     | 110.79 - 110.81 | 0.024 - 0.030      | 110.85 - 110.88 | 0.039 - 0.056      | 110.74 - 110.76 | 0.031 - 0.041         |
| 13     | 114.80 - 114.81 | 0.017 - 0.028      | 114.87 - 114.91 | 0.020 - 0.041      | 114.76 - 114.78 | 0.026 - 0.035         |
| 14     | 118.72 - 118.74 | 0.021 - 0.029      | 118.79 - 118.81 | 0.033 - 0.043      | 118.67 - 118.69 | 0.010 - 0.032         |
| 15     | 122.51 - 122.53 | 0.024 - 0.036      | 122.61 - 122.62 | 0.031 - 0.044      | 122.48 - 122.49 | 0.030 - 0.041         |
| 16     | 126.56 - 126.59 | 0.017 - 0.029      | 126.66 - 126.68 | 0.029 - 0.046      | 126.54 - 126.56 | 0.036 - 0.041         |
| 17     | 130.54 - 130.55 | 0.015 - 0.033      | 130.62 - 130.66 | 0.023 - 0.036      | 130.51 - 130.53 | 0.027 - 0.041         |
| 18     | 134.51 - 134.54 | 0.019 - 0.029      | 134.61 - 134.64 | 0.025 - 0.038      | 134.52 - 134.53 | 0.030 - 0.043         |

|  |   | ч  |    |
|--|---|----|----|
|  | 1 | ١1 |    |
|  | 1 | Ŀ. |    |
|  | _ | _  | N  |
|  |   |    | ١. |

|        | 313             | 80xl                  | 35              | 00                    | 350             | 0xL                   |
|--------|-----------------|-----------------------|-----------------|-----------------------|-----------------|-----------------------|
| Allele | Mean            | Standard<br>deviation | Mean            | Standard<br>deviation | Mean            | Standard<br>deviation |
| 10     | 177.93 - 177.98 | 0.027 - 0.035         | 178.26 - 178.28 | 0.031 - 0.053         | 178.20 - 178.22 | 0.030 - 0.047         |
| 11     | 181.97 - 182.01 | 0.026 - 0.036         | 182.29 - 182.32 | 0.030 - 0.045         | 182.24 - 182.26 | 0.040 - 0.046         |
| 12     | 186.02 - 186.07 | 0.021 - 0.041         | 186.35 - 186.38 | 0.027 - 0.041         | 186.31 - 186.32 | 0.031 - 0.046         |
| 13     | 189.98 - 190.02 | 0.020 - 0.039         | 190.28 - 190.31 | 0.020 - 0.051         | 190.24 - 190.26 | 0.033 - 0.043         |
| 14     | 194.03 - 194.07 | 0.023 - 0.041         | 194.34 - 194.37 | 0.028 - 0.049         | 194.29 - 194.31 | 0.041 - 0.044         |
| 15     | 198.15 - 198.20 | 0.025 - 0.031         | 198.49 - 198.51 | 0.017 - 0.040         | 198.46 - 198.47 | 0.035 - 0.046         |
| 16     | 202.13 - 202.19 | 0.030 - 0.037         | 202.47 - 202.50 | 0.026 - 0.047         | 202.44 - 202.45 | 0.035 - 0.041         |
| 17     | 206.08 - 206.12 | 0.023 - 0.034         | 206.42 - 206.45 | 0.026 - 0.056         | 206.36 - 206.38 | 0.033 - 0.040         |
| 18     | 210.03 - 210.07 | 0.022 - 0.036         | 210.38 - 210.41 | 0.031 - 0.054         | 210.33 - 210.35 | 0.038 - 0.045         |
| DYS438 | 1               | I                     | 1               | I                     | l               | I                     |
| 6      | 207.14 - 207.22 | 0.024 - 0.032         | 207.69 - 207.73 | 0.044 - 0.059         | 207.67 - 207.68 | 0.033 - 0.040         |
| 7      | 212.16 - 212.22 | 0.025 - 0.032         | 212.70 - 212.71 | 0.030 - 0.049         | 212.66 - 212.68 | 0.030 - 0.054         |
| 8      | 217.23 - 217.31 | 0.022 - 0.038         | 217.78 - 217.82 | 0.029 - 0.050         | 217.76 - 217.77 | 0.032 - 0.038         |
| 9      | 222.32 - 222.41 | 0.023 - 0.032         | 222.87 - 222.90 | 0.023 - 0.064         | 222.86 - 222.87 | 0.030 - 0.040         |
| 10     | 227.38 - 227.47 | 0.027 - 0.030         | 227.91 - 227.94 | 0.016 - 0.068         | 227.90 - 227.93 | 0.036 - 0.054         |
| 11     | 232.43 - 232.52 | 0.032 - 0.037         | 232.96 - 232.98 | 0.031 - 0.065         | 232.95 - 232.98 | 0.032 - 0.046         |
| 12     | 237.48 - 237.58 | 0.021 - 0.038         | 238.03 - 238.04 | 0.035 - 0.047         | 238.00 - 238.03 | 0.032 - 0.049         |
| 13     | 242.64 - 242.71 | 0.024 - 0.033         | 243.14 - 243.17 | 0.027 - 0.052         | 243.14 - 243.16 | 0.025 - 0.037         |
| 14     | 247.82 - 247.87 | 0.022 - 0.031         | 248.30 - 248.32 | 0.040 - 0.050         | 248.28 - 248.31 | 0.033 - 0.046         |
| 15     | 252.87 - 252.90 | 0.022 - 0.037         | 253.31 - 253.33 | 0.027 - 0.056         | 253.31 - 253.34 | 0.024 - 0.041         |
| 16     | 257.80 - 257.85 | 0.014 - 0.029         | 258.24 - 258.26 | 0.021 - 0.041         | 258.24 - 258.27 | 0.034 - 0.039         |
| DYS439 | 1               | I                     | 1               | I                     |                 | I                     |
| 6      | 149.93 - 150.01 | 0.016 - 0.027         | 150.28 - 150.31 | 0.021 - 0.046         | 150.23 - 150.24 | 0.028 - 0.039         |
| 7      | 154.05 - 154.12 | 0.020 - 0.036         | 154.38 - 154.41 | 0.033 - 0.055         | 154.32 - 154.34 | 0.034 - 0.041         |
| 8      | 158.15 - 158.23 | 0.031 - 0.036         | 158.51 - 158.52 | 0.031 - 0.052         | 158.43 - 158.46 | 0.025 - 0.046         |
| 9      | 162.21 - 162.30 | 0.024 - 0.034         | 162.54 - 162.59 | 0.036 - 0.046         | 162.49 - 162.50 | 0.036 - 0.043         |
| 10     | 166.33 - 166.41 | 0.023 - 0.029         | 166.65 - 166.69 | 0.033 - 0.039         | 166.60 - 166.62 | 0.026 - 0.044         |
| 11     | 170.27 - 170.36 | 0.022 - 0.032         | 170.60 - 170.64 | 0.039 - 0.054         | 170.56 - 170.59 | 0.027 - 0.045         |
| 12     | 174.30 - 174.39 | 0.020 - 0.032         | 174.64 - 174.67 | 0.029 - 0.050         | 174.58 - 174.61 | 0.028 - 0.045         |
| 13     | 178.38 - 178.47 | 0.027 - 0.047         | 178.72 - 178.75 | 0.032 - 0.052         | 178.66 - 178.70 | 0.041 - 0.046         |
| 14     | 182.44 - 182.52 | 0.029 - 0.035         | 182.78 - 182.81 | 0.035 - 0.051         | 182.74 - 182.76 | 0.025 - 0.045         |
| 15     | 186.45 - 186.53 | 0.024 - 0.033         | 186.79 - 186.82 | 0.029 - 0.052         | 186.76 - 186.78 | 0.036 - 0.044         |
| 16     | 190.51 - 190.60 | 0.025 - 0.042         | 190.86 - 190.88 | 0.026 - 0.048         | 190.83 - 190.85 | 0.037 - 0.047         |
| 17     | 194.58 - 194.66 | 0.024 - 0.040         | 194.93 - 194.96 | 0.027 - 0.054         | 194.90 - 194.93 | 0.034 - 0.047         |
| DYS448 |                 |                       |                 |                       |                 |                       |
| 14     | 277.79 - 277.88 | 0.032 - 0.045         | 278.38 - 278.41 | 0.033 - 0.059         | 278.39 - 278.41 | 0.040 - 0.063         |

Д

|        | 3130 <i>xl</i>  |                       | 35              | 3500                  |                 | 3500xL                |  |
|--------|-----------------|-----------------------|-----------------|-----------------------|-----------------|-----------------------|--|
| Allele | Mean            | Standard<br>deviation | Mean            | Standard<br>deviation | Mean            | Standard<br>deviation |  |
| 15     | 283.72 - 283.80 | 0.021 - 0.044         | 284.33 - 284.34 | 0.030 - 0.065         | 284.31 - 284.34 | 0.034 - 0.048         |  |
| 16     | 289.61 - 289.69 | 0.033 - 0.043         | 290.22 - 290.25 | 0.031 - 0.062         | 290.21 - 290.24 | 0.031 - 0.050         |  |
| 17     | 295.50 - 295.59 | 0.031 - 0.045         | 296.12 - 296.14 | 0.039 - 0.060         | 296.11 - 296.13 | 0.039 - 0.059         |  |
| 18     | 301.34 - 301.43 | 0.036 - 0.043         | 301.98 - 302.00 | 0.040 - 0.061         | 301.95 - 302.00 | 0.040 - 0.066         |  |
| 19     | 307.17 - 307.28 | 0.035 - 0.043         | 307.85 - 307.88 | 0.042 - 0.061         | 307.83 - 307.87 | 0.037 - 0.050         |  |
| 20     | 313.18 - 313.29 | 0.038 - 0.048         | 313.87 - 313.91 | 0.051 - 0.079         | 313.86 - 313.90 | 0.040 - 0.060         |  |
| 21     | 319.33 - 319.45 | 0.036 - 0.049         | 320.06 - 320.09 | 0.035 - 0.052         | 320.06 - 320.10 | 0.039 - 0.066         |  |
| 22     | 325.50 - 325.63 | 0.041 - 0.053         | 326.21 - 326.23 | 0.038 - 0.062         | 326.22 - 326.26 | 0.049 - 0.060         |  |
| 23     | 331.46 - 331.61 | 0.036 - 0.056         | 332.16 - 332.19 | 0.039 - 0.070         | 332.16 - 332.20 | 0.045 - 0.066         |  |
| 24     | 337.39 - 337.53 | 0.038 - 0.051         | 338.10 - 338.14 | 0.024 - 0.077         | 338.11 - 338.15 | 0.040 - 0.060         |  |
| DYS449 |                 | I                     | I               | I                     | I               | <u> </u>              |  |
| 22     | 325.50 - 325.57 | 0.027 - 0.062         | 325.58 - 325.61 | 0.037 - 0.049         | 325.63 - 325.67 | 0.035 - 0.049         |  |
| 23     | 329.59 - 329.64 | 0.027 - 0.064         | 329.65 - 329.67 | 0.028 - 0.054         | 329.71 - 329.73 | 0.039 - 0.060         |  |
| 24     | 333.63 - 333.66 | 0.025 - 0.062         | 333.66 - 333.72 | 0.025 - 0.041         | 333.75 - 333.76 | 0.032 - 0.045         |  |
| 25     | 337.66 - 337.69 | 0.031 - 0.058         | 337.68 - 337.72 | 0.033 - 0.045         | 337.76 - 337.78 | 0.027 - 0.040         |  |
| 26     | 341.69 - 341.75 | 0.029 - 0.052         | 341.72 - 341.77 | 0.025 - 0.042         | 341.79 - 341.81 | 0.039 - 0.051         |  |
| 27     | 345.76 - 345.87 | 0.029 - 0.050         | 345.80 - 345.84 | 0.031 - 0.049         | 345.87 - 345.88 | 0.032 - 0.043         |  |
| 28     | 349.82 - 349.93 | 0.028 - 0.061         | 349.87 - 349.89 | 0.018 - 0.051         | 349.93 - 349.94 | 0.029 - 0.039         |  |
| 29     | 353.87 - 353.98 | 0.025 - 0.053         | 353.92 - 353.95 | 0.020 - 0.060         | 353.98 - 353.99 | 0.034 - 0.044         |  |
| 30     | 357.92 - 358.03 | 0.028 - 0.060         | 357.97 - 358.00 | 0.027 - 0.042         | 358.03 - 358.06 | 0.035 - 0.050         |  |
| 31     | 361.97 - 362.04 | 0.036 - 0.045         | 362.01 - 362.04 | 0.021 - 0.040         | 362.07 - 362.09 | 0.032 - 0.059         |  |
| 32     | 365.98 - 366.06 | 0.034 - 0.042         | 366.01 - 366.04 | 0.038 - 0.055         | 366.08 - 366.10 | 0.035 - 0.041         |  |
| 33     | 369.99 - 370.07 | 0.029 - 0.042         | 370.00 - 370.04 | 0.038 - 0.048         | 370.08 - 370.11 | 0.030 - 0.047         |  |
| 34     | 373.99 - 374.09 | 0.025 - 0.044         | 374.02 - 374.04 | 0.027 - 0.061         | 374.09 - 374.12 | 0.033 - 0.053         |  |
| 35     | 377.99 - 378.08 | 0.032 - 0.047         | 378.01 - 378.06 | 0.040 - 0.055         | 378.10 - 378.11 | 0.039 - 0.047         |  |
| 36     | 382.03 - 382.12 | 0.034 - 0.043         | 382.03 - 382.08 | 0.027 - 0.053         | 382.12 - 382.13 | 0.031 - 0.051         |  |
| 37     | 386.08 - 386.18 | 0.022 - 0.043         | 386.09 - 386.12 | 0.025 - 0.045         | 386.17 - 386.19 | 0.034 - 0.048         |  |
| 38     | 390.12 - 390.22 | 0.020 - 0.042         | 390.14 - 390.16 | 0.025 - 0.044         | 390.21 - 390.23 | 0.036 - 0.044         |  |
| 39     | 394.14 - 394.28 | 0.030 - 0.043         | 394.18 - 394.20 | 0.029 - 0.049         | 394.24 - 394.26 | 0.037 - 0.043         |  |
| 40     | 398.17 - 398.31 | 0.029 - 0.053         | 398.21 - 398.25 | 0.024 - 0.047         | 398.27 - 398.29 | 0.030 - 0.038         |  |
| DYS456 |                 |                       |                 |                       |                 |                       |  |
| 10     | 76.25 - 76.30   | 0.033 - 0.043         | 76.25 - 76.28   | 0.044 - 0.050         | 76.08 - 76.10   | 0.031 - 0.042         |  |
| 11     | 80.51 - 80.56   | 0.016 - 0.036         | 80.54 - 80.56   | 0.025 - 0.047         | 80.40 - 80.42   | 0.026 - 0.037         |  |
| 12     | 84.72 - 84.78   | 0.023 - 0.035         | 84.74 - 84.77   | 0.009 - 0.043         | 84.63 - 84.64   | 0.028 - 0.035         |  |
| 13     | 88.92 - 88.97   | 0.020 - 0.036         | 88.95 - 88.99   | 0.021 - 0.035         | 88.84 - 88.85   | 0.024 - 0.036         |  |
| 14     | 93.11 - 93.16   | 0.022 - 0.036         | 93.13 - 93.17   | 0.024 - 0.047         | 93.03 - 93.05   | 0.028 - 0.039         |  |

|   | ۱W  |
|---|-----|
| - | - 1 |
|   |     |

|        | 313             | BOxl               | 35              | 00                 | 350             | 0xL                   |
|--------|-----------------|--------------------|-----------------|--------------------|-----------------|-----------------------|
| Allele | Mean            | Standard deviation | Mean            | Standard deviation | Mean            | Standard<br>deviation |
| 15     | 97.28 - 97.34   | 0.024 - 0.037      | 97.30 - 97.35   | 0.027 - 0.038      | 97.23 - 97.24   | 0.021 - 0.035         |
| 16     | 101.47 - 101.53 | 0.022 - 0.031      | 101.52 - 101.55 | 0.010 - 0.033      | 101.42 - 101.43 | 0.034 - 0.040         |
| 17     | 105.65 - 105.72 | 0.021 - 0.030      | 105.73 - 105.75 | 0.025 - 0.038      | 105.62 - 105.64 | 0.023 - 0.035         |
| 18     | 109.81 - 109.88 | 0.022 - 0.037      | 109.89 - 109.92 | 0.023 - 0.056      | 109.77 - 109.80 | 0.027 - 0.038         |
| 19     | 113.92 - 113.98 | 0.029 - 0.032      | 114.01 - 114.04 | 0.028 - 0.060      | 113.89 - 113.91 | 0.032 - 0.038         |
| 20     | 117.90 - 117.95 | 0.022 - 0.035      | 118.01 - 118.02 | 0.026 - 0.044      | 117.88 - 117.88 | 0.022 - 0.029         |
| 21     | 121.86 - 121.93 | 0.022 - 0.036      | 121.97 - 122.01 | 0.040 - 0.044      | 121.84 - 121.86 | 0.036 - 0.042         |
| 22     | 125.85 - 125.93 | 0.027 - 0.033      | 125.98 - 126.00 | 0.032 - 0.048      | 125.85 - 125.87 | 0.032 - 0.038         |
| 23     | 129.87 - 129.94 | 0.029 - 0.033      | 130.00 - 130.04 | 0.042 - 0.058      | 129.88 - 129.89 | 0.032 - 0.040         |
| 24     | 133.89 - 133.96 | 0.026 - 0.033      | 134.04 - 134.05 | 0.030 - 0.041      | 133.92 - 133.94 | 0.024 - 0.044         |
| DYS458 |                 |                    |                 |                    |                 |                       |
| 11     | 119.84 - 119.98 | 0.027 - 0.034      | 120.25 - 120.28 | 0.039 - 0.065      | 120.11 - 120.13 | 0.039 - 0.041         |
| 12     | 123.66 - 123.81 | 0.026 - 0.038      | 124.10 - 124.13 | 0.042 - 0.056      | 123.96 - 123.98 | 0.026 - 0.040         |
| 13     | 127.52 - 127.66 | 0.025 - 0.041      | 127.97 - 128.01 | 0.035 - 0.053      | 127.82 - 127.85 | 0.027 - 0.040         |
| 14     | 131.37 - 131.53 | 0.033 - 0.038      | 131.84 - 131.90 | 0.040 - 0.069      | 131.70 - 131.74 | 0.024 - 0.041         |
| 15     | 135.26 - 135.41 | 0.020 - 0.043      | 135.77 - 135.80 | 0.035 - 0.059      | 135.62 - 135.65 | 0.030 - 0.038         |
| 16     | 139.17 - 139.32 | 0.027 - 0.046      | 139.68 - 139.72 | 0.041 - 0.051      | 139.56 - 139.58 | 0.028 - 0.044         |
| 17     | 143.06 - 143.24 | 0.030 - 0.044      | 143.61 - 143.64 | 0.028 - 0.049      | 143.47 - 143.52 | 0.030 - 0.040         |
| 18     | 147.14 - 147.31 | 0.030 - 0.045      | 147.70 - 147.72 | 0.033 - 0.054      | 147.56 - 147.59 | 0.035 - 0.047         |
| 19     | 151.22 - 151.39 | 0.029 - 0.050      | 151.77 - 151.83 | 0.040 - 0.060      | 151.65 - 151.68 | 0.034 - 0.043         |
| 20     | 155.22 - 155.39 | 0.028 - 0.047      | 155.79 - 155.82 | 0.031 - 0.062      | 155.65 - 155.68 | 0.029 - 0.049         |
| 21     | 159.12 - 159.30 | 0.028 - 0.049      | 159.71 - 159.73 | 0.028 - 0.041      | 159.57 - 159.61 | 0.027 - 0.042         |
| 22     | 163.07 - 163.26 | 0.027 - 0.050      | 163.65 - 163.69 | 0.039 - 0.063      | 163.52 - 163.55 | 0.035 - 0.048         |
| 23     | 166.99 - 167.18 | 0.019 - 0.060      | 167.58 - 167.61 | 0.028 - 0.059      | 167.45 - 167.48 | 0.030 - 0.042         |
| 24     | 170.92 - 171.11 | 0.028 - 0.064      | 171.52 - 171.54 | 0.042 - 0.063      | 171.38 - 171.42 | 0.033 - 0.044         |
| DYS460 |                 |                    |                 |                    |                 |                       |
| 7      | 79.58 - 79.61   | 0.031 - 0.038      | 79.58 - 79.60   | 0.053 - 0.060      | 79.38 - 79.40   | 0.023 - 0.039         |
| 8      | 83.76 - 83.80   | 0.021 - 0.040      | 83.75 - 83.78   | 0.042 - 0.058      | 83.58 - 83.60   | 0.026 - 0.037         |
| 9      | 87.96 - 87.98   | 0.025 - 0.037      | 87.92 - 87.97   | 0.027 - 0.035      | 87.77 - 87.79   | 0.029 - 0.038         |
| 10     | 92.12 - 92.15   | 0.024 - 0.042      | 92.10 - 92.13   | 0.023 - 0.043      | 91.95 - 91.97   | 0.031 - 0.044         |
| 11     | 96.29 - 96.31   | 0.028 - 0.041      | 96.26 - 96.30   | 0.030 - 0.049      | 96.11 - 96.13   | 0.030 - 0.040         |
| 12     | 100.46 - 100.48 | 0.023 - 0.045      | 100.44 - 100.48 | 0.039 - 0.048      | 100.28 - 100.30 | 0.034 - 0.042         |
| 13     | 104.65 - 104.67 | 0.028 - 0.035      | 104.64 - 104.67 | 0.030 - 0.038      | 104.48 - 104.50 | 0.025 - 0.039         |
| 14     | 108.80 - 108.84 | 0.028 - 0.039      | 108.79 - 108.82 | 0.025 - 0.040      | 108.63 - 108.66 | 0.027 - 0.033         |
| DYS481 |                 |                    |                 |                    |                 |                       |
| 17     | 206.82 - 206.84 | 0.018 - 0.034      | 206.89 - 206.93 | 0.023 - 0.040      | 206.96 - 206.97 | 0.025 - 0.038         |

А

|        | 313             | loxl               | 35              | 00                    | 350             | 0xL                   |
|--------|-----------------|--------------------|-----------------|-----------------------|-----------------|-----------------------|
| Allele | Mean            | Standard deviation | Mean            | Standard<br>deviation | Mean            | Standard<br>deviation |
| 18     | 209.80 - 209.81 | 0.018 - 0.032      | 209.86 - 209.88 | 0.027 - 0.044         | 209.92 - 209.93 | 0.030 - 0.036         |
| 19     | 212.76 - 212.78 | 0.026 - 0.036      | 212.86 - 212.87 | 0.009 - 0.050         | 212.89 - 212.91 | 0.037 - 0.045         |
| 20     | 215.78 - 215.80 | 0.021 - 0.035      | 215.86 - 215.88 | 0.016 - 0.042         | 215.91 - 215.94 | 0.027 - 0.042         |
| 21     | 218.85 - 218.87 | 0.018 - 0.033      | 218.91 - 218.94 | 0.010 - 0.032         | 218.98 - 218.99 | 0.029 - 0.040         |
| 22     | 221.88 - 221.90 | 0.024 - 0.039      | 221.93 - 221.96 | 0.020 - 0.042         | 222.00 - 222.02 | 0.038 - 0.048         |
| 23     | 224.88 - 224.90 | 0.023 - 0.033      | 224.94 - 224.97 | 0.025 - 0.037         | 225.02 - 225.03 | 0.039 - 0.049         |
| 24     | 227.88 - 227.90 | 0.021 - 0.032      | 227.95 - 227.97 | 0.037 - 0.055         | 228.03 - 228.04 | 0.037 - 0.043         |
| 25     | 230.90 - 230.92 | 0.017 - 0.034      | 230.96 - 230.99 | 0.035 - 0.054         | 231.03 - 231.04 | 0.030 - 0.049         |
| 26     | 233.91 - 233.93 | 0.022 - 0.033      | 233.97 - 233.98 | 0.027 - 0.049         | 234.04 - 234.06 | 0.032 - 0.042         |
| 27     | 236.91 - 236.93 | 0.018 - 0.034      | 236.98 - 237.00 | 0.023 - 0.053         | 237.06 - 237.07 | 0.033 - 0.037         |
| 28     | 239.94 - 239.95 | 0.023 - 0.033      | 239.99 - 240.01 | 0.000 - 0.048         | 240.07 - 240.08 | 0.026 - 0.048         |
| 29     | 243.03 - 243.05 | 0.023 - 0.031      | 243.08 - 243.10 | 0.026 - 0.046         | 243.15 - 243.16 | 0.030 - 0.034         |
| 30     | 246.11 - 246.13 | 0.023 - 0.031      | 246.14 - 246.16 | 0.025 - 0.052         | 246.21 - 246.23 | 0.029 - 0.040         |
| 31     | 249.17 - 249.21 | 0.023 - 0.032      | 249.18 - 249.21 | 0.009 - 0.038         | 249.27 - 249.28 | 0.030 - 0.038         |
| 32     | 252.15 - 252.20 | 0.025 - 0.033      | 252.19 - 252.20 | 0.020 - 0.045         | 252.27 - 252.28 | 0.029 - 0.039         |
| DYS518 | L               |                    | L               | I                     | L               |                       |
| 32     | 332.35 - 332.38 | 0.025 - 0.054      | 332.32 - 332.35 | 0.027 - 0.045         | 332.32 - 332.35 | 0.038 - 0.046         |
| 33     | 336.40 - 336.41 | 0.029 - 0.050      | 336.35 - 336.38 | 0.024 - 0.045         | 336.36 - 336.39 | 0.030 - 0.050         |
| 34     | 340.43 - 340.48 | 0.026 - 0.047      | 340.36 - 340.40 | 0.005 - 0.044         | 340.39 - 340.41 | 0.005 - 0.041         |
| 35     | 344.52 - 344.59 | 0.025 - 0.051      | 344.45 - 344.49 | 0.032 - 0.051         | 344.48 - 344.50 | 0.035 - 0.052         |
| 36     | 348.60 - 348.70 | 0.024 - 0.047      | 348.54 - 348.57 | 0.011 - 0.044         | 348.56 - 348.59 | 0.027 - 0.042         |
| 37     | 352.67 - 352.76 | 0.025 - 0.059      | 352.60 - 352.64 | 0.033 - 0.053         | 352.63 - 352.65 | 0.029 - 0.042         |
| 38     | 356.74 - 356.82 | 0.026 - 0.054      | 356.69 - 356.71 | 0.038 - 0.049         | 356.70 - 356.73 | 0.038 - 0.054         |
| 39     | 360.82 - 360.88 | 0.025 - 0.044      | 360.73 - 360.77 | 0.036 - 0.049         | 360.77 - 360.79 | 0.035 - 0.058         |
| 40     | 364.83 - 364.91 | 0.021 - 0.043      | 364.76 - 364.78 | 0.026 - 0.046         | 364.80 - 364.82 | 0.030 - 0.041         |
| 41     | 368.87 - 368.92 | 0.021 - 0.036      | 368.78 - 368.80 | 0.032 - 0.059         | 368.82 - 368.84 | 0.035 - 0.046         |
| 42     | 372.87 - 372.94 | 0.030 - 0.038      | 372.78 - 372.83 | 0.033 - 0.043         | 372.83 - 372.85 | 0.030 - 0.041         |
| 43     | 376.91 - 376.98 | 0.026 - 0.043      | 376.81 - 376.83 | 0.026 - 0.057         | 376.84 - 376.88 | 0.038 - 0.053         |
| 44     | 380.95 - 381.01 | 0.024 - 0.034      | 380.83 - 380.86 | 0.041 - 0.052         | 380.88 - 380.89 | 0.030 - 0.049         |
| 45     | 385.00 - 385.07 | 0.024 - 0.038      | 384.89 - 384.92 | 0.019 - 0.045         | 384.93 - 384.95 | 0.029 - 0.046         |
| 46     | 389.05 - 389.14 | 0.027 - 0.035      | 388.96 - 388.97 | 0.026 - 0.054         | 388.99 - 389.00 | 0.038 - 0.048         |
| 47     | 393.09 - 393.19 | 0.023 - 0.043      | 393.00 - 393.02 | 0.033 - 0.049         | 393.04 - 393.06 | 0.025 - 0.053         |
| 48     | 397.12 - 397.24 | 0.034 - 0.047      | 397.04 - 397.08 | 0.028 - 0.054         | 397.08 - 397.12 | 0.031 - 0.052         |
| 49     | 401.16 - 401.26 | 0.025 - 0.039      | 401.08 - 401.10 | 0.018 - 0.041         | 401.10 - 401.13 | 0.031 - 0.051         |
| DYS533 |                 |                    |                 |                       |                 |                       |
| 7      | 338.37 - 338.42 | 0.028 - 0.035      | 338.61 - 338.63 | 0.036 - 0.049         | 338.55 - 338.56 | 0.020 - 0.036         |

|  |   | ч  |    |
|--|---|----|----|
|  | 1 | ١1 |    |
|  | 1 | Ŀ. |    |
|  | _ | _  | N  |
|  |   |    | ١. |

|        | 313             | BOxl                  | 35              | 00                    | 350             | 0xL                |
|--------|-----------------|-----------------------|-----------------|-----------------------|-----------------|--------------------|
| Allele | Mean            | Standard<br>deviation | Mean            | Standard<br>deviation | Mean            | Standard deviation |
| 8      | 342.44 - 342.48 | 0.024 - 0.040         | 342.64 - 342.69 | 0.027 - 0.043         | 342.61 - 342.62 | 0.040 - 0.046      |
| 9      | 346.54 - 346.56 | 0.026 - 0.038         | 346.72 - 346.77 | 0.028 - 0.044         | 346.68 - 346.70 | 0.032 - 0.047      |
| 10     | 350.61 - 350.63 | 0.026 - 0.039         | 350.82 - 350.85 | 0.026 - 0.053         | 350.75 - 350.76 | 0.033 - 0.048      |
| 11     | 354.68 - 354.69 | 0.024 - 0.035         | 354.87 - 354.91 | 0.024 - 0.037         | 354.81 - 354.83 | 0.028 - 0.051      |
| 12     | 358.73 - 358.77 | 0.026 - 0.035         | 358.93 - 358.97 | 0.015 - 0.059         | 358.88 - 358.90 | 0.029 - 0.046      |
| 13     | 362.76 - 362.78 | 0.023 - 0.035         | 362.96 - 362.99 | 0.018 - 0.043         | 362.90 - 362.93 | 0.028 - 0.045      |
| 14     | 366.76 - 366.79 | 0.021 - 0.035         | 366.95 - 366.99 | 0.029 - 0.048         | 366.92 - 366.95 | 0.034 - 0.043      |
| 15     | 370.78 - 370.82 | 0.022 - 0.029         | 370.99 - 371.01 | 0.032 - 0.064         | 370.94 - 370.97 | 0.031 - 0.048      |
| 16     | 374.79 - 374.82 | 0.033 - 0.034         | 374.99 - 375.02 | 0.030 - 0.047         | 374.93 - 374.96 | 0.035 - 0.047      |
| 17     | 378.80 - 378.83 | 0.025 - 0.039         | 379.01 - 379.03 | 0.010 - 0.045         | 378.94 - 378.97 | 0.041 - 0.049      |
| DYS570 | 1               | I                     | 1               | I                     | L               |                    |
| 10     | 97.99 - 98.02   | 0.021 - 0.034         | 98.02 - 98.04   | 0.026 - 0.044         | 97.95 - 97.96   | 0.035 - 0.043      |
| 11     | 102.12 - 102.15 | 0.024 - 0.034         | 102.13 - 102.16 | 0.023 - 0.041         | 102.08 - 102.09 | 0.028 - 0.034      |
| 12     | 106.23 - 106.27 | 0.021 - 0.029         | 106.26 - 106.29 | 0.032 - 0.046         | 106.20 - 106.21 | 0.026 - 0.036      |
| 13     | 110.33 - 110.35 | 0.022 - 0.033         | 110.35 - 110.37 | 0.032 - 0.044         | 110.28 - 110.30 | 0.028 - 0.043      |
| 14     | 114.36 - 114.38 | 0.018 - 0.030         | 114.40 - 114.41 | 0.024 - 0.038         | 114.32 - 114.34 | 0.017 - 0.037      |
| 15     | 118.29 - 118.32 | 0.021 - 0.030         | 118.32 - 118.34 | 0.022 - 0.037         | 118.23 - 118.25 | 0.035 - 0.038      |
| 16     | 122.21 - 122.24 | 0.023 - 0.041         | 122.23 - 122.26 | 0.032 - 0.041         | 122.15 - 122.17 | 0.027 - 0.036      |
| 17     | 126.18 - 126.21 | 0.026 - 0.041         | 126.21 - 126.22 | 0.030 - 0.042         | 126.13 - 126.14 | 0.027 - 0.042      |
| 18     | 130.16 - 130.19 | 0.021 - 0.041         | 130.18 - 130.20 | 0.015 - 0.039         | 130.11 - 130.12 | 0.028 - 0.034      |
| 19     | 134.15 - 134.19 | 0.027 - 0.038         | 134.18 - 134.21 | 0.025 - 0.038         | 134.11 - 134.13 | 0.026 - 0.041      |
| 20     | 138.19 - 138.23 | 0.026 - 0.043         | 138.20 - 138.25 | 0.027 - 0.046         | 138.14 - 138.16 | 0.027 - 0.036      |
| 21     | 142.27 - 142.30 | 0.024 - 0.033         | 142.29 - 142.31 | 0.024 - 0.037         | 142.23 - 142.25 | 0.034 - 0.040      |
| 22     | 146.38 - 146.42 | 0.021 - 0.028         | 146.39 - 146.42 | 0.020 - 0.033         | 146.34 - 146.35 | 0.028 - 0.038      |
| 23     | 150.50 - 150.55 | 0.027 - 0.031         | 150.49 - 150.51 | 0.035 - 0.046         | 150.45 - 150.47 | 0.025 - 0.039      |
| 24     | 154.62 - 154.67 | 0.023 - 0.040         | 154.61 - 154.64 | 0.027 - 0.039         | 154.57 - 154.60 | 0.027 - 0.036      |
| 25     | 158.75 - 158.81 | 0.024 - 0.038         | 158.73 - 158.75 | 0.034 - 0.038         | 158.69 - 158.70 | 0.016 - 0.029      |
| 26     | 162.84 - 162.88 | 0.027 - 0.042         | 162.80 - 162.82 | 0.019 - 0.042         | 162.76 - 162.79 | 0.031 - 0.040      |
| DYS576 |                 |                       |                 |                       |                 |                    |
| 10     | 72.26 - 72.37   | 0.028 - 0.050         | 72.79 - 72.82   | 0.041 - 0.073         | 72.45 - 72.47   | 0.038 - 0.045      |
| 11     | 76.42 - 76.55   | 0.027 - 0.043         | 77.02 - 77.03   | 0.059 - 0.066         | 76.69 - 76.71   | 0.028 - 0.047      |
| 12     | 80.56 - 80.68   | 0.020 - 0.038         | 81.18 - 81.20   | 0.039 - 0.064         | 80.88 - 80.89   | 0.036 - 0.040      |
| 13     | 84.65 - 84.77   | 0.021 - 0.033         | 85.27 - 85.30   | 0.040 - 0.052         | 84.98 - 85.01   | 0.031 - 0.037      |
| 14     | 88.71 - 88.86   | 0.029 - 0.041         | 89.35 - 89.38   | 0.040 - 0.068         | 89.07 - 89.10   | 0.029 - 0.040      |
| 15     | 92.79 - 92.93   | 0.026 - 0.043         | 93.42 - 93.47   | 0.039 - 0.057         | 93.17 - 93.19   | 0.024 - 0.040      |
| 16     | 96.84 - 96.99   | 0.029 - 0.039         | 97.49 - 97.54   | 0.041 - 0.055         | 97.24 - 97.26   | 0.029 - 0.040      |

Yfiler<sup>®</sup> Plus PCR Amplification Kit User Guide

А

|        | 313             | BOxl                  | 35              | 00                    | 350             | 0xL                   |
|--------|-----------------|-----------------------|-----------------|-----------------------|-----------------|-----------------------|
| Allele | Mean            | Standard<br>deviation | Mean            | Standard<br>deviation | Mean            | Standard<br>deviation |
| 17     | 100.90 - 101.05 | 0.021 - 0.045         | 101.59 - 101.63 | 0.027 - 0.051         | 101.34 - 101.35 | 0.038 - 0.039         |
| 18     | 104.98 - 105.14 | 0.029 - 0.040         | 105.69 - 105.72 | 0.038 - 0.069         | 105.41 - 105.44 | 0.026 - 0.037         |
| 19     | 109.02 - 109.19 | 0.026 - 0.053         | 109.73 - 109.77 | 0.033 - 0.071         | 109.47 - 109.49 | 0.025 - 0.043         |
| 20     | 113.02 - 113.20 | 0.025 - 0.050         | 113.76 - 113.79 | 0.037 - 0.080         | 113.49 - 113.50 | 0.034 - 0.040         |
| 21     | 116.93 - 117.09 | 0.029 - 0.042         | 117.65 - 117.67 | 0.033 - 0.065         | 117.38 - 117.40 | 0.031 - 0.040         |
| 22     | 120.77 - 120.95 | 0.025 - 0.042         | 121.51 - 121.54 | 0.042 - 0.074         | 121.23 - 121.27 | 0.026 - 0.041         |
| 23     | 124.66 - 124.83 | 0.029 - 0.042         | 125.43 - 125.46 | 0.041 - 0.081         | 125.14 - 125.17 | 0.030 - 0.039         |
| 24     | 128.56 - 128.74 | 0.030 - 0.050         | 129.36 - 129.38 | 0.062 - 0.069         | 129.07 - 129.09 | 0.028 - 0.040         |
| 25     | 132.47 - 132.66 | 0.025 - 0.042         | 133.28 - 133.32 | 0.035 - 0.072         | 132.99 - 133.04 | 0.029 - 0.036         |
| DYS627 | 1               | I                     | I               | I                     | I               | <u> </u>              |
| 11     | 323.89 - 324.05 | 0.049 - 0.059         | 325.01 - 325.03 | 0.048 - 0.094         | 324.93 - 324.98 | 0.052 - 0.066         |
| 12     | 327.79 - 327.94 | 0.043 - 0.066         | 328.92 - 328.97 | 0.038 - 0.095         | 328.84 - 328.89 | 0.058 - 0.074         |
| 13     | 331.66 - 331.84 | 0.033 - 0.053         | 332.81 - 332.85 | 0.053 - 0.080         | 332.73 - 332.77 | 0.048 - 0.070         |
| 14     | 335.53 - 335.71 | 0.046 - 0.062         | 336.67 - 336.72 | 0.045 - 0.086         | 336.61 - 336.65 | 0.055 - 0.063         |
| 15     | 339.38 - 339.53 | 0.040 - 0.056         | 340.53 - 340.57 | 0.054 - 0.086         | 340.45 - 340.50 | 0.044 - 0.070         |
| 16     | 343.29 - 343.42 | 0.040 - 0.055         | 344.42 - 344.47 | 0.025 - 0.103         | 344.35 - 344.42 | 0.048 - 0.056         |
| 17     | 347.21 - 347.32 | 0.040 - 0.060         | 348.36 - 348.40 | 0.050 - 0.101         | 348.28 - 348.33 | 0.047 - 0.059         |
| 18     | 351.11 - 351.22 | 0.037 - 0.061         | 352.27 - 352.31 | 0.052 - 0.097         | 352.19 - 352.24 | 0.050 - 0.071         |
| 19     | 355.07 - 355.22 | 0.047 - 0.062         | 356.26 - 356.29 | 0.050 - 0.098         | 356.17 - 356.23 | 0.046 - 0.063         |
| 20     | 358.90 - 359.06 | 0.047 - 0.060         | 360.11 - 360.17 | 0.048 - 0.114         | 360.02 - 360.10 | 0.053 - 0.072         |
| 21     | 362.69 - 362.85 | 0.038 - 0.064         | 363.92 - 363.94 | 0.059 - 0.092         | 363.83 - 363.90 | 0.053 - 0.066         |
| 22     | 366.53 - 366.69 | 0.049 - 0.070         | 367.77 - 367.80 | 0.040 - 0.095         | 367.69 - 367.75 | 0.051 - 0.067         |
| 23     | 370.36 - 370.53 | 0.045 - 0.064         | 371.62 - 371.66 | 0.044 - 0.075         | 371.53 - 371.61 | 0.054 - 0.064         |
| 24     | 374.21 - 374.37 | 0.054 - 0.069         | 375.47 - 375.52 | 0.074 - 0.077         | 375.39 - 375.46 | 0.062 - 0.070         |
| 25     | 378.05 - 378.21 | 0.059 - 0.074         | 379.32 - 379.36 | 0.055 - 0.067         | 379.23 - 379.32 | 0.058 - 0.067         |
| 26     | 381.90 - 382.06 | 0.062 - 0.080         | 383.22 - 383.27 | 0.059 - 0.086         | 383.12 - 383.20 | 0.056 - 0.074         |
| 27     | 385.79 - 385.94 | 0.064 - 0.079         | 387.10 - 387.14 | 0.069 - 0.094         | 387.02 - 387.10 | 0.046 - 0.073         |
| DYS635 |                 |                       |                 |                       |                 |                       |
| 15     | 191.34 - 191.39 | 0.026 - 0.034         | 191.90 - 191.92 | 0.036 - 0.052         | 191.76 - 191.77 | 0.034 - 0.046         |
| 16     | 195.40 - 195.44 | 0.024 - 0.038         | 195.95 - 195.98 | 0.030 - 0.049         | 195.82 - 195.83 | 0.033 - 0.047         |
| 17     | 199.45 - 199.49 | 0.025 - 0.036         | 200.00 - 200.01 | 0.000 - 0.056         | 199.87 - 199.88 | 0.042 - 0.046         |
| 18     | 203.42 - 203.46 | 0.020 - 0.036         | 203.96 - 203.98 | 0.021 - 0.048         | 203.82 - 203.83 | 0.031 - 0.044         |
| 19     | 207.37 - 207.41 | 0.021 - 0.038         | 207.92 - 207.94 | 0.022 - 0.040         | 207.77 - 207.79 | 0.030 - 0.040         |
| 20     | 211.35 - 211.38 | 0.027 - 0.036         | 211.89 - 211.91 | 0.017 - 0.060         | 211.75 - 211.77 | 0.034 - 0.041         |
| 21     | 215.41 - 215.44 | 0.022 - 0.034         | 215.96 - 215.99 | 0.016 - 0.059         | 215.82 - 215.83 | 0.030 - 0.052         |
| 22     | 219.43 - 219.48 | 0.027 - 0.039         | 219.99 - 220.01 | 0.000 - 0.048         | 219.85 - 219.87 | 0.045 - 0.046         |

A

|         | 313             | BOxl                  | 35              | i00                   | 350             | 0xL                   |
|---------|-----------------|-----------------------|-----------------|-----------------------|-----------------|-----------------------|
| Allele  | Mean            | Standard<br>deviation | Mean            | Standard<br>deviation | Mean            | Standard<br>deviation |
| 23      | 223.44 - 223.49 | 0.023 - 0.037         | 224.00 - 224.02 | 0.033 - 0.061         | 223.86 - 223.89 | 0.038 - 0.053         |
| 24      | 227.31 - 227.38 | 0.024 - 0.036         | 227.88 - 227.92 | 0.034 - 0.051         | 227.76 - 227.77 | 0.034 - 0.043         |
| 25      | 231.45 - 231.52 | 0.023 - 0.036         | 232.03 - 232.06 | 0.034 - 0.064         | 231.91 - 231.93 | 0.037 - 0.050         |
| 26      | 235.35 - 235.42 | 0.021 - 0.030         | 235.93 - 235.95 | 0.039 - 0.053         | 235.81 - 235.84 | 0.032 - 0.042         |
| 27      | 239.49 - 239.55 | 0.032 - 0.036         | 240.07 - 240.09 | 0.000 - 0.058         | 239.95 - 239.97 | 0.043 - 0.046         |
| 28      | 243.60 - 243.65 | 0.026 - 0.038         | 244.17 - 244.19 | 0.023 - 0.035         | 244.05 - 244.09 | 0.031 - 0.048         |
| 29      | 247.70 - 247.75 | 0.022 - 0.032         | 248.24 - 248.27 | 0.017 - 0.039         | 248.14 - 248.17 | 0.038 - 0.046         |
| 30      | 251.73 - 251.77 | 0.021 - 0.037         | 252.25 - 252.29 | 0.020 - 0.052         | 252.14 - 252.18 | 0.032 - 0.045         |
| YGATAH4 | I               | I                     | 1               | 1                     |                 | I                     |
| 8       | 235.91 - 235.96 | 0.022 - 0.032         | 236.18 - 236.22 | 0.031 - 0.055         | 236.15 - 236.16 | 0.030 - 0.047         |
| 9       | 239.92 - 239.96 | 0.023 - 0.036         | 240.19 - 240.22 | 0.031 - 0.065         | 240.16 - 240.18 | 0.028 - 0.055         |
| 10      | 244.04 - 244.09 | 0.023 - 0.030         | 244.31 - 244.34 | 0.033 - 0.047         | 244.27 - 244.28 | 0.030 - 0.046         |
| 11      | 248.14 - 248.15 | 0.018 - 0.033         | 248.39 - 248.41 | 0.041 - 0.052         | 248.35 - 248.36 | 0.032 - 0.047         |
| 12      | 252.15 - 252.17 | 0.020 - 0.034         | 252.37 - 252.39 | 0.020 - 0.040         | 252.35 - 252.37 | 0.031 - 0.040         |
| 13      | 256.07 - 256.10 | 0.024 - 0.039         | 256.31 - 256.33 | 0.029 - 0.039         | 256.28 - 256.30 | 0.027 - 0.042         |
| 14      | 259.97 - 260.00 | 0.015 - 0.032         | 260.24 - 260.27 | 0.000 - 0.049         | 260.19 - 260.23 | 0.032 - 0.047         |
| 15      | 263.94 - 263.99 | 0.019 - 0.042         | 264.22 - 264.25 | 0.019 - 0.040         | 264.20 - 264.22 | 0.034 - 0.045         |

Table of Precision Results

А

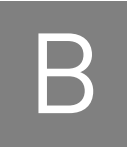

# Troubleshooting

Follow the actions recommended in this appendix to troubleshoot problems that occur during analysis.

#### Table 9 Troubleshooting

| Observation                                            | Possible causes                                                                                      | Recommended actions                                                                                                    |
|--------------------------------------------------------|----------------------------------------------------------------------------------------------------|----------------------------------------------------------------------------------------------------|
| Faint or no signal<br>from both the DNA                | Incorrect volume or absence of<br>Master Mix or Primer Set                                           | Repeat amplification.                                                                                                    |
| Control 007 and the<br>DNA test samples at<br>all loci | No activation of DNA Polymerase                                                                      | Repeat amplification, making sure to hold reactions initially at 95°C for 1 minute.                                                                                                    |
|                                                        | Master Mix not vortexed thoroughly before aliquoting                                                 | Vortex the Master Mix thoroughly.                                                                                                    |
|                                                        | Primer Set exposed to too much light                                                                 | Store the Primer Set protected from light.                                                                                                    |
|                                                        | Evaporation.                                                                                         | Ensure that the plate is properly sealed with film and that you used a compression pad with the 9700 thermal cycler (a compression pad is not needed with the Veriti <sup>®</sup> thermal cycler).                |
|                                                        | PCR System malfunction                                                                               | Refer to the thermal cycler user's manual and check instrument calibration.                                                                                                    |
|                                                        | Use of incorrect thermal cycling parameters                                                          | Check the protocol for correct thermal cycling parameters.                                                                                                    |
|                                                        | MicroAmp <sup>®</sup> Base used with tray/<br>retainer set and tubes in<br>GeneAmp <sup>®</sup> 9700 | Remove MicroAmp <sup>®</sup> Base from tray/retainer set and repeat test.                                                                                                    |
|                                                        | Insufficient PCR product electrokinetically injected                                                 | Prepare PCR product as described in "Prepare samples for<br>electrophoresis on the 3500/3500xL instruments" on<br>page 38, or "Prepare samples for electrophoresis on the<br>3130/3130xl instruments" on page 43. |
|                                                        | Degraded formamide                                                                                   | Check the storage of formamide; do not thaw and refreeze multiple times. Try Hi-Di™ Formamide.                                                                                                    |

В

| Observation                                                                          | Possible causes                                                                                                    | Recommended actions                                                                                                    |
|--------------------------------------------------------------------------------------|----------------------------------------------------------------------------------------------------|----------------------------------------------------------------------------------------------------|
| Positive signal from<br>Control DNA 007 but<br>partial or no signal<br>from DNA test | Quantity of DNA test sample is below assay sensitivity                                                             | Quantify DNA and (when possible) add 1.0 ng of DNA. For<br>low concentration samples, add up to 10 $\mu$ L of the DNA<br>sample to the reaction mix (see "Prepare the amplification<br>kit reactions" on page 22).                                                                                                    |
| samples                                                                              | Test sample contains high concentration of PCR inhibitor (for                                                      | Quantify DNA and add minimum necessary volume. Repeat test.                                                                                                    |
|                                                                                      | example, heme compounds,<br>certain dyes                                                                           | Wash the sample in Centricon <sup>®</sup> -100 centrifugal filter unit.<br>Repeat test.                                                                                                    |
|                                                                                      | Test sample DNA is severely degraded                                                                               | The Quantifiler <sup>®</sup> HP and Trio Kits can help evaluate sample<br>integrity during the quantification step. If DNA is degraded,<br>reamplify with an increased amount of DNA or use the<br>AmpF <i>t</i> STR MiniFiler <sup>™</sup> Kit.                                                                                                    |
|                                                                                      | Dilution of test DNA in water or<br>wrong buffer (for example, TE<br>formula with incorrect EDTA<br>concentration) | Redilute DNA using low TE buffer.                                                                                                    |
| More than expected<br>number of alleles<br>present at a locus                        | Secondary gene duplication at DYS385 and/or DYF387S1.                                                              | Some samples may exhibit uneven peak height ratios at<br>these markers due to either the stochastic effects of the<br>PCR or a secondary duplication event in one of the alleles.<br>We recommend that allele calls be made based on peaks<br>that are present (conservative approach) unless additional<br>evidence is gathered to conclusively demonstrate that a<br>secondary duplication event has taken place. |
|                                                                                      | Presence of exogenous DNA                                                                                          | Use appropriate techniques to avoid introducing foreign DNA during laboratory handling.                                                                                                    |
|                                                                                      | Amplification of stutter product<br>(–1 repeat unit position)                                                      | See "Stutter products" on page 69.                                                                                                    |
|                                                                                      | Mixed sample                                                                                                    |                                                                                                    |
|                                                                                      | Incomplete 3´A base addition<br>(n-1 nt position)                                                                  | Be sure to include the final extension step of 60°C for 22 minutes in the PCR.                                                                                                    |
|                                                                                      | Signal exceeds dynamic range of instrument (off-scale data)                                                        | Check that you are using the recommended number of PCR<br>cycles (see "Perform PCR" on page 31). Repeat PCR<br>amplification using reduced input DNA amount or use your<br>laboratory's SOP to analyze off-scale data.                                                                                                    |
|                                                                                      | Gene duplication                                                                                                   | To confirm duplication, re-amplify with a different sample from the same individual.                                                                                                    |
|                                                                                      | Poor spectral separation (bad                                                                                      | Follow the steps for creating a spectral file.                                                                                                    |
|                                                                                      | matrixJ                                                                                                    | Confirm that Filter Set J6 modules are installed and used for analysis.                                                                                                    |
|                                                                                      | Too much DNA in reaction                                                                                           | Use recommended amount of template DNA (1.0 ng).                                                                                                    |
|                                                                                      | Incomplete denaturation of double stranded DNA                                                                     | Use recommended amount of Hi-Di <sup>™</sup> Formamide and perform heat denaturation step according to the instructions in "Perform electrophoresis" on page 33.                                                                                                    |
| Some but not all loci<br>visible on<br>electropherogram of<br>DNA Test Samples       | Less than 25 µL of PCR volume<br>was used                                                                          | Repeat amplification using the recommended PCR volume of 25 $\mu L.$                                                                                                    |

В

| Observation                                       | Possible causes                                    | Recommended actions                                        |
|---------------------------------------------------|----------------------------------------------------|------------------------------------------------------------|
| STR profiles contain<br>many off-scale<br>alleles | DNA quantitation was not performed or not accurate | Verify the accuracy of the DNA quantitation protocol.      |
| Poor peak height<br>balance                       | Incorrect thermal cycling parameters               | Check the protocol for correct thermal cycling parameters. |

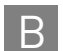
С

# **Ordering information**

# Equipment and materials not included

Table 10 Equipment

| Equipment                                                                             | Source                                                  |
|---------------------------------------------------------------------------------------|---------------------------------------------------------|
| 3500/3500xL Genetic Analyzer                                                          | Contact your local Life                                 |
| Applied Biosystems <sup>®</sup> 3500/3500xL Genetic Analyzer for Human Identification | Technologies sales representative                       |
| Applied Biosystems <sup>®</sup> 3130/3130 <i>xl</i> Genetic Analyzer                  |                                                         |
| Veriti <sup>®</sup> 96-Well Thermal Cycler                                            | 4479071                                                 |
| GeneAmp <sup>®</sup> PCR System 9700 with the Silver 96-Well Block                    | N8050001                                                |
| GeneAmp <sup>®</sup> PCR System 9700 with the Gold-plated Silver 96-Well Block        | 4314878                                                 |
| Silver 96-Well Sample Block                                                           | N8050251                                                |
| Gold-plated Silver 96-Well Sample Block                                               | 4314443                                                 |
| Tabletop centrifuge with 96-Well Plate Adapters (optional)                            | MLS (major laboratory supplier)                         |
| Harris Micro-Punch <sup>®</sup> tool, 1.2 mm                                          | MLS                                                     |
| Copan <sup>®</sup> NUCLEIC-CARD <sup>™</sup> collection device                        | 4473980                                                 |
| Copan <sup>®</sup> NUCLEIC-CARD <sup>™</sup> collection device, 1 Spot                | 4474001                                                 |
| Copan <sup>®</sup> NUCLEIC-CARD <sup>™</sup> Color, 1 spot                            | 4473974                                                 |
| CPA200 Semi-Automated Punch Instrument with a 1.2 mm punch head                       | Contact your local Life                                 |
| CPA300 Fully-Automated Punch Instrument with a 1.2 mm punch head                      | Technologies support<br>representative for information. |
| 96 well, deep well plate                                                              | 4392904                                                 |

#### Table 11 Software

| Software                                                       | Source               |
|----------------------------------------------------------------|----------------------|
| 3500/3500xL Data Collection Software v2 (RUO)                  | 4475183 <sup>+</sup> |
| HID Updater 3500 Data Collection Software v2                   | 4480670 <sup>+</sup> |
| 3130 Data Collection Software v4                               | 4475105 <sup>+</sup> |
| 3130xl Data Collection Software v4                             | 4475126 <sup>†</sup> |
| 3130/3730 Data Collection Software v4 6-Dye Module v1          | +                    |
| GeneMapper <sup>®</sup> ID-X Software v1.4 Full Installation   | 4479707              |
| GeneMapper <sup>®</sup> ID-X Software v1.4 Client Installation | 4479711              |

+ Contact your Life Technologies HID representative.

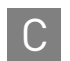

Table 12 Other items

| Item <sup>+</sup>                                                                                                    | Source   |  |
|----------------------------------------------------------------------------------------------------|----------|--|
| Yfiler <sup>®</sup> Plus PCR Amplification Kit, 100 reaction                                                                                                    | 4484678  |  |
| Yfiler <sup>®</sup> Plus PCR Amplification Kit, 500 reaction                                                                                                    | 4482730  |  |
| Prep-n-Go <sup>™</sup> Buffer, (5 tubes) 1000 tests                                                                                                    | 4467079  |  |
| Prep-n-Go <sup>™</sup> Buffer for buccal swabs, 200 reactions                                                                                                    | 4471406  |  |
| 3130 Analyzer materials                                                                                                    |          |  |
| 96-Well Plate Septa                                                                                                    | 4315933  |  |
| Reservoir Septa                                                                                                    | 4315932  |  |
| 3100/3130 <i>xl</i> Genetic Analyzer Capillary Array, 36-cm                                                                                                    | 4315931  |  |
| POP-4 <sup>®</sup> Polymer for 3100/3100- <i>Avant</i> Genetic Analyzers                                                                                                    | 4316355  |  |
| GeneScan <sup>™</sup> 600 LIZ <sup>®</sup> Size Standard v2.0                                                                                                    | 4408399  |  |
| Running Buffer, 10×                                                                                                    | 402824   |  |
| Hi-Di <sup>™</sup> Formamide                                                                                                    | 4311320  |  |
| DS-36 Matrix Standard Kit (Dye Set J6)                                                                                                    | 4425042  |  |
| MicroAmp <sup>®</sup> Optical 96-Well Reaction Plate                                                                                                    | N8010560 |  |
| 3130 <i>xl</i> Analyzer materials                                                                                                    |          |  |
| 96-Well Plate Septa                                                                                                    | 4315933  |  |
| Reservoir Septa                                                                                                    | 4315932  |  |
| 3100/3130 <i>xl</i> Genetic Analyzer Capillary Array, 36-cm                                                                                                    | 4315931  |  |
| POP-4 <sup>®</sup> Polymer for 3130/3130 <i>xl</i> Genetic Analyzers                                                                                                    | 4352755  |  |
| GeneScan <sup>™</sup> 600 LIZ <sup>®</sup> Size Standard v2.0                                                                                                    | 4408399  |  |
| Running Buffer, 10×                                                                                                    | 402824   |  |
| DS-36 Matrix Standard Kit (Dye Set J6) 442                                                                                                    |          |  |
| MicroAmp <sup>®</sup> Optical 96-Well Reaction Plate                                                                                                    | N8010560 |  |
| Hi-Di <sup>™</sup> Formamide                                                                                                    | 4311320  |  |
| For a complete list of parts and accessories for the 3130 <i>xl</i> instrument, refer to Appendix A of the <i>3130/3130xl Genetic</i> Analyzers Maintenance, Troubleshooting, and Reference Guide (Pub. no. 4352716). |          |  |
| 3500/3500xL Analyzer materials                                                                                                    |          |  |
| Anode buffer container (ABC)                                                                                                    | 4393927  |  |
| Cathode buffer container (CBC)                                                                                                    | 4408256  |  |
| POP-4 <sup>®</sup> polymer (960 samples) for 3500/3500xL Genetic Analyzers                                                                                                    | 4393710  |  |
| POP-4 <sup>®</sup> polymer (384 samples) for 3500/3500xL Genetic Analyzers                                                                                                    | 4393715  |  |
| GeneScan <sup>™</sup> 600 LIZ <sup>®</sup> Size Standard v2.0                                                                                                    | 4408399  |  |
| DS-36 Matrix Standard Kit (Dye Set J6)                                                                                                    | 4425042  |  |
| Conditioning reagent                                                                                                    | 4393718  |  |
| 8-Capillary array, 36 cm for 3500 Genetic Analyzers                                                                                                    | 4404683  |  |
| 24-Capillary array, 36 cm for 3500xL Genetic Analyzers                                                                                                    | 4404687  |  |

4410228

С

| ltem <sup>†</sup>                                                                                                    | Source   |  |
|----------------------------------------------------------------------------------------------------|----------|--|
| 8-Tube retainer & base set (Standard) for 3500/3500xL Genetic Analyzers                                                                               | 4410231  |  |
| 8-Strip Septa for 3500/3500xL Genetic Analyzers                                                                                                    | 4410701  |  |
| 96-Well Septa for 3500/3500xL Genetic Analyzers                                                                                                    | 4412614  |  |
| Septa Cathode Buffer Container, 3500 series                                                                                                    | 4410715  |  |
| For a complete list of parts and accessories for the 3500/3500xL instrument, refer to the 3500/3500xL Genetic Analyzer User Guide (Pub. no. 4401661). |          |  |
| PCR amplification                                                                                                    |          |  |
| MicroAmp <sup>®</sup> 96-Well Tray                                                                                                    | N8010541 |  |
| MicroAmp <sup>®</sup> Reaction Tube with Cap, 0.2-mL                                                                                                  | N8010540 |  |
| MicroAmp <sup>®</sup> 8-Tube Strip, 0.2-mL                                                                                                    | N8010580 |  |
| MicroAmp <sup>®</sup> 8-Cap Strip                                                                                                    | N8010535 |  |
| MicroAmp <sup>®</sup> 96-Well Tray/Retainer Set                                                                                                    | 403081   |  |
| MicroAmp <sup>®</sup> 96-Well Base                                                                                                    | N8010531 |  |
| MicroAmp <sup>®</sup> Clear Adhesive Film                                                                                                    | 4306311  |  |
| MicroAmp <sup>®</sup> Optical Adhesive Film 4311971                                                                                                   |          |  |
| MicroAmp <sup>®</sup> Optical 96-Well Reaction Plate                                                                                                  | N8010560 |  |
| Other user-supplied materials                                                                                                    |          |  |
| Hi-Di <sup>™</sup> Formamide, 25-mL                                                                                                    | 4311320  |  |
| Aerosol resistant pipette tips                                                                                                    | MLS      |  |
| Microcentrifuge tubes                                                                                                    | MLS      |  |
| Pipettors                                                                                                    | MLS      |  |
| Tape, labeling                                                                                                    | MLS      |  |
| Tube, 50-mL Falcon                                                                                                    | MLS      |  |
| Tube decapper, autoclavable                                                                                                    | MLS      |  |
| Deionized water, PCR grade                                                                                                    | MLS      |  |
| Vortex                                                                                                    | MLS      |  |

+ For the Safety Data Sheet (SDS) of any chemical not distributed by Life Technologies, contact the chemical manufacturer. Before handling any chemicals, refer to the SDS provided by the manufacturer, and observe all relevant precautions.

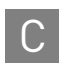

# PCR Work Areas

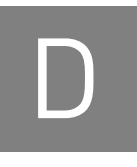

| Work area setup and lab design | 113 |
|--------------------------------|-----|
| PCR setup work area            | 113 |

Amplified DNA work area ..... 114

### Work area setup and lab design

Many resources are available for the appropriate design of a PCR laboratory. If you are using the Yfiler<sup>®</sup> Plus PCR Amplification Kit for:

- Forensic DNA testing, refer to "Forensic Laboratories: Handbook for Facility Planning, Design, Construction and Moving," National Institute of Justice, 1998
- Parentage DNA testing, refer to the "Guidance for Standards for Parentage Relationship Testing Laboratories," American Association of Blood Banks, 7th edition, 2004

The sensitivity of the Yfiler<sup>®</sup> Plus Kit (and other PCR-based tests) enables amplification of minute quantities of DNA, necessitating precautions to avoid contamination of samples yet to be amplified (Kwok and Higuchi, 1989).

Also take care while handling and processing samples to prevent contamination by human DNA. Wear gloves at all times and change them frequently. Close sample tubes when not in use. Limit aerosol dispersal by handling sample tubes and reagents carefully.

**Note:** We do not intend these references for laboratory design to constitute all precautions and care necessary for using PCR technology.

#### PCR setup work area

IMPORTANT! These items should never leave the PCR Setup Work Area.

- Calculator
- Gloves, disposable
- Marker pen, permanent
- Microcentrifuge
- Microcentrifuge tubes, 1.5-mL, or 2.0-mL, or other appropriate clean tube (for Master Mix preparation)
- Microcentrifuge tube rack
- Pipette tips, sterile, disposable hydrophobic filter-plugged
- Pipettors

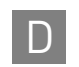

- Tube decapper, autoclavable
- Vortex

## Amplified DNA work area

IMPORTANT! Place the thermal cyclers in the Amplified DNA Work Area.

You can use the following systems:

- GeneAmp<sup>®</sup> PCR System 9700 with the Silver 96-Well Block
- GeneAmp® PCR System 9700 with the Gold-plated Silver 96-Well Block

**IMPORTANT!** The Yfiler<sup>®</sup> Plus Kit is not validated for use with the GeneAmp<sup>®</sup> PCR System 9700 with the Aluminium 96-Well Block. Use of this thermal cycling platform may adversely affect performance of the Yfiler<sup>®</sup> Plus Kit.

• Veriti<sup>®</sup> 96-Well Thermal Cycler

# Safety

Е

**WARNING! GENERAL SAFETY.** Using this product in a manner not specified in the user documentation may result in personal injury or damage to the instrument or device. Ensure that anyone using this product has received instructions in general safety practices for laboratories and the safety information provided in this document.

- Before using an instrument or device, read and understand the safety information provided in the user documentation provided by the manufacturer of the instrument or device.
- Before handling chemicals, read and understand all applicable Safety Data Sheets (SDSs) and use appropriate personal protective equipment (gloves, gowns, eye protection, etc). To obtain SDSs, see the "Documentation and Support" section in this document.

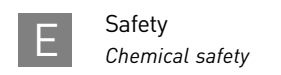

# **Chemical safety**

WARNING! GENERAL CHEMICAL HANDLING. To minimize hazards, ensure laboratory personnel read and practice the general safety guidelines for chemical usage, storage, and waste provided below, and consult the relevant SDS for specific precautions and instructions:

- Read and understand the Safety Data Sheets (SDSs) provided by the chemical manufacturer before you store, handle, or work with any chemicals or hazardous materials. To obtain SDSs, see the "Documentation and Support" section in this document.
- Minimize contact with chemicals. Wear appropriate personal protective equipment when handling chemicals (for example, safety glasses, gloves, or protective clothing).
- Minimize the inhalation of chemicals. Do not leave chemical containers open. Use only with adequate ventilation (for example, fume hood).
- Check regularly for chemical leaks or spills. If a leak or spill occurs, follow the manufacturer's cleanup procedures as recommended in the SDS.
- Handle chemical wastes in a fume hood.
- Ensure use of primary and secondary waste containers. (A primary waste container holds the immediate waste. A secondary container contains spills or leaks from the primary container. Both containers must be compatible with the waste material and meet federal, state, and local requirements for container storage.)
- After emptying a waste container, seal it with the cap provided.
- Characterize (by analysis if necessary) the waste generated by the particular applications, reagents, and substrates used in your laboratory.
- Ensure that the waste is stored, transferred, transported, and disposed of according to all local, state/provincial, and/or national regulations.
- **IMPORTANT!** Radioactive or biohazardous materials may require special handling, and disposal limitations may apply.

# **Biological hazard safety**

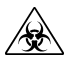

**WARNING!** Potential Biohazard. Depending on the samples used on this instrument, the surface may be considered a biohazard. Use appropriate decontamination methods when working with biohazards.

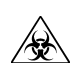

WARNING! BIOHAZARD. Biological samples such as tissues, body fluids, infectious agents, and blood of humans and other animals have the potential to transmit infectious diseases. Follow all applicable local, state/provincial, and/or national regulations. Wear appropriate protective equipment, which includes but is not limited to: protective eyewear, face shield, clothing/lab coat, and gloves. All work should be conducted in properly equipped facilities using the appropriate safety equipment (for example, physical containment devices). Individuals should be trained according to applicable regulatory and company/ institution requirements before working with potentially infectious materials. Read and follow the applicable guidelines and/or regulatory requirements in the following:

In the U.S.:

- U.S. Department of Health and Human Services guidelines published in Biosafety in Microbiological and Biomedical Laboratories found at: www.cdc.gov/biosafety
- Occupational Safety and Health Standards, Bloodborne Pathogens (29 CFR§1910.1030), found at: www.access.gpo.gov/nara/cfr/waisidx\_01/ 29cfr1910a\_01.html
- Your company's/institution's Biosafety Program protocols for working with/ handling potentially infectious materials.
- Additional information about biohazard guidelines is available at: www.cdc.gov

In the EU:

Check local guidelines and legislation on biohazard and biosafety precaution and refer to the best practices published in the World Health Organization (WHO) Laboratory Biosafety Manual, third edition, found at: www.who.int/ csr/resources/publications/biosafety/WHO\_CDS\_CSR\_LYO\_2004\_11/en/

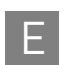

Safety Biological hazard safety

# Bibliography

Ballantyne, K.N., Goedbloed, M. Fang, R., *et al.* 2010. Mutability of Y chromosomal microsatellites: rates, characteristics, molecular bases, and forensic implications. *Am. J. Hum. Genet.* 87:341–353.

Ballantyne, K.N., Keerl, V., Wollstein, A., Choi, Y., Zuniga, S.B., Ralf, A., Vermeulen, M., de Knijff, P., Kayser, M. 2012. A new future of forensic Y-chromosome analysis: rapidly mutating Y-STRs for differentiating male relatives and paternal lineages. *Forensic Sci. Int. Genet.* 6(2):208–18.

Ballantyne, K.N., Ralf, A., Aboukhalid, R., *et al.* 2014. Towards male individualization with rapidly mutating Y-chromosomal STRs. *Hum. Mutat.* doi: 10.1002/humu.22599. PubMed PMID: 24917567.

Begovich, A.B., McClure, G.R., Suraj, V.C., Helmuth, R.C., Fildes, N., Bugawan T.L., Erlich H.A., and Klitz W. 1992. Polymorphism, recombination, and linkage disequilibrium within the HLA class II region. *J. Immunol.* 148:249–58.

Butler, J.M. 2005. Forensic DNA Typing. Burlington, MA: Elsevier Academic Press.

Butler, J.M., Schoske, R., Vallone, P.M., Kline, M.C., Redd, A.J., Hammer, M.F. 2002. A novel multiplex for simultaneous amplification of 20 Y chromosome STR markers. *Forensic Sci. Int.* 129:10–24.

Clark, J.M. 1988. Novel non-templated nucleotide addition reactions catalyzed by procaryotic and eucaryotic DNA polymerases. *Nucleic Acids Res.* 16:9677–9686.

Edwards, A., Hammond, H.A., Lin, J., Caskey, C.T., and Chakraborty, R. 1992. Genetic variation at five trimeric and tetrameric tandem repeat loci in four human population groups. *Genomics* 12:241–253.

Frank, W., Llewellyn, B., Fish, P., *et al.* 2001. Validation of the AmpFℓSTR<sup>®</sup> Profiler Plus<sup>™</sup> PCR Amplification Kit for use in forensic casework. *J. Forensic Sci.* 46:642–646.

Furedi, S., Woller, J., Padar, Z., Angyal, M. 1999. Y-STR haplotyping in two Hungarian populations. *Int. J. Legal Med.* 113:38-42.

Gonzalez-Neira, A., Elmoznino, M., Lareu, M.V., Sanchez-Diz, P., Gusmao, L., Prinz, M., Carracedo, A. 2001. Sequence structure of 12 novel Y chromosome microsatellites and PCR amplification strategies. *Forensic Sci. Int*. 122:19-26.

Grossman, P.D., Bloch, W., Brinson, E., Chang, C.C., Eggerding, F.A., Fung, S., Iovannisci, D.M., Woo, S., Winn-Deen, E.S. 1994. High-density multiplex detection of nucleic acid sequences: oligonucleotide ligation assay and sequence-coded separation. *Nucleic Acids Res.* 22:4527–4534.

Gusmao, L., Butler, J.M., Carracedo, A., Gill, P., Kayser, M., Mayr, W.R. *et al.*, 2006. DNA Commission of the International Society of Forensic Genetics (ISFG): An update of the recommendations on the use of Y-STRs in forensic analysis. *Forensic Sci. Int.* 157:187–97. Gusmao, L., Gonzalez-Neira, A., Pestoni, C., Brion, M., Lareu, M.V., Carracedo, A. 1999. Robustness of the Y STRs DYS19, DYS389 I and II, DYS390 and DYS393: optimization of a PCR pentaplex. *Forensic Sci. Int.* 106:163–72.

Hall, A. and Ballantyne, J. 2003. The development of an 18-locus Y-STR system for forensic casework. *Anal. Bioanal. Chem.* 376:1234–46.

Holt, C., Stauffer, C., Wallin, J., Lazaruk, L., Nguyen, T., Budowle, B., and Walsh, P. 2000. Practical applications of genotypic Surveys for forensic STR testing. *Forensic Sci. Int.* 112:91–109.

Johnson, C.L., Warren, J.H., Giles, R.C., Staub, R.W. 2003. Validation and uses of a Y-chromosome STR 10-plex for forensic and paternity laboratories. *J. Forensic Sci.* 2003. 48(6):1260–8.

Kimpton, C., Walton, A., and Gill, P. 1992. A further tetranucleotide repeat polymorphism in the vWF gene. *Hum. Mol. Genet.* 1:287.

Kwok, S., and Higuchi, R. 1989. Avoiding false positives with PCR. Nature 339:237–238.

Lazaruk, K., Walsh, P.S., Oaks, F., Gilbert, D., Rosenblum, B.B., Menchen, S., Scheibler, D., Wenz, H.M., Holt, C., Wallin, J. 1998. Genotyping of forensic short tandem repeat (STR) systems based on sizing precision in a capillary electrophoresis instrument. *Electrophoresis* 19:86–93.

Li, H. Schmidt, L., Wei, M-H., Hustad, T. Leman, M.I., Zbar, B. and Tory, K. 1993. Three tetranucleotide polymorphisms for loci:D3S1352; D3S1358; D3S1359. *Hum. Mol. Genet.* 2:1327.

Magnuson, V.L., Ally, D.S., Nylund, S.J., Karanjawala, Z.E., Rayman, J.B., Knapp, J.I., Lowe, A.L., Ghosh, S., and Collins, F.S. 1996. Substrate nucleotide-determined non-templated addition of adenine by Taq DNA polymerase: implications for PCR-based genotyping and cloning. *Biotechniques* 21:700–709.

Mansfield, E.S., Robertson, J.M., Vainer, M., Isenberg, A.R., Frazier, R.R., Ferguson, K., Chow, S., Harris, D.W., Barker, D.L., Gill, P.D., Budowle, B., and McCord, B.R. 1998. Analysis of multiplexed short tandem repeat (STR) systems using capillary array electrophoresis. *Electrophoresis* 19:101–107.

Mills, K.A., Even, D., and Murrau, J.C. 1992. Tetranucleotide repeat polymorphism at the human alpha fibrinogen locus (FGA). *Hum. Mol. Genet*. 1:779.

Moretti, T., Baumstark, A., Defenbaugh, D., Keys, K., Smerick, J., and Budowle, B. 2001. Validation of short tandem repeats (STRs) for forensic usage: Performance testing of fluorescent multiplex STR systems and analysis of authentic and simulated forensic samples. *J. Forensic Sci.* 46(3):647–660.

Mulero, J., Ballantyne, J., Ballantyne, K., Budowle, B., Coble, M., Gusmão, L., Roewer, L., Kayser, M. Nomenclature update and allele repeat structure for the markers DYS518 and DYS449. 2014. *Forensic Sci. Int. Genet.* doi: 10.1016/j.fsigen.2014.04.009. PubMed PMID: 24854343.

Nakahori, Y., Takenaka, O., and Nakagome, Y. 1991. A human X-Y homologous region encodes amelogenin. *Genomics* 9:264–269.

Prinz, M., Ishii, A., Coleman, A., Baum, H.J., Shaler, R.C. 2001. Validation and casework application of a Y chromosome specific STR multiplex. *Forensic Sci. Int.* 120:177–88.

Redd, A.J., Agellon, A.B., Kearney, V.A., Contreras, V.A., Karafet, T., Park, H., de Knijff, P., Butler, J.M., Hammer, M.F. 2002. Forensic value of 14 novel STRs on the human Y chromosome. *Forensic Sci. Int.* 130:97–111.

Schoske, R., Vallone, P.M., Kline, M.C., Redman, J.W., Butler, J.M. 2004. High-throughput Y-STR typing of U.S. populations with 27 regions of the Y chromosome using two multiplex PCR assays. *Forensic Sci. Int.* 139:107–21.

Scientific Working Group on DNA Analysis Methods (SWGDAM). 2012. Validation Guidelines for DNA Analysis Methods. Available at http://swgdam.org/ SWGDAM\_Validation\_Guidelines\_APPROVED\_Dec\_2012.pdf. Accessed 29 July 2013.

Scientific Working Group on DNA Analysis Methods (SWGDAM). 2014. Interpretation Guidelines for Y-Chromosome STR Typing by Forensic DNA Laboratories. Available at http://swgdam.org/

SWGDAM\_YSTR\_Guidelines\_APPROVED\_01092014\_v\_02112014\_FINAL.pdf

Sharma, V. and Litt, M. 1992. Tetranucleotide repeat polymorphism at the D21S11 locus. *Hum Mol. Genet.* 1:67.

Smith, R.N. 1995. Accurate size comparison of short tandem repeat alleles amplified by PCR. *Biotechniques* 18:122–128.

Sparkes, R., Kimpton, C., Watson, S., Oldroyd, N., Clayton, T., Barnett, L., Arnold, J., Thompson, C., Hale, R., Chapman, J., Urquhart, A., and Gill, P. 1996a. The validation of a 7-locus multiplex STR test for use in forensic casework. (I). Mixtures, ageing, degradation and species studies. *Int. J. Legal Med.* 109:186–194.

Sparkes, R., Kimpton, C., Gilbard, S., Carne, P., Andersen, J., Oldroyd, N., Thomas, D., Urquhart, A., and Gill, P. 1996b. The validation of a 7-locus multiplex STR test for use in forensic casework. (II), Artifacts, casework studies and success rates. *Int. J. Legal Med.* 109:195–204.

Straub, R.E., Speer, M.C., Luo, Y., Rojas, K., Overhauser, J., Ott, J., and Gilliam, T.C. 1993. A microsatellite genetic linkage map of human chromosome 18. *Genomics* 15:48–56.

Wallin, J.M., Buoncristiani, M.R., Lazaruk, K.D., Fildes, N., Holt, C.L., Walsh, P.S. 1998. SWGDAM validation of the AmpFlSTR blue PCR amplification kit for forensic casework analysis. *J. Forensic Sci.* 43:854–870.

Wallin, J.M., Holt, C.L., Lazaruk, K.D., Nguyen, T.H., and Walsh, P.S. 2002. Constructing universal multiplex PCR systems for comparative genotyping. *J. Forensic Sci.* 47:52–65. Bibliography

# **Documentation and Support**

### **Related documentation**

| Document title                                                                                                    | Part<br>number |
|----------------------------------------------------------------------------------------------------|----------------|
| Applied Biosystems <sup>®</sup> 3130/3130xl Genetic Analyzers Getting Started Guide                                                                                 | 4352715        |
| Applied Biosystems <sup>®</sup> 3130/3130xl Genetic Analyzers Maintenance, Troubleshooting, and Reference Guide                                                     | 4352716        |
| Applied Biosystems <sup>®</sup> 3130/3130xl Genetic Analyzers Quick Reference Card                                                                                  | 4362825        |
| Applied Biosystems <sup>®</sup> 3130/3130xl Genetic Analyzers AB Navigator Software Administrator Guide                                                             | 4359472        |
| Applied Biosystems <sup>®</sup> 3130/3100xl DNA Analyzers User Guide                                                                                                | 4331468        |
| Applied Biosystems <sup>®</sup> 3500/3500xL Genetic Analyzer Quick Reference Card                                                                                   | 4401662        |
| Applied Biosystems <sup>®</sup> 3500/3500xL Genetic Analyzer User Guide, Data Collection v2.0                                                                       | 4476988        |
| Applied Biosystems <sup>®</sup> 3500/3500xL Genetic Analyzer User Bulletin: Solutions to issues related to software, data, hardware, and consumables                | 4445098        |
| Note: Additional user bulletins may be available at www.lifetechnologies.com                                                                                        |                |
| GeneAmp® PCR System 9700 Base Module User's Manual                                                                                                    | N805-0200      |
| Veriti <sup>®</sup> 96-Well Thermal Cycler AmpFtSTR <sup>®</sup> Kit Validation User Bulletin                                                                       | 4440754        |
| Quantifiler <sup>®</sup> HP and Trio DNA Quantification Kits User Guide                                                                                             | 4485354        |
| Quantifiler <sup>®</sup> Kits: Quantifiler <sup>®</sup> Human DNA Quantification Kit and Quantifiler <sup>®</sup> Y Human Male DNA Quantification Kit User's Manual | 4344790        |
| PrepFiler <sup>®</sup> Forensic DNA Extraction Kit User Guide                                                                                                    | 4390932        |
| GeneMapper <sup>®</sup> ID-X Software Version 1.2 Reference Guide                                                                                                   | 4426481        |
| GeneMapper <sup>®</sup> ID-X Software Version 1.2 Quick Reference Guide                                                                                             | 4426482        |
| GeneMapper <sup>®</sup> ID-X Software Version 1.4 User Bulletin                                                                                                    | 4477684        |

Portable document format (PDF) versions of this guide and the documents listed above are available at **www.lifetechnologies.com**.

**Note:** To open the user documentation available from the our web site, use the Adobe<sup>®</sup> Acrobat<sup>®</sup> Reader<sup>®</sup> software available from **www.adobe.com**.

### **Obtain SDSs**

Safety Data Sheets (SDSs) are available from www.lifetechnologies.com/sds.

**Note:** For the SDSs of chemicals not distributed by Life Technologies, contact the chemical manufacturer.

# **Obtain support**

For HID support:

- In North America Send an email to HIDTechSupport@lifetech.com, or call 888-821-4443 option 1.
- Outside North America Contact your local support office.

For the latest services and support information for all locations, go to:

#### www.lifetechnologies.com

At the website, you can:

- Access worldwide telephone and fax numbers to contact Technical Support and Sales facilities
- Search through frequently asked questions (FAQs)
- Submit a question directly to Technical Support
- Search for user documents, SDSs, vector maps and sequences, application notes, formulations, handbooks, certificates of analysis, citations, and other product support documents
- Obtain information about customer training
- Download software updates and patches

### Limited Product Warranty

Life Technologies and/or its affiliate(s) warrant their products as set forth in the Life Technologies' General Terms and Conditions of Sale found on Life Technologies' website at **www.lifetechnologies.com/termsandconditions**. If you have any questions, please contact Life Technologies at **www.lifetechnologies.com/support**.

# Index

#### Numerics

3130/3130xl instruments 41 3500/3500xL instruments 34 6-dye license activation 41 spectral calibration 38, 43

#### A

A nucleotide, addition by AmpliTaq Gold to 3' end of amplicon 78 agarose gel, using to examine DNA 85 allele frequencies in the population databases 89 allelic ladder about 17 profile 11 requirements for accurate genotyping 33 volume per reaction 38, 44 amplification differential amplification of loci 85 loci 10 artifacts 79

#### В

bins check version 47 import 48 biohazard safety 116 blood samples 25, 26 Bode Buccal DNA Collector 9 buccal samples 25, 26 buccal swabs 28

#### С

chemical safety 116 contents of kit 17 control DNA 17 control DNA 007 12, 17

#### D

Data Collection Software, overview 15 data, analysis 90 degraded DNA 85 developmental validation 63 differential amplification of loci 85 discriminatory capacity 91 DNA control, about 17 effect of DNA quantity on results 83 how degraded DNA affects which loci amplify 85 negative control sample preparation 27, 29 negative-control reaction 23 positive control sample preparation 27, 29, 30 positive-control reaction 23 quantification 20 quantification methods 20 sample preparation 23 test sample 23 using agarose gel analysis to examine the DNA 85 your sample preparation 27 DNA Polymerase, catalyzing the addition of a 3' A nucleotide 78 documentation, related 123 DS-36 Matrix Standard 38, 43 Dye Set J6 for 6-dye samples 38, 43

#### Ε

effect of inhibitors 84 electropherogram addition of a 3' A nucleotide 78 electrophoresis Data Collection Software 35, 41 prepare samples 38, 43 references 35, 41 run module 35, 41 set up of 3130/3130xl instruments 41 set up of 3500/3500xL instruments 34 emission spectra 16 equipment, not included with kit 109

#### F

fluorescent dyes 15 FTA cards 26

### G

gels 85 gene diversity values 90 GeneMapper ID-X Software analyze project 59 check version of panels, bins, and stutter 47 create analysis method 52 examine and edit project 60 import panels, bins, and stutter 48 overview 15, 45 set up 47 GeneScan size standard about 17 dye label 15 volume per reaction 38, 43 genetics allele frequencies 89 populations and samples used in studies 89

#### Η

HID Updater 36 Hi-Di formamide, volume per reaction 38, 43

#### I

instrumentation 3130/3130xl genetic analyzer 15 3500/3500xL genetic analyzer 15 software compatibility 15

# Κ

kit allelic ladder 17 amplification 9 contents 17 control DNA 17 description 9 fluorescent dyes 15 loci amplification 10 PCR reaction mix 17, 22 primers 10, 17, 21 reagents 17 supported instruments 9 thermal cyclers for use with 114

#### L

license activation, 6-dye 41 limited product warranty 124 LIZ size standard about 17 volume per reaction 38, 43 loci allele frequencies in the population databases 89 differential amplification 85 lack of amplification, effect of DNA quantity on results 83 population data, allele frequencies 89 population data, samples used in studies 89 low-TE buffer 20 lysate, prepare 28

#### Μ

master mix volume per reaction 27 master mix, volume per reaction 30 materials and equipment included in kit 17 mixed samples 87 multicomponent analysis 15

#### Ν

negative control, sample preparation 23 Nucleic-Card System 9

#### 0

operating systems 15, 35, 41

#### Ρ

panel import 48 panels check version 47 PCR optimize cycle number 25 performing 23, 31 setup 113 thermal cycling conditions, programming 23, 31 PCR work areas 109, 113 population genetics allele frequencies 89 populations and samples used in the studies 89 positive control, sample preparation 23 Prep-n-Go Buffer 25 primers volume per reaction 27, 30 primers, volume per reaction 22 punches, size 26

#### Q

quantification, DNA 20

#### R

reaction mix, for PCR 27, 30 reaction mix, volume per reaction 22 reactions, prepare for PCR 29 reactions, preparing for PCR 22 reagents user supplied 20 references 119 run module, electrophoresis 35, 41

#### S

safety biohazard 116 chemical 116 Safety Data Sheets (SDSs), obtaining 123 sample discs, size 26 sample preparation 23 DNA negative control 23 DNA positive control 23 standards 17 software, instrument compatibility 15 spectral calibration, 6-dye 38, 43 stutter check version 47 import 48 stutter filters, plus and minus 69 stutter peaks, plus and minus 69 support, obtaining 124 swab substrates, prepare for PCR 28

#### Т

technical support 124 thermal cyclers for use with kit 114 programming conditions 23, 31 training, information on 124 treated paper 26 treated paper, prepare for PCR 26

#### U

untreated paper, prepare for PCR 26 user-supplied reagents 20

#### V

validation characterization of loci 81 developmental 63 experiments to evaluate 63 importance of 63 mixture studies 87 sensitivity 83 thermal cycler parameters 65

#### W

warranty 124 Whatman FTA Cards 9 work area amplified DNA 114 PCR setup 113 setup and lab design 113 workflow overview 13, 14 Index

Headquarters 5791 Van Allen Way | Carlsbad, CA 92008 USA | Phone +1 760 603 7200 | Toll Free in USA 800 955 6288 For support visit www.lifetechnologies.com\support

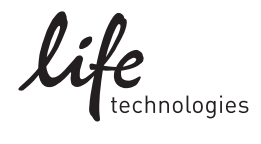

www.lifetechnologies.com 30 October 2014